## XCAL-M User Guide

Rev: 00 Ver: 3.4.xx 2015. 09

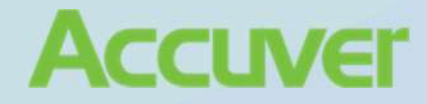

#### © 2015 Accuver Co., Ltd., All rights reserved.

This documentation shall not be changed, distributed to the public, and opened to the third person without written permission. Accuver is not responsible for any direct or indirect damages arisen or related to use of this manual. All information included herein may be changed without prior notice.

#### Accuver Co., Ltd.,

Address: Innowireless B/D,190 Seohyeon-ro, Bundang-Gu, Seongnam-Si, Kyungki-Do, Korea

Web site: <u>www.Accuver.com</u>

Phone #: +82-31-788-1700

Fax #: +82-31-705-1246

## **Revision History**

| Rev | Product Version | Date           | Description     |
|-----|-----------------|----------------|-----------------|
| 0   | 3.04.xx         | 2015 September | Initial version |
|     |                 |                |                 |

## **General Icons**

| Icon | Name    | Description                                                      |  |  |  |
|------|---------|------------------------------------------------------------------|--|--|--|
| 0    | Caution | Alerts possible mechanical damage or malfunction.                |  |  |  |
| 0    | Note    | Provides additional information or detailed specification of the |  |  |  |
|      |         | function and feature.                                            |  |  |  |

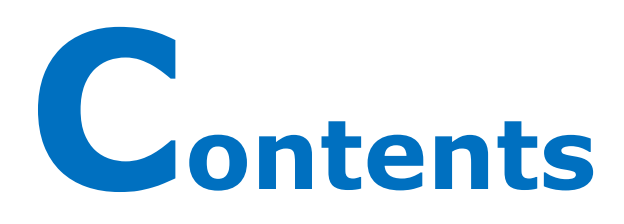

| Revision History II                            |
|------------------------------------------------|
| General Icons II                               |
| ContentsI                                      |
| Overview1                                      |
| Special Features                               |
| System Requirements5                           |
| Minimum5                                       |
| Recommended5                                   |
| Getting Started6                               |
| Installing Software (with Setup Package)6      |
| Installing Software (with Patch Files)7        |
| Installing Security Program (Key Lock Driver)8 |
| Installing USB GPS Driver                      |
| Connecting Test Terminals to XCAL8             |
| Executing XCAL Program10                       |
| Graphic User Guide10                           |
| Icon Bar11                                     |
| Status Bar12                                   |

T

| Configuring Port13                                         |
|------------------------------------------------------------|
| Configuring Port                                           |
| Configuring Mobile Port (In Mobile Alias Setting window)15 |
| Phone section                                              |
| Data Service Type section17                                |
| Video Phone Option section17                               |
| Data Port section                                          |
| DUN section                                                |
| LogMask section                                            |
| Starting/Stopping Logging20                                |
| Starting/Stopping Logging Manually20                       |
| Starting/Stopping Logging Automatically21                  |
| Performing AutoCall Test22                                 |
| Configuring AutoCall Sceanrio22                            |
| Voice                                                      |
| FTP                                                        |
| HTTP                                                       |
| Configuring Call Scheduler                                 |
| Starting AutoCall Test                                     |
| Stopping AutoCall Test                                     |
| Monitoring Data                                            |
| Messages                                                   |
| Signaling Message                                          |
| Alarm Event Manager                                        |
| Packet Message                                             |
| Packet Capture Viewer                                      |
| PPP Frame Message                                          |
| Statisticcs/Status                                         |
| Call Statistics (Current Scenario)                         |
| Call Statistics (All Scenario)47                           |

| EVDO Session Assignment Test                              |
|-----------------------------------------------------------|
| Ping Status                                               |
| TraceRT Status                                            |
| Throughput Info50                                         |
| GPS Status51                                              |
| GPS Satellite Status                                      |
| Logging Info52                                            |
| Communication Statistics                                  |
| QPCH Statistics54                                         |
| Network Info56                                            |
| User Define                                               |
| Graph57                                                   |
| Table                                                     |
| Summary Info59                                            |
| Cell Measurement60                                        |
| Monitoring Data in Map in Real-Time (Real Time Mapping)61 |
| Connecting a GPS Receiver61                               |
| USB GPS62                                                 |
| Opening Map Files62                                       |
| Starting XCAL Real Time Mapping Window62                  |
| Configuring for MapX Engine63                             |
| Configuring for MapXtreme65                               |
| Configuring for Smart Map67                               |
| Starting Real Time Mapping Window68                       |
| Map Control Icons                                         |
| Using Trace Icon71                                        |
| Displaying BTS / Repeater / Serving Line / Coverage       |
| Exporting Logging Data74                                  |
| Replaying Measurement75                                   |

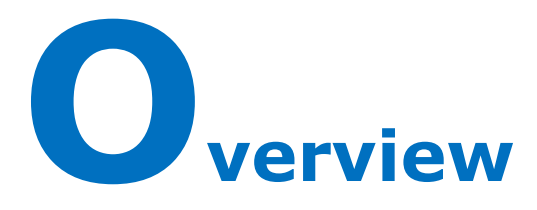

XCAL is a real-time software solution for wireless network optimization and performance measurement. It interfaces test terminals such as mobile phones, modems, network cards, and scanners to collect data and to perform QoS tests.

XCAL collects Layer 1, 2, 3 messages and TCP/IP packets from both the air and data interface of all commercially available technologies [CDMA IS95A/B, 1XRTT, EVDO (Rev. 0, Rev. A, and Rev. B), GSM, GPRS, EDGE, UMTS, HSDPA, HSUPA, HSPA+, DC-HSDPA, WiMAX, and LTE].

It also performs various QoS test on Voice and Data service by embedded automated call scripts. XCAL combines RF Air Interface information and QoS Tests in same platform for overall performance measurement and analysis. XCAL has been also proven as a good solution in global to significantly reduce overhead and improve operational efficiency.

XCAL is basically developed for a single PC (laptop) solution but it could be extended to mass call test solution with additional H/Ws to run quite a lot of terminals in parallel for benchmarking test and capacity test.

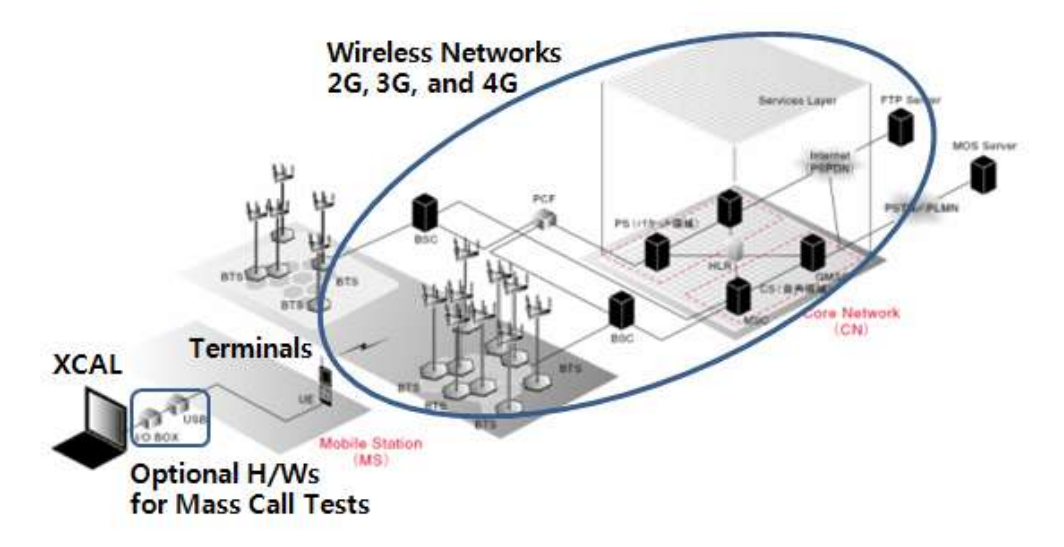

#### **XCAL System Overview**

|                                                                                                    | XCAL-M 033438N (Auto)                                                                                                    | - 5 1                        |
|----------------------------------------------------------------------------------------------------|----------------------------------------------------------------------------------------------------|------------------------------|
| File Setting VOD Statistics/Status Video/Phone WIS VIsiF Message LTEXP(SIG:Msg)<br>User Defined Call Statistics Mobile Reset Window Help | LTELAdv)-Q Graph LTELAdv)-Q Graph Statistics Status TDS-Q WCDMA-Graph WCDMA-Statistics WCDMA-Status WCDMA-Layer 3 Android Mobipus                                                                                                    | ADB Script MOS LCS Bluetooth |
| Part Lagong Hepley Trace Sare Alem Audicat Sare Map Strip Schedule Log                                                                   | 2 De la Contra de Contra de Contra d |                              |
| Cal Statistics(Current Scenario) 🖂 LTE(Adv)-Q Summary Graph 🖂 Signaling Message 🖂                                                        |                                                                                                    |                              |
| LTE(Adv)-Q Summary Graph (Mobile1)                                                                                                    | 🖀 🥃 Signalling Message (Mobile1) 👘 🖓 📮 Call Statistics/Current So                                                                                                    | enario)                      |
| 01048585925 (M1)                                                                                                    | 01049589325 (H1) Allria TTA Allria                                                                                                    | Select Item 4 3              |
| LLEFCC AGC RSS(shawe) Arith Arith Contr.                                                                                                 | Message Filter (None - Filtering) Filtering 2 Paulue Euport Packet Hes Verical Dear Fild P Detail T S                                                                                                    | 01048589925 (M1)             |
|                                                                                                    | Call Type                                                                                                    | Voice                        |
|                                                                                                    | Tare Dornal ID Message A                                                                                                    | 0 [0]                        |
|                                                                                                    | 13553520 LLPC0H vX0LLE sagrag Setup Fail                                                                                                    | 0 (0%) [0 (0%)]              |
| SE CONTRACTOR                                                                                                    | 1239 1647 LCPC04 6470 LTE popra                                                                                                    | 0 (0%) [0 (0%)]              |
|                                                                                                    | 135525788 ULEPS MM v900 LTE Sovicinimum                                                                                                    | 0 (0%) [0 (0%)]              |
| 120                                                                                                    | 1135725774 UL.02DH x4771 LTE x520mmedian<br>1155625774 BL42                                                                                                    | 0 (0%) 10 (0%)1              |
| LL1 SCC2 AGC RSS(b-band) AntO AntO Comb:                                                                                                 | USES.76 MCH 40 UTEMOTION<br>USES.78 IN COM MIT IT INFORMATION<br>Out of Coverage                                                                                                    | 0 (0%) 10 (0%)1              |
| -10                                                                                                    | 1396/25/031 U, DCCH v//0 LTE trEameder Incomplete                                                                                                    | 0 (0%) (0 (0%))              |
| -100                                                                                                    | Toto 2544 UL DOCH VATI LE SOUVANDE                                                                                                    | 0 (0%) 10 (0%)1              |
| -152 1                                                                                                    | 13952540 BL DCCH v470 LTE vsConnector<br>13952540 UL DCCH v470 LTE vsConnector<br>Panding                                                                                                    | 0 (0%) 10 (0%)               |
|                                                                                                    | 1359.28160 DL PCDH 4470 LTE page<br>1359.28160 DL PCDH 4470 LTE page                                                                                                    | 0 (0%) 10 (0%)1              |
| 50                                                                                                    | 1355/3/110 DL PCCH vk70 LFE pageg                                                                                                    | 0 (0%) [0 (0%)]              |
| -100                                                                                                    | 135542240 DLPCH v470 LTE paging                                                                                                    | 0 (0%) [0 (0%)]              |
| LL1 SCC4 AGC RSS((n-band) AntO: Ant1: Comb:                                                                                              | 1355 47.354 DL PCCH v470 LTE paging                                                                                                    | 0 (0%) [0 (0%)]              |
| 50                                                                                                    | 135543/360 DL DCH v4/0 LE reconvector<br>135543/360 DL PCCH v4/0 LE reconvector<br>Trans Toy                                                                                                    | 0 (0%) [0 (0%)]              |
| -50<br>-100                                                                                                    | 135543960 ULEPS MM v960 LTE Service reput                                                                                                    |                              |
| LL1 SCC5 AGC RSSIIn-band) AntO: Ant1: Comb:                                                                                              | 135549960 RACH 4G LTE MAC RACH T                                                                                                    |                              |
| 50                                                                                                    | 1355/49.960 DL CCCH v470 LTE inconnector  1355/49.960 DL DCCH v470 LTE inconnector  DDD Name                                                                                                    | 0/0/0/0                      |
| -50                                                                                                    | 1355 43.955 DL DECH v470 LTE securityMode 4                                                                                                    |                              |
| -150                                                                                                    | 13:55:43:95 0L DCCH v4/0 LE sociation v4/0 LE sociation v4/0 LE so |                              |
| LL1 SCC6 AGC RSSI(in-band) AntO: Ant1: Comb:                                                                                             | 1355 50 006 UL DCH w/70 LTE mcConnector VVORK 1998                                                                                                    | None                         |
| 50                                                                                                    | 135553759 DLPCCH v470 LTE paging Work Into 1<br>1355551759 DLPCCH v470 LTE paging 0                                                                                                    |                              |
| -100                                                                                                    | 135556.301 DLPCCH v470 LTE paging Work Info2                                                                                                    |                              |
| LL1 SCC7 AGC RSS(In-band) AntO: Ant1: Comb:                                                                                              | 135558895 DL PCH vk70 LTE paging                                                                                                    | 0.0%                         |
| 50                                                                                                    | 133600170 DLPCLH Ve70 LTE paging<br>135600.702 DLDCCH v470 LTE inconnection                                                                                                    |                              |
| -50                                                                                                    | 1356/01.4/23 DL PCCH v4/70 LTE paging Call Result                                                                                                    |                              |
| -150                                                                                                    | Cause                                                                                                    |                              |
| Worksheet1 / Worksheet2 / Worksheet3 /                                                                                                   |                                                                                                    |                              |

#### **XCAL Program Main Screen**

## **Special Features**

XCAL is provided with the following highlighted features:

#### Simple, Easy, Intuitive Graphic Interface

- To provide intuitive and user-friendly user interface.
- To provide useful and multiple icons and mouse menus.
- To provide simple and easy configurations for HW/SW installations and call tests.
- To visualize all call tests related status, real-time monitoring data, and statistics.

#### Log and Decode Data in Real-time

• To log and decode data in real-time.

#### Automatic Call Generation and Termination

- To create AutoCall scenarios by call types; Voice, FTP, HTTP, UDP, Email, VoIP, VOD, Ping, IPerf, SMS/MMS, etc.
- To measure Layer 1,2,3 messages and TCP/IP packet message by connecting mobiles and scanners to XCAL.
- To support call tests for maximum 20 mobiles at once.

#### All Commercially Available Mobile Chipsets Support

- CDMA/EVDO: Qualcomm chipset & VIA chipset
- GSM/GPRS/EDGE: Qualcomm chipset & Nokia chipset
- WCDMA/HSDPA/HSUPA: Qualcomm chipset, Nokia chipset, Samsung chipset, Icera chipset & Infineon chipset
- DC-HSDPA: Qualcomm chipset
- HSPA+: Qualcomm chipset & Infineon chipset
- WiMAX: Runcom chipset, Beceem chipset, GCT chipset, Sequans chipset, Intel chipset, MediaTekc, Samsung chipset
- LTE: Qualcomm chipset, LGE chipset, Samsung chipset, GCT chipset, Sequans chipset, Altair chipset, HiSilicon chipset
  - XCAL series is provided with authorized license. Supporting items may vary according to license type.

#### Voice/Data performance test for different technologies/operators

• To compare and benchmark voice and data performance for different technologies and operators.

#### **Real-Time Monitoring**

- To visualize measurement data in real-time by linking GPS data.
- To monitor measurement data in real-time in various types; message, graph, table, chart, map, and etc.
- To provide comprehensive graphic analysis of signal and data throughput.
- To analyze handoff.

#### **Diagnosis and Statistics**

© Copyright by Accuver Co., Ltd.

- To declare call events; Call Drop, Setup Fail, Low Throughput, etc.
- To provide statistical data in multiple types.

#### Various Scanners Support

- PCTel Scanner: LX Scanner, EX Scanner, PCI Scanner (MX Scanner by OCT-2011)
- Anritsu Scanner: 8720, 8740, 8780
- DRT Scanner: CDMA/EVDO, GSM/WCDMA, WiMAX (LTE by the end of 2011)
- Panasonic Scanner: WCDMA
- R&S Scanner: TSMW (LTE only), (TSMQ & TSMW by the end of 2011)

#### Audible/Visible Alarms

• To provide audible and visible alarms for important call events.

#### Log File Replay

• To replay log file.

## **System Requirements**

Before you begin, ensure that your system meets the following requirements.

## Minimum

| Item                      | Minimum                                                       |  |  |  |
|---------------------------|---------------------------------------------------------------|--|--|--|
| CPU                       | Core i7 or above                                              |  |  |  |
| Monitor                   | 1024 * 768(16bit) or above                                    |  |  |  |
| RAM 4GB or above          |                                                               |  |  |  |
| Hard Drive 500GB or above |                                                               |  |  |  |
| <b>Operation System</b>   | Window XP/Vista/7/8/8.1 (Unavailable for Windows Server/2000) |  |  |  |

### Recommended

| Item Recommended                                     |                                             |  |  |
|------------------------------------------------------|---------------------------------------------|--|--|
| CPU Core i7 processor or higher                      |                                             |  |  |
| Monitor Full HD (Over 1920 * 1080, 16bit high color) |                                             |  |  |
| RAM                                                  | 8GB or above                                |  |  |
| Hard Drive                                           | 1TB or larger hard disk for collecting data |  |  |
| <b>Operation System</b>                              | Window XP/Vista/7/8/8.1                     |  |  |

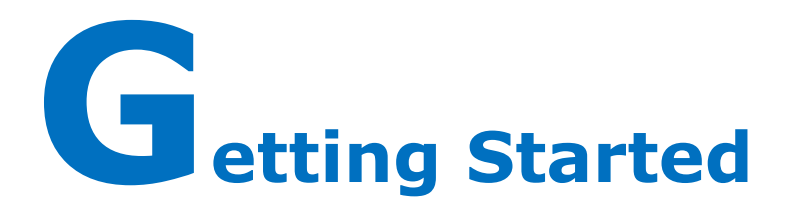

This chapter describes what components are to be provided with the initial purchase and how to install SW, Key Lock driver, and USB GPS driver. Make sure all components are provided properly with the purchase and follow the instructions for corresponding installation procedures.

## **Installing Software** (with Setup Package)

Following procedure enables you to install XCAL software on test PC appropriately. All applications should be closed on your PC before beginning installation.

- Before installation of a new Setup Package, uninstall old XCAL if you have installed already in your PC.
- 1. Insert the supplied CD-ROM into your CD-ROM drive.

The CD-ROM shall automatically run, and installation wizard is started.

If the installation window does not appear, find the **setup.exe** from the supplied CD-ROM/XCAL Setup.

- In case you have a Setup S/W via a web link, find the **setup.exe** and run it.
- 2. Installation wizard is started, read carefully and follow installation instructions properly.
  - Configure a Name and Company Name.
  - Assign Program Group and Program Folder.

(In default, it will use **ACCUVER** as program group and '*program files/ACCUVER/XCAL'* or '*program files(x86)/ACCUVER/XCAL'* as program folder.)

- Press Next, Update, OK, and Finish buttons.
- 3. The S/W will install the following S/W modules;
  - XCAL main S/W application.
  - Microsoft Dot Net Frame Work Application (Only for Windows XP).
  - SmartMap Engine Application.
  - WinPCAP Application.
  - HHD Serial Port Monitoring Module.
  - MapXtreme OEM Application.
  - Microsoft Dot NetFrame Work Application.

## **Installing Software** (with Patch Files)

Software patch file should be installed after proper software is successfully installed in PC.

Following procedure enables you to install XCAL software patch file on test PC appropriately. All applications should be closed on your PC before beginning installation.

- Before installation of a new software patch file, uninstall old XCAL if you have installed already in your PC.
- 1. Download S/W patch from web link provided by ACCUVER.
- 2. S/W patch is generally provided in zipped file. Unzip it after downloading.
- 3. Copy and paste all unzipped files and folders into the folder where the previous XCAL files were installed. Replace all files with the patch files in the folder.

## **Installing Security Program (Key Lock Driver)**

In order to run XCAL program, XCAL security program (Key Lock Driver) must be installed in the PC.

- 1. Execute \*.exe file in program installation folder (C:\Program Files (x86)\Accuver\XCAL-M\Driver).
- 2. Installation wizard is started, read carefully and follow installation instructions properly.
- 3. Click **Finish** button to complete installation of Key Lock Driver.

## **Installing USB GPS Driver**

In order to sync USB GPS to XCAL program, GPS driver must be installed in the PC.

- 1. Execute USB GPS installation file.
  - USB GPS installation file is provided by Accuver via FTP server. Contact to Accuver technical support.
- 2. Installation wizard is started, read carefully and follow installation instructions properly.
- 3. Click **Finish** button to complete installation of USB GPS driver.

## **Connecting Test Terminals to XCAL**

XCAL allows to connect the folloing test terminals; Mobile Phone, Data Card, USB Modem (Dongle), Scanner, GPS

Appropriate drvier should be installed in test PC in advance to connect test terminals to XCAL. When test terminal is physically connected to XCAL and is not recognized in **Device** Manager in PC, XCAL cannot recognize test terminal as well.

- Driver file may vary for phone models and manufacturers. Contact to provider to get a proper driver.
- 1. Install a proper driver.
- 2. Plug in test terminals to HW PIU slots by using phone cables.
- 3. Check if test terminals are installed properly in **Device Manager** in PC.
- 4. If required, connect GPS antenna to HW GPS antenna slot. (Optional)

# Executing XCAL Program

XCAL program is now successfully installed, and you're ready to use XCAL.

This chapter instructs how to run XCAL program.

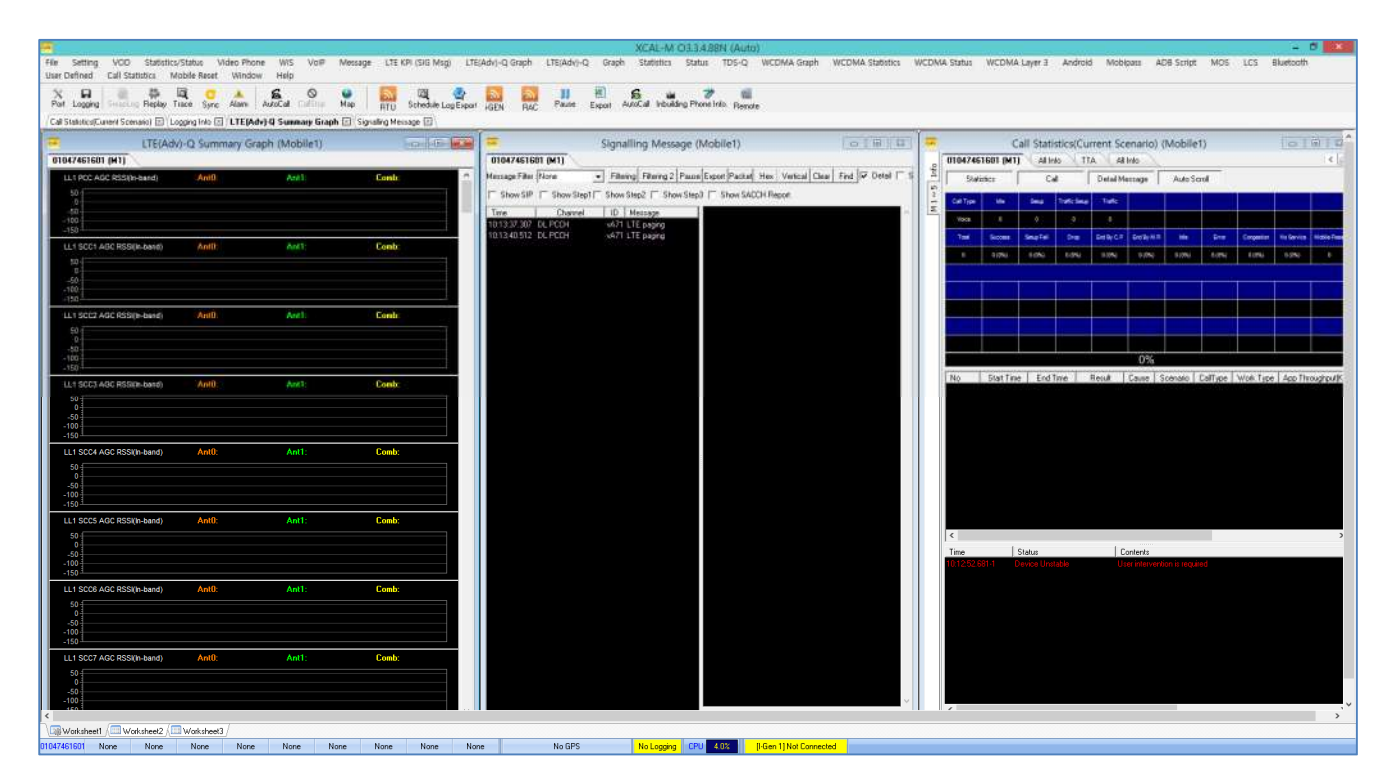

#### **XCAL** main window

## **Graphic User Guide**

XCAL is provided with intuitive and user friendly user interface.

|                    | •         |                      |           |           |           |        |           | XCAL-M OB | 3.488N (Auto)              |            |         | (±1 | × |
|--------------------|-----------|----------------------|-----------|-----------|-----------|--------|-----------|-----------|----------------------------|------------|---------|-----|---|
|                    | X H       |                      |           | 6 0 0     |           |        |           | 6. 4      |                            | #9         |         |     |   |
| Menu<br>File Setti | ng M      | essage               | Statisti  | cs/Status | User Def  | ined I | nbuilding | g Windo   | w Help Fe                  | eatures    |         |     |   |
| Icon Bar           | r         |                      |           |           |           |        |           |           |                            |            |         |     |   |
| X 🖬                | <b>#</b>  | Q                    |           | 6         | 0         |        |           |           |                            |            |         |     |   |
|                    | eet ba    | <b>ar</b><br>Workshe | et2 / 🛄   | Worksheet | 3 /       |        |           |           |                            |            |         |     |   |
| Status D           |           |                      |           |           |           |        |           |           |                            |            |         |     |   |
| None No            | one No    | ne No                | ne No     | one None  | None      | None   | None      | None      | No GPS                     | No Logging | CPU AUX |     |   |
|                    |           |                      |           |           |           |        |           |           |                            |            |         |     |   |
|                    | Woksheert | The sector of the    | Vakuteet0 |           |           |        |           |           |                            |            |         |     |   |
|                    | None No   | er None              | None None | Note Now  | None Mone | Nove   | No GPS    | No Leagne | U SEE BGen 1 Not Corrected |            |         |     |   |

| Classification                                                                       | cation Description                                   |  |  |  |  |  |  |
|--------------------------------------------------------------------------------------|------------------------------------------------------|--|--|--|--|--|--|
| Menu Bar                                                                             | Includes File, Setting, Window, and Help.            |  |  |  |  |  |  |
|                                                                                      | Menu items vary depending on supported technologies. |  |  |  |  |  |  |
| Icon Bar                                                                             | Icon Bar Provides easy access on basic functions.    |  |  |  |  |  |  |
| Workspace Display various parameter windows.                                         |                                                      |  |  |  |  |  |  |
| Status Bar Shows status of slot, mobile, and GPS.                                    |                                                      |  |  |  |  |  |  |
| <b>Worksheet</b> Saves currently opened windows and their settings in a worksheet. Y |                                                      |  |  |  |  |  |  |
|                                                                                      | create max 30 worksheets.                            |  |  |  |  |  |  |

## **Icon Bar**

| Icon    | Description                                                                      |
|---------|----------------------------------------------------------------------------------|
| X       | Configures serial port setting between test mobiles and SW.                      |
| Port    | For detail, see Configuring Port .                                               |
| R       | Saves measurement data.                                                          |
| Logging | For details, see Starting/Stopping Logging.                                      |
| ş       | Replays logging data.                                                            |
| Replay  | For detail, see Replaying Measurement.                                           |
|         | Option for User Defined feature.                                                 |
| Trace   | Trace data in past time. The orange icons on Trace bar moves 10 seconds back and |

| Icon                 | Description                                                              |
|----------------------|--------------------------------------------------------------------------|
|                      | forth between data, and the pink icons moves 1 second back and forth.    |
|                      | Transparent Rate                                                         |
| Alarm                | Notifies special events.                                                 |
| 6                    | Starts AutoCall.                                                         |
| AutoCall             | For detail, see <b><u>Performing AutoCall Test</u></b> .                 |
| <b>O</b><br>CallStop | Stops AutoCall.                                                          |
| 6                    | Displays major RF parameters and Call result on Real Time Mapping.       |
| Мар                  | For detail, see Monitoring Data in Map in Real-Time (Real Time Mapping). |

## **Status Bar**

| Classification    | Description                                                                          |
|-------------------|--------------------------------------------------------------------------------------|
| Phone Status      |                                                                                      |
| None              | Slot in <b>Port Setting</b> window is not set. XCAL recognizes that there is no test |
| None              | mobiles connected.                                                                   |
|                   | Communication between XCAL and test mobile is failed due to the following            |
|                   | reasons.                                                                             |
| Mobile1 Error     | No physical connection between mobile and PC.                                        |
| MODIELEND         | Wrong phone (chip) type in Port Setting window.                                      |
|                   | Wrong port number in Port Setting window.                                            |
|                   | Wrong log mask setting in Port Setting window.                                       |
| 01048589925       | Port between XCAL and test mobile is set successfully.                               |
| 01040303323       | Test mobile number or Mobile# appears when successfully connected.                   |
| GPS Status        |                                                                                      |
| No GPS            | GPS in <b>Port Setting</b> window is not set. XCAL recognizes that there is no       |
|                   | GPS connected.                                                                       |
| [,]               | GPS connection attempts.                                                             |
| [E0.0000,N0.0000, | No exact GPS location information is received from satellite.                        |
| m]                |                                                                                      |
| GPS Alarm         | GPS connection attempt is failed.                                                    |
| [E127.3XX,N33.7X  | GPS connection attempt succeed.                                                      |
| XX,83m]           | For details, see Monitoring Data - Statistics/Status - GPS Status.                   |

## Configuring Port

This chapter explains how to configure external devices (mobile station, GPS, Scanner, and etc that are conencted to XCAL HW) in XCAL SW.

One slot supports one test mobile. You may test with several test mobiles by activating and configuring each slot in **Port Setting** window.

Before you begine port setting, check SIO mode. SIO mode in mobile may vary, check ISO mode depending on test mobile type.

Port setting, which is configured in mobile, and Data Port setting in XCAL should correpond. For detail of Data Port setting, see **Configuring Mobile Port (In Mobile Alias Setting window)** – <u>Data Port section</u>.

- For port configuration for each technologes, refer to corresponding technologies' Features User Guide provided seperately.
- Status bar in main window allows you to make sure phones and GPS are connected and configured successfully.

## **Configuring Port**

- 1. Click **Port** icon from Icon bar, or go to Menu bar **Setting Port Setting**.
- 2. Port Setting window appears.

|                                      |               |                          |                                                                                                    | Port Settine  | 9  |                 |      |               |             |            |               | ×   |
|--------------------------------------|---------------|--------------------------|----------------------------------------------------------------------------------------------------|---------------|----|-----------------|------|---------------|-------------|------------|---------------|-----|
| /Port Setting Alias / Mobile Alias / |               | Mobile1                  |                                                                                                    | 0.0           | -1 | Mobile2         |      |               | 0.0         |            | [] GPS        |     |
| Mobile Alias                         | Interface     | LTE-OC Smart Default * * | <  <n< th=""><th>ONE&gt; *</th><th>4</th><th><none></none></th><th>- 26</th><th><none></none></th><th>+ 96</th><th>Type</th><th>NMEA</th><th>1.4</th></n<>     | ONE> *        | 4  | <none></none>   | - 26 | <none></none> | + 96        | Type       | NMEA          | 1.4 |
| = LTE-Qualcomm                       | DM Port       | <none></none>            | • eNC                                                                                                    | ONE>          |    | <none></none>   |      | <none></none> |             | Part       | <none></none> | 4   |
| LTE-QC_QMICM_Default                 | Mdm/Net Adpt. | COM39 SAMSUNG Mobile U • | • <nc< td=""><td>ONE&gt;</td><td></td><td>«NONE&gt;</td><td>-</td><td><none></none></td><td>-</td><td>Baud</td><td>-4600</td><td></td></nc<>                   | ONE>          |    | «NONE>          | -    | <none></none> | -           | Baud       | -4600         |     |
| LTE-Samsung(FDD)                     | AT Port       | <none></none>            | • eN0                                                                                                    | ON4E>         | +  | <none></none>   | -    | <none></none> | -           | Flow Chili | None          |     |
| LTE-SS_Smart_Default                 | ADB Device    | <none> ·</none>          | - <nc< td=""><td>ONE&gt;</td><td>*</td><td><none></none></td><td></td><td><none></none></td><td>*</td><td>Time Sync.</td><td>Use Time Sync</td><td></td></nc<> | ONE>          | *  | <none></none>   |      | <none></none> | *           | Time Sync. | Use Time Sync |     |
|                                      |               | Thobile3                 |                                                                                                    | 0.0           | -  | Mobile4         |      |               | 0.0         | Offset0n0  | 0.            |     |
|                                      | Interface     | <none> + 34</none>       | # <nc< td=""><td>ONE&gt; *</td><td>н</td><td><none></none></td><td>+ 24</td><td><none></none></td><td>- 36</td><td></td><td></td><td></td></nc<>               | ONE> *        | н  | <none></none>   | + 24 | <none></none> | - 36        |            |               |     |
|                                      | DM Port       | <none></none>            | • <nc< td=""><td>ONE&gt;</td><td>*</td><td><none></none></td><td></td><td><none></none></td><td>-</td><td></td><td></td><td></td></nc<>                        | ONE>          | *  | <none></none>   |      | <none></none> | -           |            |               |     |
|                                      | Mdm/Net Adpt. | <none> *</none>          | * <nc< td=""><td>DNE&gt;</td><td></td><td><none></none></td><td></td><td><none></none></td><td></td><td></td><td></td><td></td></nc<>                          | DNE>          |    | <none></none>   |      | <none></none> |             |            |               |     |
|                                      | AT Port       | <none></none>            | + <n0< td=""><td>DNE&gt;</td><td>+</td><td><none></none></td><td>-</td><td><none></none></td><td>-</td><td></td><td></td><td></td></n0<>                       | DNE>          | +  | <none></none>   | -    | <none></none> | -           |            |               |     |
|                                      | ADB Device    | <none></none>            | • «NO                                                                                                    | ONE>          |    | <none></none>   |      | <none></none> |             |            |               |     |
|                                      |               | Mobile5                  |                                                                                                    | 0.0           | -1 | Mobile6         |      |               | 0.0.        |            |               |     |
|                                      | Interface     | <none> • 90</none>       | # =NC                                                                                                    | civit > +     | 14 | <none></none>   | - 24 | <none></none> | - 26        |            |               |     |
|                                      | DM Port       | «NONE»                   | * <nc< td=""><td>ONE&gt;</td><td></td><td><none></none></td><td>-</td><td><none></none></td><td>-</td><td></td><td></td><td></td></nc<>                        | ONE>          |    | <none></none>   | -    | <none></none> | -           |            |               |     |
|                                      | Mdm/Net Adpt. | <none></none>            | + <nc< td=""><td>ONE &gt;</td><td>+</td><td><none></none></td><td>+</td><td><none></none></td><td></td><td></td><td></td><td></td></nc<>                       | ONE >         | +  | <none></none>   | +    | <none></none> |             |            |               |     |
|                                      | AT Port       | <none></none>            | * <nc< td=""><td>DNE&gt;</td><td>+</td><td><none></none></td><td>-</td><td><none></none></td><td>-</td><td></td><td></td><td></td></nc<>                       | DNE>          | +  | <none></none>   | -    | <none></none> | -           |            |               |     |
|                                      | ADB Device    | <none></none>            | • <nc< td=""><td>ONE&gt;</td><td></td><td><none></none></td><td></td><td><none></none></td><td></td><td></td><td></td><td></td></nc<>                          | ONE>          |    | <none></none>   |      | <none></none> |             |            |               |     |
|                                      |               | [] Hobile7               |                                                                                                    | 0.0           | -  | 🗖 Mobile8       |      |               | 0.0         |            |               |     |
|                                      | Interface     | <none> 7 76</none>       | # <nc< td=""><td>DNE&gt; +</td><td>26</td><td><none></none></td><td>- 26</td><td>&lt;140040&gt;</td><td>+ 26</td><td></td><td></td><td></td></nc<>             | DNE> +        | 26 | <none></none>   | - 26 | <140040>      | + 26        |            |               |     |
|                                      | DM Port       | «NORE>                   | * <n0< td=""><td>ONE&gt;</td><td></td><td><none></none></td><td>-</td><td><none></none></td><td></td><td></td><td></td><td></td></n0<>                         | ONE>          |    | <none></none>   | -    | <none></none> |             |            |               |     |
|                                      | Mdm/Net Adpt. | <none></none>            | + <nc< td=""><td>ONE&gt;</td><td></td><td><none></none></td><td>1</td><td><none></none></td><td>-</td><td></td><td></td><td></td></nc<>                        | ONE>          |    | <none></none>   | 1    | <none></none> | -           |            |               |     |
|                                      | AT Port       | <none></none>            | - «NG                                                                                                    | CINE >        |    | <none></none>   |      | <none></none> |             |            |               |     |
|                                      | ADB Device    | <ncine></ncine>          | * <nc< td=""><td>DNE &gt;</td><td>٠</td><td><none></none></td><td></td><td><none></none></td><td>7</td><td></td><td></td><td></td></nc<>                       | DNE >         | ٠  | <none></none>   |      | <none></none> | 7           |            |               |     |
|                                      |               | Thobile9                 |                                                                                                    | 0 (ij)        | -  | I-GEN           |      |               | 0 · (i) · ~ |            |               |     |
|                                      | Interface     | «NONE> + M               | 4 <nc< td=""><td>ONE&gt; +</td><td>34</td><td><hione></hione></td><td>+ 16</td><td><none></none></td><td>- 24</td><td></td><td></td><td></td></nc<>            | ONE> +        | 34 | <hione></hione> | + 16 | <none></none> | - 24        |            |               |     |
|                                      | DM Port       | «NONE>                   | * <nc< td=""><td>ONE&gt;</td><td></td><td><none></none></td><td></td><td><none></none></td><td>-</td><td></td><td></td><td></td></nc<>                         | ONE>          |    | <none></none>   |      | <none></none> | -           |            |               |     |
|                                      | Mdm/Net Adpt. | <none></none>            | • <nc< td=""><td>DNE&gt;</td><td></td><td>&lt;14CH4E &gt;</td><td></td><td><none></none></td><td>5</td><td></td><td></td><td></td></nc<>                       | DNE>          |    | <14CH4E >       |      | <none></none> | 5           |            |               |     |
|                                      | AT Port       | <none></none>            | + <nc< td=""><td>CINIC &gt;</td><td>+</td><td><none></none></td><td></td><td><none></none></td><td>-</td><td></td><td></td><td></td></nc<>                     | CINIC >       | +  | <none></none>   |      | <none></none> | -           |            |               |     |
|                                      | ADB Device    | <none></none>            | * <nc< td=""><td>ONE&gt;</td><td></td><td><none></none></td><td>2</td><td><none></none></td><td></td><td></td><td></td><td></td></nc<>                         | ONE>          |    | <none></none>   | 2    | <none></none> |             |            |               |     |
|                                      |               | Scanner 1                |                                                                                                    | Scanner 2     |    |                 |      |               |             |            |               |     |
|                                      | Interface     | XCAL-S(Type2) = 34       | E XCA                                                                                                    | aL-6(Type2) + | 94 |                 |      |               |             |            |               |     |
|                                      | Com Port1     | <none></none>            | + 10</td <td>DNE &gt;</td> <td>+</td> <td></td> <td></td> <td></td> <td></td> <td></td> <td></td> <td></td>                                                    | DNE >         | +  |                 |      |               |             |            |               |     |
|                                      | Com Port2     | <none></none>            | + <nc< td=""><td>DNE&gt;</td><td>+</td><td></td><td></td><td></td><td></td><td></td><td></td><td></td></nc<>                                                   | DNE>          | +  |                 |      |               |             |            |               |     |
| Color 🛄 👻                            | Log with      | <none></none>            | * <nc< td=""><td>ONE&gt;</td><td></td><td></td><td></td><td></td><td></td><td></td><td></td><td></td></nc<>                                                    | ONE>          |    |                 |      |               |             |            |               |     |

- 3. Enter a port setting alias name in **Interface** entry field, and click **Add/Edit** button.
- Select checkbox of Mobile# to activate mobile slot. Configure mobile options. For details, see <u>Configuring Mobile Port (In Mobile Alias Setting window)</u>.
  - Optional) When GPS antenna is connected to HW, select the checkbox of GPS and configure options.

| Classification | Description                                                       |
|----------------|-------------------------------------------------------------------|
| Туре           | Selects GPS type.                                                 |
|                | Supported GPS Type: NMEA, Trimble, Pioneer, Couei, TAIP(LN)       |
| Port           | Configures Com Port which receives location information from GPS. |
|                | Make sure your Com Port information in Device Manager.            |
| Baud           | Configures communication speed between XCAL and GPS.              |
| Flow Ctrl.     | Select a flow control type; Hardware or Software. (Default: None) |
| Time Sync      | Synchronizes time using GPS.                                      |

- Optional) When Scanner is connected to HW, select the checkbox of Scanner and configure options.
- 5. Or, click **Automatic Setting** button to configure automatically.

**DM port, Modem/Network Adapter, AT Port** are automatically configured according to the options configured while configuring mobile port in **Mobile Alias Setting** window.

6. Click **OK**.

## **Configuring Mobile Port (In Mobile Alias Setting** window)

- 1. In **Port setting** window, select the checkbox of Mobile#.
- 2. Click **Mobile Alias Setting** in button next to **Interface** of Mobile# setting.
  - To edit existing mobile port setting, double-click a Mobile Alias name in Mobile Alias tab at the left side of Port Setting window.
- 3. Mobile Ailas Setting window appears.

| 83                                                                                                    | Mobile Alias Setting 🛛 🚽 🗖 🗙                                                                                                    |
|----------------------------------------------------------------------------------------------------|----------------------------------------------------------------------------------------------------|
| Mobile Alias  LTE-Intel intel  LTE-Qualcomm Ite_q_aano3 Ite_qc_dongle Ite_qc_dongle(sierra) Ite_qc_dongle2  LTE-QC_QMICM_Default LTF-QC_VOICE  LTE-Samsung(FDD) Ite_q_aanoed LTE-SS_Smart_Default  Mobile Test mobile test  WCDMA-Qualcomm Ite_qc_dongle(sierra-w) w_qc_dongle(sierra-w) | Mobile Alias Setting       Interface       LTE-QC_QMICM_Default         Phone       Interface       LCgMask         Chip Type       LTE-Quadcomm       Interface       Add/Edit       Del         Phone Model       Mobile Message       Adias         Phone Model       Mobile Message       Alias         Flow Control       None       Interface       Interface         Pont Type       USB       Interface       Select All       Default       Recommend       Inselect All         Image: Extended Mobile Message       Setting       Image: Extended Mobile Message       Setting       Image: Extended Mobile Message       Setting         Image: Extended Mobile Message       Setting       Image: Extended Mobile Message       Setting       Image: Extended Mobile Message       Setting         Image: Extended Mobile Message       Setting       Image: Extended Mobile Message       Setting       Image: Extended Mobile Message       Image: Extended Mobile Message       Image: Extended Mobile Message       Image: Extended Mobile Message       Image: Extended Mobile Message       Image: Extended Mobile Message       Image: Extended Mobile Message       Image: Extended Mobile Message       Image: Extended Mobile Message       Image: Extended Mobile Message       Image: Extended Mobile Message       Image: Extended Mobile Message       Image: Extended Mobile Messa                                                                                                    |
| Mobile Test     mobile test     WCDMA-Qualcomm     Ite_qc_dongle(sierra-w)     w_qc_dongle(sierra-w)     WiBRO/WiMAX GCT(GCT)     WIBRO                                                                                                    | Load DMC(QXDM Config) File Setting         Image: Apply Min Setting Number         Data Service Type         Data Service Type         C Modem         C Network Adapter         C Bandich AT CMD         Image: C DMA         Image: C DMA      <                                                                                                    |
| 💠 Add/Edit 🛛 🗕 Del                                                                                                    | EnableKeymess     Image: Image: |
|                                                                                                    | Cancel                                                                                                    |

4. Select an existing default settings for mobile chipsets by double-clicking a mobile alias name in **Mobile Alias** tree at the left side of **Mobile Alias Setting** windiow.

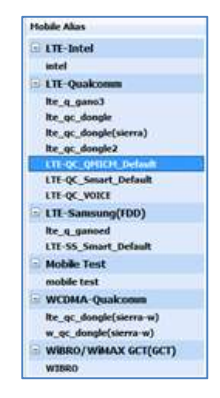

5. Or, enter an Interface name in **Interface** entry field.

Interface names are saved and to be used for saving mobile port configuration to re-use.

Interface LTE-QC\_Smart\_Default

- 6. Configure **Phone**, **Data Service Type**, **Video Phone Option**, **Data Port**, **DUN**, **LogMask** section. For details, see the following sub-chapters.
- 7. Click **Add/Edit** button to save mobile port configurations. Make sure the newly configured mobile port configuraion is added in **Mobile Alias** list.
- 8. Click **OK**.

#### **Phone section**

| Phone                                                                                                    |  |  |  |
|----------------------------------------------------------------------------------------------------|--|--|--|
| Chip Type LTE-Qualcomm 💌                                                                                           |  |  |  |
| Phone Model etc.                                                                                                   |  |  |  |
| Baud Rate 115200 💌                                                                                                 |  |  |  |
| Flow Control None                                                                                                  |  |  |  |
| <ul> <li>Don't Use Key Emulation</li> <li>(USB Dongle and PCMCIA Modem Card)</li> <li>Streaming Logging</li> </ul> |  |  |  |
| Extended Mobile Message Setting                                                                                    |  |  |  |
| ▼ Event Report Message Setting                                                                                     |  |  |  |
| Load DMC(QXDM Config) File Setting                                                                                 |  |  |  |
| Apply Min Setting Number                                                                                           |  |  |  |

| Classification      | Description                                                                                                    |
|---------------------|----------------------------------------------------------------------------------------------------|
| Chip Type           | Defines the chipset of the mobile.                                                                                                    |
| Phone Model         | Selects the mobile model.                                                                                                    |
| Baud Rate           | Designates the communication speed through DM port.                                                                                                    |
| Flow Control        | Designates the method of flow control.                                                                                                    |
| Don't Use Key       | For specific card phone, key emulation function is note applied.                                                                                                    |
| Emulation (For      |                                                                                                    |
| Special Card Phone) |                                                                                                    |
| Streaming Logging   | <ul> <li>Determines if streaming logging is executed.</li> <li>Checked (default): XCAL sends Packet Request Logmask to mobile<br/>and the mobile will send data continuously without any other requests.</li> <li>Unchecked: XCAL sends Packet Request Logmask to mobile<br/>periodically and the mobile will sends data packets as per the<br/>requests.</li> <li>If streaming logging is checked for non streaming mobile, data is</li> </ul> |

| Classification  | Description                                                              |
|-----------------|--------------------------------------------------------------------------|
|                 | displayed once and then blank state will follow.                         |
| Extended Mobile | Additional mobile message                                                |
| Message         | User select extended mobile message which user want to see additionally. |

## **Data Service Type section**

| -Data Service Type |                   |
|--------------------|-------------------|
| O Modem            | 🔘 Sierra AT CMD   |
| O Network Adapter  | C Bandrich AT CMD |
| QMICM Interface    | O USB Tethering   |

| Classification  | Description                                                       |
|-----------------|-------------------------------------------------------------------|
| Modem           | Selects when using modem network.                                 |
| Network Adapter | Selects when using network adapter or connection manager program. |
| QMICM Interface | Selects when using QMICM (Qualcomm MDM (MSM) Interface            |
|                 | Connection Manager).                                              |

## **Video Phone Option section**

| -Video Phone Optio | n         |   |
|--------------------|-----------|---|
| Send Key Press     | 0x 50     |   |
| Receive Key Press  | s 0x 50   |   |
| Before Dial        | 0x        |   |
| Delay for Receive  | Key(ms) 0 | ¢ |

| Classification        | Description                                                        |
|-----------------------|--------------------------------------------------------------------|
| Send Key Press        | Enters send key value of test video mobile.                        |
|                       | If your send key value is 0x10, enter 10.                          |
|                       | If you need to enter more than one send key values, use semi colon |
|                       | between key values (e.g. 10;20;30).                                |
| Receive Key Press     | Enters receive key value of test video mobile.                     |
| Delay for Receive Key | Enters receive key delay value of test video mobile.               |
| (ms)                  |                                                                    |

## **Data Port section**

| Data Port Dial Num  *98# User ID Password Extra Setting        |                                                                                                    |
|----------------------------------------------------------------|----------------------------------------------------------------------------------------------------|
| Classification                                                 | Description                                                                                                    |
| Dial Num                                                       | Configures dial number to connect to packet data switch.                                                                                                    |
| User ID                                                        | Configures User ID to connect to packet data switch.                                                                                                    |
| Password Configures password to connect to packet data switch. |                                                                                                    |
| Extra Setting                                                  | Configures at+crm value used by packet data switch.<br>*CDMA/EVDO: at+crm=1, at+crm=150, at+crm=160<br>*WCDMA :<br>Example:                                         |
|                                                                | AT+CGDCONT=1,IP+CGEQREQ=1,3,128,384<br>Note: Refer to standards document "Commands for Packet Domain of<br>3GPP TS 27.007 (AT command set for User Equipment (UE))" |

### **DUN section**

| DUN<br>IP Header Comp.<br>Nego. multi-link S/W<br>Mdm H/W Flow LCP | Comp.<br>Ext.                             |  |  |
|--------------------------------------------------------------------|-------------------------------------------|--|--|
| Classification                                                     | Description                               |  |  |
| IP Header Comp                                                     | Selects for using IP Header Compressor.   |  |  |
| Nego. Multi-link                                                   | Negotiates multi link during initial LCP. |  |  |
| S/W Comp                                                           | Selects for using software compression.   |  |  |
| Mdm H/W Flow                                                       | Selects for using hardware flow control.  |  |  |
| LCP Ext                                                            | Selects for using LCP expansion.          |  |  |

## LogMask section

LogMask part in **Mobile Alias Setting** window enables you to define log packets to receive from mobile and monitor in XCAL. By selecting necessary log packets in LogMask

list, you may save time for creating logging file and DM processing.

• LogMask list varies depending on mobile and chip type.

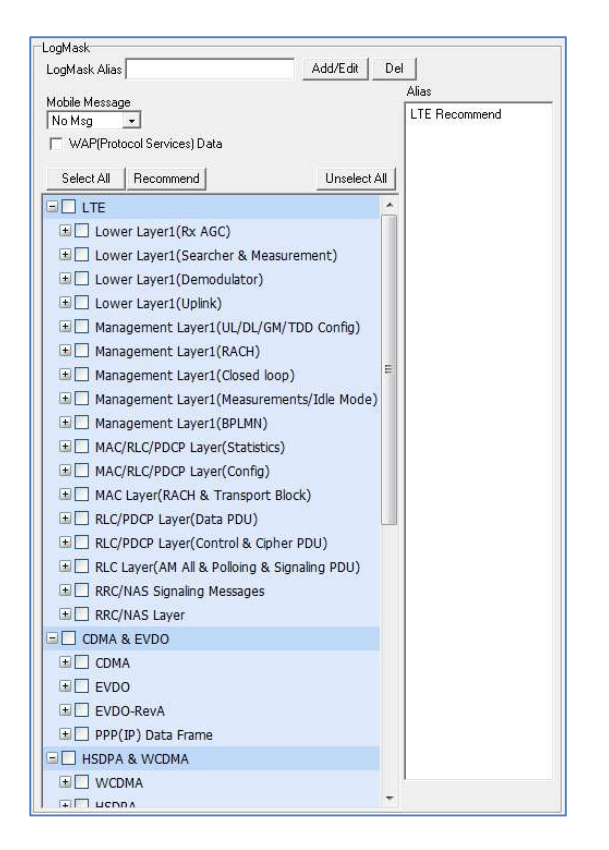

1. Enter a LogMask Alias name in LogMask Alias entry field.

LogMask name are to be used for saving LogMask list configuration in order to re-use configured LogMask list for other mobile ports and model.

- 2. Select checkboxes for packets in LogMask list.
- 3. Click **Add/Edit** button to save LogMask setting.
- 4. Make sure that the new LogMask setting is added to LogMask **Alias** list on the right side of LogMask part.

# Starting/Stopping Logging

Signals and packet data collected during field test are saved in log file both manually and automatically.

- Log files are saved in the directory where the XCAL program files are saved in as default.
- To edit options for log files, go to main Menu bar **Setting Log File Setting**.
- Logging Info window displays logging status and detailed information. To open Logging Info window, go to main Menu bar – Statistics/Status – Logging Info. For details, Monitoring Data – Statistics/Status – Logging Info.

| - Logging Info          |          |
|-------------------------|----------|
| Directory               |          |
|                         | Mobile1  |
| Directory               |          |
| File Name               |          |
| Start Time              |          |
| Elapsed Time            |          |
| Logging Size (drm/drx)  |          |
| Logging Size (drmp(x))  |          |
| Logging Size (drmmp(x)) |          |
| Disk Free Space         | 304.7 GB |

## **Starting/Stopping Logging Manually**

- 1. Click **Logging** button in Icon bar, or go to main Menu bar **File Logging On/Off**.
- 2. **Save Logging File** window appears.

| ve togging II                                                                                                    | ie ( Free Spac | e: 33301.5 MB ) |           |        |
|----------------------------------------------------------------------------------------------------|----------------|-----------------|-----------|--------|
| Save in                                                                                                    | 12             | 2               | • • • • • |        |
| 3                                                                                                    | 1              |                 |           |        |
| My Recent<br>Documents                                                                                           |                |                 |           |        |
|                                                                                                    |                |                 |           |        |
| Desktop                                                                                                    |                |                 |           |        |
| 10 A                                                                                                    |                |                 |           |        |
| ly Documents                                                                                                    |                |                 |           |        |
| -                                                                                                    |                |                 |           |        |
| 89                                                                                                    |                |                 |           |        |
| my composer                                                                                                    |                |                 |           |        |
|                                                                                                    | Henne          |                 |           |        |
| and the second second second second second second second second second second second second second second second |                | DRIPHSS         |           | Carine |
| My Network<br>Places                                                                                             | File name:     | 1000000         | and (     | ave    |

- 3. Designate a directory where the log file to be saved.
- 4. Click **Save**.
- 5. To stop logging manually, click **Logging** icon one more time.

## **Starting/Stopping Logging Automatically**

While running an AutoCall test, log file is generated and saved automatically. In accordance with logging options in AutoCall Scenarios, XCAL generates and saves log file in designated directory.

| AutoCall logging Option                                                                                                    |         |  |  |
|----------------------------------------------------------------------------------------------------|---------|--|--|
| All Scenarios 💌                                                                                                    | Setting |  |  |
| <ul> <li>By Call End</li> <li>By Accurate Point</li> <li>By User Call End &amp; Start 1st Call (with Keep Con.)</li> </ul> |         |  |  |
| Extend logging time <b>5</b> Sec                                                                                           |         |  |  |
| Stop logging when autocall finished                                                                                        |         |  |  |
| Logging Wave Information                                                                                                   |         |  |  |

When **All Scenarios** and **Stop Logging when AutoCall Finished** is configured in **AutoCall Logging Option** section in AutoCall Scenario, XCAL creates and saves all log files from the call start and stops saving logs at call end automatically.

For details, see Configuring AutoCall Scenario.

## Performing AutoCall Test

XCAL generates and terminates various types of call tests based on pre-specified call scenario automatically. Multiple call types are avaiable for AutoCall test of XCAL such as voice, video telephony call (WCDMA), FTP, HTTP, PPP, Ping, Trace RT call, Email, SMS/MMS, YouTube, App, and etc. AutoCall scenario should be pre-configured for each call type.

This chapter guides you how to configure AutoCall scenarios for different call types, and starts and terminates call tests automatically. This XCAL User Guide instructs common call types; Voice, FTP, and HTTP.

• Call types vary depending on License Key.

## **Configuring AutoCall Sceanrio**

Before starting AutoCall test, AutoCall scenario for each call type should be configured in advance.

- 1. Click **AutoCall** icon from Icon bar, or go to main Menu bar **File AutoCall Start**.
- 2. AutoCall Scenario Setting window appears.

| 6       |                                                                                  | Auto                                                                                       | Call Sce                | nario S | etting |         |         |                         |                                        |                                        |             |
|---------|----------------------------------------------------------------------------------|--------------------------------------------------------------------------------------------|-------------------------|---------|--------|---------|---------|-------------------------|----------------------------------------|----------------------------------------|-------------|
| в       | /Autocall Setting Alias / Autocall Alias                                         | T                                                                                          | /pe                     | Idle    | Setup  | T.Setup | Traffic | Total                   | AutoCall Scen                          | ario<br>Mobile                         | 91          |
| 6656668 |                                                                                  |                                                                                            |                         |         |        |         |         |                         | Sync<br>Keep Con.                      | Enable                                 | Y           |
|         | app_FTP_NT_out<br>app_ping_out<br>app_youtube_out<br>I FTP                       | Port<br>C Sync                                                                             | Port 🔺 C Sync © Cycle 🗸 |         |        |         |         |                         | Network Type<br>Group<br>Coverage<br>1 | All techno<br>1<br>Disable<br>pp_FTP_N | •<br>•<br>• |
|         | FTP_NT_in<br>FTP_NT_in_test<br>FTP_NT_in_test                                    | All Scena                                                                                  | All Scenarios  Setting  |         |        |         |         | Apply Row               | 2<br>3<br>4                            |                                        |             |
|         | ping<br>All Scenario                                                             | G By Call End C By Accurate Point     G By User Call End & Start 1st Call (with Keep Con.) |                         |         |        |         | 6       |                         |                                        |                                        |             |
| **      | app_FTP_NT_out<br>app_ping_out<br>app_youtube_out<br>FTP_NT_in<br>FTP_NT_in_test | Extend logging time 5 Sec CSFB                                                             |                         |         |        |         |         | 7<br>8<br>9<br>10<br>11 |                                        |                                        |             |
|         | ping                                                                             | Addit [neservation] Call Control [ WinAct WinBrol/Life Reep cont                           |                         |         |        |         |         | 12<br>13<br>14<br>15    |                                        |                                        |             |
|         |                                                                                  |                                                                                            |                         |         |        |         |         | ]                       | Save                                   | ОК                                     | Cance       |

3. Click Create New Scenario 膨 button at the top left corner in AutoCall Scenario

Setting window.

4. AutoCall Setup window appears.

5. Enter an AutoCall Scenario name in **Scenario Name** entry field.

Scenario Name

6. Configure AutoCall common timer options at the left side of **AutoCall Setup** window.

| Auto Call       |     |
|-----------------|-----|
| Idle Time 💠     | 15  |
| Setup Time :    | 70  |
| T.Setup Time :  | 30  |
| Total Setup :   | 100 |
| TrafficTime :   | 100 |
| Total Traffic : | 0   |
| Call Count :    | 1   |
| Total Time(sec) | 0   |

| Option           | Description                                                                                                    |  |  |  |
|------------------|----------------------------------------------------------------------------------------------------|--|--|--|
| Idle Time        | Waiting time in Idle mode between call attempts                                                                                                    |  |  |  |
| Setup Time       | Maximum allowance time to connect call to network after Idle Time<br>end and call attempt. (unit: sec)                                                     |  |  |  |
| T.Setup Time     | Maximum time period to connect to application server after<br>establishment of PPP connection. This field is valid for packet data<br>service application. |  |  |  |
| Total Setup      | Setup time plus T_Setup time<br>* Applies for only FTP & HTTP Call.                                                                                        |  |  |  |
| Traffic Time     | Session maintenance time to determine call success after session is opened. (unit: sec)                                                                    |  |  |  |
| Call Count       | Repeat counts each call that Idle / Setup(T_Setup) / Traffic Time                                                                                          |  |  |  |
| Total Time (sec) | Time interval between calls<br>Enter more than the time of (Idle Time + Setup Time (+T_Setup<br>Time) + Traffic Time)                                      |  |  |  |

#### [Time diagram for Voice calls]

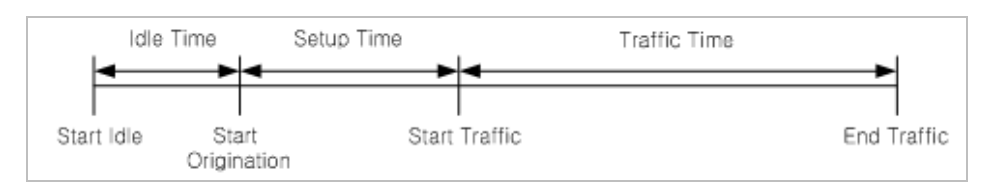

#### [Time diagram for Data calls]

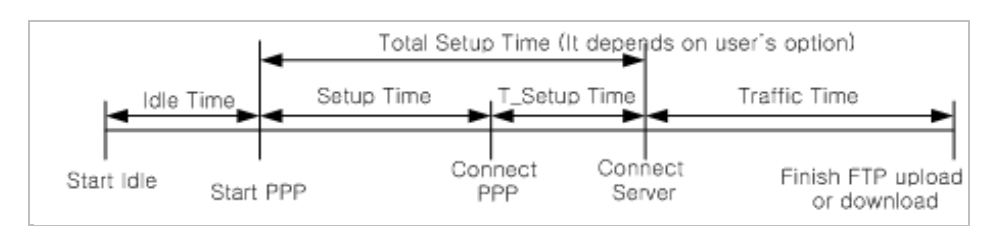

7. Select a call type tab, and configure call test options for each call type.

Options in green color should be configured.

Voice FTP PPP VolP VI Ping CS

Following sections introduces how to configure common options for each call type. For details, see Voice, FTP, and HTTP.

8. When all necessary options are properly configured, click Add/Edit button at the lower left side of AutoCall Setup window to add the configured automated call script options to Alias list.

Once an automated call script is created and saved in the Alias list, it is able to be used for other call tests.

- 9. Click **OK** button in **AutoCall Setup** window.
- 10. Backing to AutoCall Scenario Setting window, make sure that the configured AutoCall scenario is listed in AutoCall Scenario Alias list.

Once a call scenario is created, it is stored in AutoCall Scenario Alias list and is able to be used for other call tests.

11. Click **OK**.

## Voice

Select **Voice** tab and configure options for voice AutoCall measurement.

| CDMA QC-WCDMA NOKIA TCC-WCDMA DEN TD-S                                                                                              |                                                                                                    |
|----------------------------------------------------------------------------------------------------|----------------------------------------------------------------------------------------------------|
| Call Type : Drigination                                                                                                    | Call Type       :       Origination         Destination       :       None         Dialed Digit       :       01012345678         AMR Rate       :       12.2kbps         Call Flow       :       Using Only Alerting/Connect         Success Time       0         Dial up       Keypress |
| Call End End Button                                                                                                    | Pick up     0 Button       Call End     End Button       Atternation       Play LCG Detection Tone                                                                                                    |
| <ul> <li>Video Phone Call</li> <li>Send DTMF during Traffic Time</li> <li>Send DTMF in traffic setup</li> <li>Play Sound</li> </ul> | Video Phone Call Send DTMF during Traffic Time Send DTMF in traffic setup Play Sound                                                                                                    |
| DTMF Setting     MOS Calculation Setting     Sound Setting                                                                          | DTMF Setting MDS Calculation Setting Sound Setting                                                                                                    |

| Option         | Description                                                                            |  |  |  |  |  |
|----------------|----------------------------------------------------------------------------------------|--|--|--|--|--|
| Call Type      | Set AutoCall test type.                                                                |  |  |  |  |  |
|                | Idle: Connect no calls and keep idle condition.                                        |  |  |  |  |  |
|                | Origination: Test mobile transmit call test.                                           |  |  |  |  |  |
|                | Termination: Test mobile receive call test. Sufficient Idle Time should be             |  |  |  |  |  |
|                | set due to it page responses in Idle Time.                                             |  |  |  |  |  |
|                | Continuous Call: The same as Origination, but it maintains a call                      |  |  |  |  |  |
|                | continuously regardless of Traffic time on Auto Call Part.                             |  |  |  |  |  |
|                | <b>M to M Org</b> : Calling the other mobile in case 2 mobiles are connected to        |  |  |  |  |  |
|                | XCAL. (Assign the other mobile in the Destination field).                              |  |  |  |  |  |
|                | <b>M</b> to <b>M</b> Ter: Receiving a call from the other mobile in case 2 mobiles are |  |  |  |  |  |
|                | connected to XCAL. (Assign the other mobile in the Destination field).                 |  |  |  |  |  |
| Destination    | For M to M Org and M to M Ter type test.                                               |  |  |  |  |  |
|                | Select destination mobile number.                                                      |  |  |  |  |  |
| Dialed Digit   | Designate phone number to be dialed.                                                   |  |  |  |  |  |
| Service Option | Designate Service Option for voice call.                                               |  |  |  |  |  |
|                | It is valid on the phones with CDMA Qualcomm chipset.                                  |  |  |  |  |  |
| Dial up        | Select how to dial up test mobile.                                                     |  |  |  |  |  |
|                | QC Command: Dial up through QC Command.                                                |  |  |  |  |  |
|                | Keypress: Dial up through mobile key press.                                            |  |  |  |  |  |
|                | AT Command: Dial up through AT Command.                                                |  |  |  |  |  |
| Pick up        | Select how to pick up test mobile.                                                     |  |  |  |  |  |
|                | Send button: Click Send button on test mobile to receive call.                         |  |  |  |  |  |
|                | <b>0 button:</b> Click zero (0) button on test mobile to receive call.                 |  |  |  |  |  |
|                | AT Command: Receive through AT Command.                                                |  |  |  |  |  |
|                | <b>NOTE</b> : For some WCDMA mobiles, it is impossible to receive call by zero         |  |  |  |  |  |
|                | (0) button.                                                                            |  |  |  |  |  |
| AMR Rate       | Designate AMR rate. It is valid on the phones with WCDMA Qualcomm                      |  |  |  |  |  |
|                | chipset.                                                                               |  |  |  |  |  |
| Call Flow      | Designate the starting point for traffic state.                                        |  |  |  |  |  |
|                | Iraffic state starts when RB Setup, Alert, or Connect message is                       |  |  |  |  |  |
|                | detected.                                                                              |  |  |  |  |  |

### FTP

Select **FTP** tab and configure options for FTP AutoCall measurement.

| Voice FTP PPP Ping             |
|--------------------------------|
|                                |
| Host :                         |
| Login ID :                     |
| Password :                     |
| Change Dir :                   |
| <ul> <li>Get File</li> </ul>   |
| C Put File                     |
|                                |
|                                |
| Logging FTP Raw Data : 🥅       |
|                                |
| Port : [21 Passive Mode : ]    |
| Repeat                         |
| Count : 0 Delay(s) : 0         |
| Release after LCP Ter nego : 🔽 |
|                                |
|                                |
| C PPP/Ethernet © ETP           |
| Start Time : 0 Sec             |
| Interval: 0 Sec                |
| Threshold : 0 Kbps             |
|                                |
|                                |
| GPP QoS and APN                |
|                                |

| Option                | Description                                                                                                    |  |  |  |
|-----------------------|----------------------------------------------------------------------------------------------------|--|--|--|
| Host                  | Designates IP number of host server to connect.                                                                                                    |  |  |  |
| Login ID              | Configures Login ID of host server.                                                                                                    |  |  |  |
| Password              | Configures Password of host server.                                                                                                    |  |  |  |
| Change Dir            | Designates the directory of host server where file to be downloaded.                                                                                                    |  |  |  |
| Ger File              | Designates file name to be downloaded.                                                                                                    |  |  |  |
| Put File              | Designates file size to be uploaded. Select the file size from the drop<br>down list. To transfer file size which is not on the list, type the number.<br>- Unit: k = KB, m = MB<br>- No unit = XCAL-MO assumes MB |  |  |  |
| Logging FTP Raw       | Check: logging payload data of TCP                                                                                                    |  |  |  |
| Data                  | Uncheck: logging only header data                                                                                                    |  |  |  |
| Port                  | Configures port number per protocol.                                                                                                    |  |  |  |
| Passive Mode          | Selects the FTP server is connected with the passive mode                                                                                                    |  |  |  |
| Repeat                | Designates repeat count. After server connection, it repeats the Get File<br>or, the Put File command in traffic.<br>* Count : Set the repeat count<br>* Delay : Set the delay until the before get file           |  |  |  |
| Release after LCP Ter | If the option is checked, it will wait for PPP Release order after the                                                                                                    |  |  |  |
| nego                  | completion of Data transmission. If the option is unchecked, it does not                                                                                                    |  |  |  |

| Option           | Description                                                                 |
|------------------|-----------------------------------------------------------------------------|
|                  | wait for PPP Release order and it ends call using the End button. User      |
|                  | can confirm LCP packet from packet message window.                          |
| Pending          | When measured traffic is kept lower than the configured conditions, XCAL    |
|                  | release a current call forcibly and start the next call.                    |
|                  | The measured traffic is kept monitoring from Traffic Start. When the        |
|                  | traffic lower than the configured condition [Threshold] is detected for     |
|                  | [Interval] without any compulsory recover, Pending event is declared.       |
|                  | <b>PPP/Ethernet</b> : Selects whether the pending condition will be applied |
|                  | to PPP/Ethernet layer throughput.                                           |
|                  | FTP: Selects whether the pending condition will be applied to FTP           |
|                  | (application) layer throughput.                                             |
|                  | Start Time (sec): The duration between the traffic start time and           |
|                  | when pending condition starts to be measured.                               |
|                  | Interval (sec): If the throughput value remains under the defined           |
|                  | threshold value for the defined interval period, pending event is           |
|                  | declared and the call is terminated.                                        |
|                  | Threshold (Kbps): The desired throughput value in kbps                      |
|                  | If throughput remains under the defined <b>threshold</b> value for the      |
|                  | defined <b>interval</b> period, pending event is declared and the call is   |
|                  | terminated.                                                                 |
| 3GPP QoS and APN | Sets QoS and APN of PDP Context which is defined in 3GPP.                   |
|                  | Refer to 3GPP TS 27.007 ( <u>http://www.3gpp.org/</u> )                     |

## нттр

Select **HTTP** tab and configure options for HTTP AutoCall measurement.

| Voice FTP PPP Ping Volf                                                             | HTT ()                                                                                                    |
|-------------------------------------------------------------------------------------|----------------------------------------------------------------------------------------------------|
| Call Type : Web browser                                                             |                                                                                                    |
| URL : ♥ http://www.google.co.k<br>♥ http://www.naver.com/<br>♥ http://www.nate.com/ |                                                                                                    |
| L Into 22 us. vanoo.com/                                                            |                                                                                                    |
|                                                                                     |                                                                                                    |
| <                                                                                   |                                                                                                    |
| Add Edit                                                                            | Delete                                                                                                    |
| C Open all per call                                                                 |                                                                                                    |
| C Open one by one per scenario                                                      |                                                                                                    |
| Port : 80<br>Repeat : 1                                                             |                                                                                                    |
| Interval : 5000                                                                     | ms                                                                                                    |
| Put File : 100k                                                                     |                                                                                                    |
| Logging HTTP Raw Data                                                               |                                                                                                    |
| C PPP/Ethernet  TCP/IP Start Time :  O Sec                                          |                                                                                                    |
| Interval : 30 Sec<br>Threshold : 0 Kbps                                             |                                                                                                    |
| GRP Oos and APN                                                                     |                                                                                                    |
|                                                                                     |                                                                                                    |
| Classification                                                                      | Description                                                                                                    |
| classification                                                                      | Description                                                                                                    |
| Call Type                                                                           | Selects a HTTP call type; Web Browser, Download, Upload.                                                                                                    |
| Call Type<br>URL                                                                    | Selects a HTTP call type; Web Browser, Download, Upload.         Enters URL Address to connect.                                                                                                    |
| Call Type<br>URL                                                                    | Selects a HTTP call type; Web Browser, Download, Upload.         Enters URL Address to connect.         More than 2 addresses can be configured. (Maximum: 70 addresses)                                                                                                    |
| Call Type<br>URL                                                                    | Selects a HTTP call type; Web Browser, Download, Upload.         Enters URL Address to connect.         More than 2 addresses can be configured. (Maximum: 70 addresses)         Enter an URL address in the entry field, and click Add button.                                                                                                    |
| Call Type<br>URL                                                                    | Selects a HTTP call type; Web Browser, Download, Upload.<br>Enters URL Address to connect.<br>More than 2 addresses can be configured. (Maximum: 70 addresses)<br>Enter an URL address in the entry field, and click <b>Add</b> button.<br><b>Open all per call</b> : Performs test all registered URL at once for one                                                                                                    |
| Call Type<br>URL                                                                    | Selects a HTTP call type; Web Browser, Download, Upload.<br>Enters URL Address to connect.<br>More than 2 addresses can be configured. (Maximum: 70 addresses)<br>Enter an URL address in the entry field, and click <b>Add</b> button.<br><b>Open all per call</b> : Performs test all registered URL at once for one call.                                                                                                    |
| Call Type<br>URL                                                                    | Selects a HTTP call type; Web Browser, Download, Upload.         Enters URL Address to connect.         More than 2 addresses can be configured. (Maximum: 70 addresses)         Enter an URL address in the entry field, and click Add button.         Open all per call: Performs test all registered URL at once for one call.         Open one per call: Performs test all registered URL sequentially for                                                                                                    |
| Call Type<br>URL                                                                    | Selects a HTTP call type; Web Browser, Download, Upload.         Enters URL Address to connect.         More than 2 addresses can be configured. (Maximum: 70 addresses)         Enter an URL address in the entry field, and click Add button.         Open all per call: Performs test all registered URL at once for one call.         Open one per call: Performs test all registered URL sequentially for one call.                                                                                                    |
| Call Type<br>URL                                                                    | Selects a HTTP call type; Web Browser, Download, Upload.         Enters URL Address to connect.         More than 2 addresses can be configured. (Maximum: 70 addresses)         Enter an URL address in the entry field, and click Add button.         Open all per call: Performs test all registered URL at once for one call.         Open one per call: Performs test all registered URL sequentially for one call.         Open one by one per scenairo: For multi call tests. Every call is                                                                                                    |
| Call Type<br>URL                                                                    | Selects a HTTP call type; Web Browser, Download, Upload.         Enters URL Address to connect.         More than 2 addresses can be configured. (Maximum: 70 addresses)         Enter an URL address in the entry field, and click Add button.         Open all per call: Performs test all registered URL at once for one call.         Open one per call: Performs test all registered URL sequentially for one call.         Open one by one per scenairo: For multi call tests. Every call is processed taking the listed URL sequentially. If the first scenario is                                                                                                    |
| Call Type<br>URL                                                                    | Selects a HTTP call type; Web Browser, Download, Upload.         Enters URL Address to connect.         More than 2 addresses can be configured. (Maximum: 70 addresses)         Enter an URL address in the entry field, and click Add button.         Open all per call: Performs test all registered URL at once for one call.         Open one per call: Performs test all registered URL sequentially for one call.         Open one by one per scenairo: For multi call tests. Every call is processed taking the listed URL sequentially. If the first scenario is completed not finishing the all listed URL, the second scenario                                                                                                    |
| Call Type<br>URL                                                                    | Selects a HTTP call type; Web Browser, Download, Upload.         Enters URL Address to connect.         More than 2 addresses can be configured. (Maximum: 70 addresses)         Enter an URL address in the entry field, and click Add button.         Open all per call: Performs test all registered URL at once for one call.         Open one per call: Performs test all registered URL sequentially for one call.         Open one by one per scenairo: For multi call tests. Every call is processed taking the listed URL sequentially. If the first scenario is completed not finishing the all listed URL, the second scenario continues the next URL.                                                                                                    |
| Call Type<br>URL                                                                    | Selects a HTTP call type; Web Browser, Download, Upload.         Enters URL Address to connect.         More than 2 addresses can be configured. (Maximum: 70 addresses)         Enter an URL address in the entry field, and click Add button.         Open all per call: Performs test all registered URL at once for one call.         Open one per call: Performs test all registered URL sequentially for one call.         Open one by one per scenairo: For multi call tests. Every call is processed taking the listed URL sequentially. If the first scenario is completed not finishing the all listed URL, the second scenario continues the next URL.         Configures control port number for each protocol. (Default: 21)                                                                                                    |
| Call Type<br>URL<br>Port<br>Repeat                                                  | Selects a HTTP call type; Web Browser, Download, Upload.         Enters URL Address to connect.         More than 2 addresses can be configured. (Maximum: 70 addresses)         Enter an URL address in the entry field, and click Add button.         Open all per call: Performs test all registered URL at once for one call.         Open one per call: Performs test all registered URL sequentially for one call.         Open one by one per scenairo: For multi call tests. Every call is processed taking the listed URL sequentially. If the first scenario is completed not finishing the all listed URL, the second scenario continues the next URL.         Configures control port number for each protocol. (Default: 21)         Enters number of access attempt to HTTP address to connect.                                                                                                    |
| Call Type<br>URL<br>Port<br>Repeat<br>Pending                                       | Selects a HTTP call type; Web Browser, Download, Upload.         Enters URL Address to connect.         More than 2 addresses can be configured. (Maximum: 70 addresses)         Enter an URL address in the entry field, and click Add button.         Open all per call: Performs test all registered URL at once for one call.         Open one per call: Performs test all registered URL sequentially for one call.         Open one by one per scenairo: For multi call tests. Every call is processed taking the listed URL sequentially. If the first scenario is completed not finishing the all listed URL, the second scenario continues the next URL.         Configures control port number for each protocol. (Default: 21)         Enters number of access attempt to HTTP address to connect.         When measured traffic is kept lower than the configured conditions,                                                               |
| Call Type<br>URL<br>Port<br>Repeat<br>Pending                                       | Selects a HTTP call type; Web Browser, Download, Upload.         Enters URL Address to connect.         More than 2 addresses can be configured. (Maximum: 70 addresses)         Enter an URL address in the entry field, and click Add button.         Open all per call: Performs test all registered URL at once for one call.         Open one per call: Performs test all registered URL sequentially for one call.         Open one by one per scenairo: For multi call tests. Every call is processed taking the listed URL sequentially. If the first scenario is completed not finishing the all listed URL, the second scenario continues the next URL.         Configures control port number for each protocol. (Default: 21)         Enters number of access attempt to HTTP address to connect.         When measured traffic is kept lower than the configured conditions, XCAL release a current call forcibly and start the next call. |

traffic lower than the configured condition [Threshold] is detected for

| Classification   | Description                                                            |
|------------------|------------------------------------------------------------------------|
|                  | [Interval] without any compulsory recover, Pending event is declared.  |
|                  | PPP/Ethernet: Selects whether the pending condition will be            |
|                  | applied to PPP/Ethernet layer throughput.                              |
|                  | FTP: Selects whether the pending condition will be applied to FTP      |
|                  | (application) layer throughput.                                        |
|                  | Start Time (sec): The duration between the traffic start time and      |
|                  | when pending condition starts to be measured.                          |
|                  | Interval (sec): If the throughput value remains under the defined      |
|                  | threshold value for the defined interval period, pending event is      |
|                  | declared and the call is terminated.                                   |
|                  | Threshold (Kbps): The desired throughput value in kbps                 |
|                  | If throughput remains under the defined <b>threshold</b> value for the |
|                  | defined interval period, pending event is declared and the call is     |
|                  | terminated.                                                            |
| 3GPP QoS and APN | Refer to 3GPP TS 27.007. ( <u>http://www.3gpp.org/</u> )               |

## **Configuring Call Scheduler**

Now, you completed necessary AutoCall Scenario options for each call type, and the configured AutoCall scenarios are listed in AutoCall Scenario **Alias List**.

You need to give sequences on the configured AutoCall scenario by using Call Scheduler in **AutoCall Scenario Setting** window. You may perform call tests sequentially or in parallel with multiple mobile connections.

- 1. To list pre-configured AutoCall scenario from AutoCall Scenario **Alias List**, drag a call scenario from **Alias List** to Call Scheduler section.
- 2. If you want to perform call test sequentially, drag and drop more call scripts on Call Scheduer. XCAL will run AutoCall test in sequence as scenario is listed.
|                                       | AutoCall S  | icenai | rio Setti | ing     |         |       |                   |                |   |
|---------------------------------------|-------------|--------|-----------|---------|---------|-------|-------------------|----------------|---|
|                                       |             |        |           |         |         |       | AutoCall Scenario |                |   |
| Autocall Setting Alias Autocall Alias | Туре        | Idle   | Setup     | T.Setup | Traffic | Total | 2                 | Mobile1        |   |
| AutoCall Alias                        |             |        |           |         |         |       | Repeat            | 1              |   |
|                                       |             |        |           |         |         |       | Sync              | Enable         | Y |
| ann fhant                             |             | _      |           |         |         |       | Keep Con.         |                |   |
|                                       |             |        |           |         |         |       | Network Type      | All technology | • |
| 🖾 📕 All Scenario                      | Port        |        |           |         |         |       | Group             | 1              | 7 |
| app_ftpnt                             | C Sync C As | ync    | CO        | icle    |         |       | Coverage          | Disable        | - |
|                                       |             |        |           |         |         |       |                   | app_ftpnt      |   |
|                                       |             |        |           |         |         |       | 7.57              |                | _ |

3. If you want to perform call test in parallel with multiple mobile connections, drag and drop call scenario for other mobile ports.

| 3  |                                       | A               | utoCal     | Scena      | rio Setti | ing     |       |                   |                |                                    |   |
|----|---------------------------------------|-----------------|------------|------------|-----------|---------|-------|-------------------|----------------|------------------------------------|---|
|    |                                       |                 |            |            |           |         |       | AutoCall Scenario |                |                                    |   |
| В. | Autocall Setting Alias Autocall Alias | Туре            | Idle       | Setup      | T.Setup   | Traffic | Total |                   | Mobile1        | Mobile2                            | 1 |
| Ř  | AutoCall Alias                        | App FTP NT DN   | 5          | 10         | 30        | 100     | 1     | Repeat            | 1              | 1                                  |   |
| O  |                                       | URI             |            | ~          | Get       | Put     | -     | Sync              | Enable         | Enable                             | Y |
| ð  | - App                                 | ftptest.innowir | eless.co.k | r/<br>Sava | 1g        |         |       | Keep Con.         |                |                                    |   |
| 2  |                                       |                 |            | Jave       |           |         |       | Network Type      | All technology | <ul> <li>All technology</li> </ul> | • |
| 4  | app_ping                              | Port            |            |            |           |         |       | Group             | 1              | * 2                                | * |
| -  | 🖃 📕 All Scenario                      | C Sync 🔍        | Async      | C C        | ycle      | -       |       | Coverage          | Disable        |                                    | - |
|    | app_ftpnt<br>app_ping                 | E LIGHT         |            |            |           |         | -     | 2                 | app_ftpnt      | app_ping                           |   |

4. If multiple mobiles are configured in Call Scheduler, configure port options.

|          |      |       |         |         |       | 2 | AutoCall Scenario |                |   |                |   |                |   |
|----------|------|-------|---------|---------|-------|---|-------------------|----------------|---|----------------|---|----------------|---|
| Туре     | Idle | Setup | T.Setup | Traffic | Total |   | <b>V</b>          | Mobile1        |   | Mobile2        |   | Mobile3        |   |
| App Ping | 5    | 10    | 20      | 50      | 1     |   | Repeat            | 1              |   | 1              |   | 1              |   |
| URL      |      |       | -       | -       | -     |   | Sync              | Enable         | - | Enable         | - | Enable         | - |
| 10.253.8 | .39  | _     |         |         |       |   | Keep Con.         |                | _ |                | _ |                | _ |
|          |      | Save  |         |         |       |   | Network Type      | All technology | • | All technology | • | All technology | - |
| Port     |      |       |         |         |       |   | Group             | 1              | - | 2              | - | 3              | - |
| ⊂ Sync   | sync | O Cy  | cle     |         | •     |   | Coverage          | Disable •      | • | Disable        | • | Disable        | • |
| L        |      |       |         |         |       |   | 1                 | app_ftpnt      |   |                |   | app_ping       |   |
|          |      |       |         |         |       |   | _                 | l l            |   |                |   |                |   |

| Option       | Description                                                              |
|--------------|--------------------------------------------------------------------------|
| Port         | Sync: Synchronizes call start on every call attempt among multiple       |
| Port         | mobiles.                                                                 |
| C Async      | Async: Perofrms call test independently.                                 |
| C Cycle      | Cycle: Performs call test in turn.                                       |
| Repeat       | Configures how many times a call scenario to be repeated by each         |
|              | mobile.                                                                  |
| Sync         | Selects between enable or disable sync option. If it is configured to be |
|              | Enable, the mobile port is affected by Sync option setting.              |
| Keep Con.    | Keeps a PPP connection between multiple PS calls. If it is not selected, |
|              | XCAL releases PPP connection on every call.                              |
| Network Type | Selects network type to perform a call test in.                          |

# **Starting AutoCall Test**

Configuration of AutoCall scenario and AutoCall scheduler is completed. You may start AutoCall test.

| Autocall Setting Alias Autocall Alias                                                                           | Ty                                                                                               | )e                                                                                                    | Idle                                                                                               | Setup                                                 | T.Setup        | Traffic | Total                                |                                                                              | Mobile                                          |
|----------------------------------------------------------------------------------------------------|--------------------------------------------------------------------------------------------------|----------------------------------------------------------------------------------------------------|----------------------------------------------------------------------------------------------------|-------------------------------------------------------|----------------|---------|--------------------------------------|------------------------------------------------------------------------------|-------------------------------------------------|
| AutoCall Alias                                                                                                  |                                                                                                  |                                                                                                    |                                                                                                    |                                                       |                |         |                                      | Repeat                                                                       | 1                                               |
|                                                                                                    |                                                                                                  |                                                                                                    |                                                                                                    | -                                                     |                |         |                                      | Sync                                                                         | Enable                                          |
| app_FIP_NT_out<br>app_ping_out<br>app_youtbecout<br>FIP_NT_in<br>FIP_NT_in_test<br>Ping<br>ping<br>All Scenario | Port<br>C Sync<br>All Scenari<br>C By Use                                                        | ell logging C<br>os ✓<br>End C E<br>r Call End 8                                                                                   | Async<br>Option —<br>Sy Accurat<br>Start 1st 1                                                     | C Cy<br>e Point<br>Call (with K                       | Cle<br>Setting |         | Apply Row<br>Apply All<br>Delete All | Keep Con.<br>Network Type<br>Group<br>Coverage<br>1<br>2<br>3<br>4<br>5<br>6 | All techno<br>All techno<br>Disable<br>pp_FTP_N |
| app_FTP_NT_out<br>app_youtube_out<br>fTP_NT_in<br>FTP_NT_in_test<br>ping                                        | Extend log<br>Stop log<br>Export   Re<br>All Info (<br>Detail Ir<br>By Cour<br>PESO o<br>RTP Inf | ging time S<br>gging when<br>wave Info<br>servation (<br>of Call Statis<br>fo of Call St<br>t Result of f<br>r POLQA Into<br>(KLS) | autocall fir<br>rmation<br>Call Contro<br>tics (JPG)<br>atistics (T><br>vIOS Statis<br>formation(> | Sec<br>iished<br>I WiMA2<br>(T)<br>(tics(XLS)<br>(LS) | ≺(wiBro)/L     | TE Keep | con.                                 | 7<br>8<br>9<br>10<br>11<br>12<br>13<br>13<br>14<br>15                        |                                                 |

1. When all settings are configured in **AutoCall Scenario Setting** window, click **OK** button.

- 2. Save logging files window appears. Designate a directory to save log file.
- 3. Click Save.
- 4. Call Statistics (Current Scenario) window appears, and AutoCall test is started.

# **Stopping AutoCall Test**

AutoCall test is stopped as configured in AutoCall scenario automatically. However, you may terminate a call test while the test is in progress.

- 1. Click **CallStop** icon from Icon bar, or go to main Menu bar **File AutoCall Stop**.
- 2. AutoCall test is terminated manually.

# Monitoring Data

By performing manual and automatic call tests, multiple signal and packet data are collected, an d can be monitored in multiple formats in real-time.

This chapter introduces common monitoring windows; in **Messages**, **Statistics/Status**, and **User Define** menus in main Menu bar.

Provided monitoring windows vary depending on License Key.

# Messages

Following sub-menus are listed under **Message** menu in main Menu bar.

### Signaling Message

**Signaling Message** window shows Layer3 messages collected from test mobile.

- 1. Select main Menu Bar Message Signaling Message.
- 2. **Signaling Message (Mobile#)** window appears.

| Signalling Message (Mobile                                                                                                    |                                                                                                    |
|----------------------------------------------------------------------------------------------------|----------------------------------------------------------------------------------------------------|
| Re1                                                                                                    |                                                                                                    |
| Message Filter : wcdma test 🛛 👻                                                                                                    | Filtering Pause Export Packet Hex Clear Find MCC = 450 MNC = 5 LAC = 0x20                                                                                                    |
| 🔽 Show Step1 🗖 Show Step                                                                                                    | p2 🗖 Show Step3                                                                                                    |
| Time         Channel           15:44:42.597         UL DCCH           15:44:42.597         UL           15:44:42.597         UL           15:44:42.599         UL DCCH           15:44:44.279         UL           15:44:44.278         UL DCCH           15:44:44.510         DL           15:44:44.510         DL           15:44:44.510         DL           15:44:44.510         UL           15:45:929:920         UI           15:45:929:920         UI | ID       Message         2       radioBearerSetupComple         ALERTING       ===> Trans id or Skip indicator : 0(0x0)         3       uplinkDirectTransfer-ALE         CONNECT       uplinkDirectTransfer-CON         3       uplinkDirectTransfer-CON         3       uplinkDirectTransfer-CON         3       uplinkDirectTransfer-CON         1D       Message                                                                        |
| 15:44:41.432 DL CCCH<br>15:44:41.790 DL DCCH<br>15:44:41.930 DL DCCH<br>15:44:42:210 DL DCCH<br>15:44:44:510 DL DCCH                                                                                                    | 0       rrcConnectionSetup         2       securityModeCommand         3       downlinkDirectTransfer-S         2       radioBearerSetup         3       downlinkDirectTransfer-C                                                                                                    |
| Item                                                                                                    | Description                                                                                                    |
| Message Filter                                                                                                    | Clicks Filtering button to select filter name.                                                                                                    |
|                                                                                                    | Filtered Message window shows the filtered message flow.                                                                                                    |
| Filtering                                                                                                    | Adds/Deletes/Edits message filter.                                                                                                    |
|                                                                                                    | 1. Click <b>Filtering</b> button.                                                                                                    |
| Pause/Resume                                                                                                    | <ol> <li>Message Filtering Dialog window appears.</li> <li>Message Filtering Dialog</li> <li>New Add Delete Update OK Cancel</li> <li>Filter Name :</li> <li>CDMA</li> <li>E VDO</li> <li>WCDMA</li> <li>GSM</li> <li>GSM</li> <li>Click New button. Enter message filter name in Filter Name entry field.</li> <li>Select message type you want to filter. Click Add.</li> <li>Click OK.</li> <li>Pauses/Resumes message flow.</li> </ol> |
|                                                                                                    | If message flow is stopped by <b>Pause</b> button, messages are saved while                                                                                                    |
|                                                                                                    | logging is in progress.                                                                                                    |
| Export                                                                                                    | Exports the current message in the viewer in txt format.                                                                                                    |
| Packet                                                                                                    | Displays packet message with CAI message.                                                                                                    |
| Clear                                                                                                    | Deletes all messages shown in the window.                                                                                                    |
| Find                                                                                                    | Finds message.                                                                                                    |
| Show Step 1,2,3                                                                                                    | For WCDMA only.                                                                                                    |

Displays selected Step 1,2,3 parameter in real time.

| Item             | Description                                             |
|------------------|---------------------------------------------------------|
| Message window   | The upper left section in Signaling Message window.     |
|                  | Displays signaling message.                             |
| Filtered Message | The lower left section in Signaling Message window.     |
| window           | Displays the selected parameter inforamtion.            |
| Detailed Message | The right section in Signaling Message window.          |
| Information      | Displays parameter information of the selected message. |
| window           |                                                         |
| Time             | Shows Time Stamp for CAI message flow.                  |
| Show Step        | For WCDMA only.                                         |
|                  | Displays Show Step 1, 2, 3 messages.                    |
| Channel          | Shows message transfer channel.                         |
| ID               | Shows message ID.                                       |
| Message          | Shows message name.                                     |

#### **Alarm Event Manager**

Alarm Event Manager window lists up alarm events.

- 1. Select Menu Bar Message Alarm Event Manager.
- 2. Alarm Event Manager (Mobile#) window appears.

|         | -     | - T  | 1                            |             |
|---------|-------|------|------------------------------|-------------|
| Export  | AsEx  | cel  | As Txt                       |             |
| Time(ms | ec)   | Mes  | sage                         |             |
| 9:48:3  | 0.091 | Prot | cocol Revision (5            | -> 6)       |
| 19:48:3 | 7.112 | NID  | $(15 \rightarrow 23297)$     |             |
| 19:48:3 | 7 128 | FA ( | (2103 - 24224)<br>(100 -> 0) |             |
| 19:48:3 | 7.128 | Best | PN (106 -> 25494             | 0           |
| 19:48:3 | 8.079 | NID  | (23297 -> 15)                |             |
| 19:48:3 | 8.079 | SID  | (4224 -> 2189)               |             |
| 19:48:3 | 8,080 | Best | : PN (25494 -> 106           | 5) <u>-</u> |
| 19:48:5 | 1.309 | Colo | or Code $(15 \rightarrow 0)$ |             |
| 19:48:5 | 1.388 | COLO | or Code (U -> 15)            |             |
| 19:48:5 | 2.082 | Dest | 100 × 25)                    |             |
| 10 40 1 | 4 088 | FA ( | 25 -> 100                    |             |
| 19 49 4 | 5 083 | NID  | $(15 \rightarrow 0)$         |             |
| 19:49:4 | 5.108 | SID  | $(2189 \rightarrow 0)$       |             |
| 19:49:4 | 5.108 | FA ( | (100 -> 0)                   |             |
| 19:49:4 | 5.109 | Best | PN (310 -> 0)                |             |
| 19:50:2 | 1.620 | Cal  | Drop                         |             |
| 19:50:2 | 5.570 | Sect | or ID                        |             |
| 19:50:2 | 6.075 | FA ( | (100 -> 25)                  |             |

| Item         | Description                                       |
|--------------|---------------------------------------------------|
| As Excel/Txt | Exports alarm event manager window in xls or txt. |
| Time         | Displays time stamp of message.                   |
| Message      | Displays event list which meet alarm condition.   |

#### **Packet Message**

Packet Message window displays message flow and detailed content of message of test mobile. Packets which generated from test mobile during data service such as LCP, CHAP, IPCP, IP, TCP, UDP, ICMP, and etc. are displayed in order.

- 1. Select Menu Bar Message Packet Message.
- 2. Packet Message (Mobile#) window appears.

| Pause                                                                                                    |                                                                                                    |                                                                                                    |
|----------------------------------------------------------------------------------------------------|----------------------------------------------------------------------------------------------------|----------------------------------------------------------------------------------------------------|
| Mobile1                                                                                                    | Code                                                                                                    | [ 06:43:02 7841 MS Bx Data                                                                                                    |
| 15:43:02.521 T×<br>15:43:02.532 R×<br>15:43:02.574 R×<br>15:43:02.575 T×<br>15:43:02.577 R×<br>15:43:02.577 R×<br>15:43:02.577 R×<br>15:43:02.603 R×<br>15:43:02.604 T×<br>15:43:02.612 R×<br>15:43:02.649 R×<br>15:43:02.649 R×<br>15:43:02.649 R×<br>15:43:02.679 R×<br>15:43:02.679 R×<br>15:43:02.679 R×<br>15:43:02.679 R×<br>15:43:02.679 R×<br>15:43:02.679 R×<br>15:43:02.679 R×<br>15:43:02.679 R×<br>15:43:02.679 R×<br>15:43:02.705 T×<br>15:43:02.705 T×<br>15:43: | Seq: 4184426336, Ack<br>Seq: 1114235187, Ack<br>Seq: 1114235187, Ack<br>Seq: 1114237903, Ack<br>Seq: 4184426336, Ack<br>Seq: 4184426336, Ack<br>Seq: 1114239436, Ack<br>Seq: 1114239436, Ack<br>Seq: 1114239436, Ack<br>Seq: 1114241046, Ack<br>Seq: 1114241046, Ack<br>Seq: 1114241046, Ack<br>Seq: 1114241275, Ack<br>Seq: 1114241275, Ack<br>Seq: 11142442035, Ack<br>Seq: 11142443045, Ack<br>Seq: 11142443045, Ack<br>Seq: 1114244505, Ack<br>Seq: 4184426336, Ack<br>Seq: 4184426336, Ack<br>Seq: 4184426336, Ack<br>Seq: 1114245041, Ack | IP<br>IP Header<br>IP Version : 4<br>IP Header Length : 20<br>Type of Service : 00000000 (0x00)<br>000: Precedence - Routine<br>0: Normal Delay<br>0: Normal Throughput<br>0.: Normal Throughput<br>0.: Normal Reliability<br>0.: ECT bit - Normal Cost<br>0: CE bit - No Congestion<br>Total Length : 1500 (0x05 DC)<br>IP ID : 25419 (0x63 4B)<br>Flag + Offset : 0x40 00<br>0 Reserved |

| Item           | Description                                                            |
|----------------|------------------------------------------------------------------------|
| Pause/Resume   | Pause/Resume message flow.                                             |
| Time           | Show time stamp of message.                                            |
| Dir            | Show message flow direction.                                           |
|                | <b>Rx</b> : Receive (Network > PC / MS)                                |
|                | <b>Tx</b> : Transmit (PC / MS > Network)                               |
| Туре           | Show packet message type.                                              |
| Code           | Show message name and Seq/ACK number.                                  |
| Message        | The left section in <b>Packet Message</b> window.                      |
| display window | Display packets which generated from test mobile during data service   |
|                | such as LCP, CHAP, IPCP, IP, TCP, UDP, ICMP, and etc. are displayed in |
|                | order.                                                                 |
| Protocol       | The right section in <b>Packet Message</b> window.                     |
| analysis       | A protocol analyzer which analyzes captured packets and display packet |
| window         | message.                                                               |
|                | NOTE: Supported depending on product version.                          |

#### **Packet Capture Viewer**

Packet Capture Viewer window displays captured packet messages.

- 1. Select Menu Bar Message Packet Capture Viewer.
- 2. Packet Capture Viewer (Mobile#) window appears.

| <u>D</u> etail                      | Hex                                                    | Pause                                                   | <u>C</u> lear                              | Filter                            | Export                                 | Manual C                       | apture                                    | 🔽 Display                   | Broadcast             |                    |           |
|-------------------------------------|--------------------------------------------------------|---------------------------------------------------------|--------------------------------------------|-----------------------------------|----------------------------------------|--------------------------------|-------------------------------------------|-----------------------------|-----------------------|--------------------|-----------|
| Count                               | Time                                                   | Source                                                  |                                            | De                                | stination                              |                                | Туре                                      | Info                        | I                     |                    |           |
| 1                                   | 0:05:55.276                                            | 0.0.0.0                                                 |                                            | 255.                              | 255.255.255                            | D                              | HCP                                       | DHC                         | P Request - Transa    | ction ID 0x91f33c0 | )c        |
| 1                                   | 0:05:55.281                                            | 10.55.243.                                              | 230                                        | 10.5                              | 5.243.229                              | D                              | HCP                                       | DHC                         | PACK Transact         | tion ID 0x91f33c0c |           |
| 1                                   | 0:05:55.291                                            | 00:a0:c6:0                                              | 0.00.01                                    | ft:ft:f                           | f:ff:ff:ff                             | A                              | RP                                        | Gratu                       | itous ARP for 10.55   | .243.229 (Request  |           |
| 1                                   | 0:05:55.738                                            | 10.55.243.3                                             | 229                                        | 224.                              | 0.0.22                                 | 10                             | <b>MP</b>                                 | V3 M                        | embership Report /    | Join group 239.25  | 5.255.250 |
| 1                                   | 0:05:55.740                                            | 10.55.243.                                              | 229                                        | 239.                              | 255 255 250                            | S                              | SDP                                       | M-SE                        | ARCH * HTTP/1.1       |                    |           |
| 1                                   | 0:05:55.805                                            | 10.55.243.                                              | 229                                        | 10.5                              | 5.243.231                              | N                              | BNS                                       | Regi                        | stration NB INNO 00   | 02<00>             |           |
| 11                                  | 0:05:56.526                                            | 00:a0:c6:0                                              | 0:00:01                                    | ff:ff:f                           | f:ff:ff:ff                             | A                              | RP                                        | Who                         | has 10.55.243.2303    | 7 Tell 10.55.243.2 | 29        |
| 10                                  | 0:05:56:526                                            | 00:a0:c6:0                                              | 0:00:ff                                    | 00:a                              | 0:c6:00:00:0                           | 1 A                            | RP                                        | 10.5                        | 5.243.230 is at 00:a0 | ):c6:00:00:ff      |           |
| 1                                   | 0:05:56.526                                            | 10.55.243.                                              | 229                                        | 125.                              | 145.12.66                              |                                | CP                                        | 1054                        | > ftp [SYN] Seq=29    | 52894945 Win=65    | 535 Len=  |
|                                     | 0.05-56 555                                            | 10.55 243                                               | 229                                        | 10.5                              | 5 243 231                              | N                              | RMC                                       | Bea                         | stration NR INNO 00   | 12/00\             | -         |
| 1                                   |                                                        |                                                         |                                            |                                   |                                        |                                |                                           |                             |                       |                    |           |
| 1<br>Frame 4<br>Etherne<br>Internet | t<br>II, Src: 00:al<br>Protocol Vers                   | 0:c6:00:00:01<br>sion 4, Src Ad                         | (00:a0:c6:<br>dr: 10.55.2                  | 00:00:01),<br>43.229 (0x          | Dist: 01:00:56<br>0A37F3E5), [         | e:00:00:16 (0<br>Dst Addr: 224 | 11:00:5e:00:<br>1.00.00.22 (1             | 00:16)<br>0xE0000016)       |                       |                    |           |
| 1<br>Frame 4<br>Etherne<br>Internet | t II, Src: 00:al<br>Protocol Vers<br>Group Manaj       | 0:c6:00:00:01<br>ion 4, Src Ad<br>gement Proto          | (00:a0:c6:<br>dr: 10.55.2<br>col           | 00:00:01),<br>43.229 (0x          | Dst: 01:00:56<br>0A37F3E5), [          | e:00:00:16 (0<br>Dst Addr: 224 | 11:00:5e:00:<br>1.00.00.22 (1             | 00:16)<br>)xE0000016)       |                       | 1                  |           |
| 1<br>Frame 4<br>Etherne<br>Internet | t<br>It II, Src: 00:al<br>Protocol Vers<br>Group Manaj | 0:c6:00:00:01<br>ion 4, Src Ad<br>gement Proto<br>5 6 7 | (00:a0:c6:<br>dr: 10:55:2-<br>col<br>8 9 . | 00:00:01),<br>43.229 (0x<br>A B C | Dst: 01:00:56<br>0A37F3E5), [<br>D E F | e:00:00:16 (0<br>Dst Addr: 224 | 11:00:5e:00:<br>1.00.00.22 (I<br>789ABCDE | 00:16)<br>)xE 0000016)<br>F |                       |                    |           |

#### **PPP Frame Message**

PPP Frame Message window displays PPP Frame information including UM/RM/AN Frame.

- 1. Select Menu Bar Message PPP Frame Message.
- 2. **PPP Frame Message (Mobile#)** window appears.

| TIME(maec)                                                                                                    | Type                                                                                                    | Source                                                                             | Destination                                                                                    | Protocol                                  | Description | -   |
|----------------------------------------------------------------------------------------------------|----------------------------------------------------------------------------------------------------|------------------------------------------------------------------------------------|------------------------------------------------------------------------------------------------|-------------------------------------------|-------------|-----|
| 17:42:50.720                                                                                                    | R×                                                                                                    | 203.236.43.93                                                                      | 10.150.16.211                                                                                  | UDP                                       |             |     |
| 17:43:01.117                                                                                                    | Tx                                                                                                    | 10.150.16.211                                                                      | 203.236.43.93                                                                                  | UDP                                       |             |     |
| 17:43:02.122                                                                                                    | HX<br>D.                                                                                                    | 203,235,43,93                                                                      | 10.150.16.211                                                                                  | UUP                                       |             |     |
| 17:43:03.112                                                                                                    | RX<br>Tv                                                                                                    | 203,230,43,93                                                                      | 203 236 43 93                                                                                  | LINP                                      |             |     |
| 17:43:03.193                                                                                                    | Tx                                                                                                    | 10.150.16.211                                                                      | 203.236.43.93                                                                                  | UDP                                       |             |     |
| 17:43:04.322                                                                                                    | Rx                                                                                                    | 203.236.43.93                                                                      | 10.150.67.212                                                                                  | UDP                                       |             | -   |
| 17:43:04.904                                                                                                    | R×                                                                                                    | 203,236,43,93                                                                      | 10.150.16.211                                                                                  | UDP                                       |             |     |
| 17:43:05.167                                                                                                    | Rx                                                                                                    | 203.236.43.93                                                                      | 10.150.16.211                                                                                  | UUP                                       |             | 12  |
| 17-43-05-017                                                                                                    | 1X-                                                                                                    | 10.100.10.211                                                                      | 200,200,40,30                                                                                  | UUP                                       |             | N N |
| <                                                                                                    |                                                                                                    |                                                                                    |                                                                                                |                                           |             | >   |
| Internet Proto                                                                                                    | col. Src Addr. 2                                                                                                    | 203 236 43 19 (203 236 43                                                          | 19), Dst Addr. 10,150,10                                                                       | 1.3 (10.150.101.3)                        |             | 1   |
| internet rot                                                                                                    |                                                                                                    |                                                                                    |                                                                                                |                                           |             |     |
| - Version:                                                                                                    | 4                                                                                                    |                                                                                    |                                                                                                |                                           |             |     |
| Version:<br>Header le                                                                                                    | 4<br>ength: 20 bytes                                                                                                    |                                                                                    |                                                                                                |                                           |             |     |
| Version:<br>Header le<br>⊡ Differenti                                                                                                    | 4<br>ength: 20 bytes<br>ated Services F                                                                                       | ield: 0x00 (DSCP 0x00: De                                                          | efault; ECN: 0x00)                                                                             |                                           |             |     |
| - Version:<br>- Header k<br>⊡ Differenti<br>- Total Ler                                                                                                    | 4<br>ength: 20 bytes<br>ated Services F<br>ngth: 152                                                                          | ield: 0x00 (DSCP 0x00: De                                                          | efault; ECN: 0x00)                                                                             |                                           |             |     |
| Version: -<br>Header Id<br>⊡- Differenti<br>Total Ler<br>Identifica                                                                                                    | 4<br>ength: 20 bytes<br>ated Services F<br>igth: 152<br>tion: 0xf923 (63                                                      | ield: 0x00 (DSCP 0x00: De<br>779)                                                  | efault; ECN: 0x00)                                                                             |                                           |             |     |
| Version:      Header Is     Total Ler     Identifica     Totals:      Constant Constant | 4<br>ength: 20 bytes<br>ated Services F<br>ngth: 152<br>tion: 0xf923 (63<br>04 (Don't Fragm                                   | ield: 0x00 (DSCP 0x00: De<br>779)<br>ient)                                         | efault; ECN: 0x00)                                                                             |                                           |             |     |
| Version:      ··· Version:      ··· Header Iv     Total Ler     ··· Identifica     ⊡ Flags: 0x     0 1 2                                                                                                    | 4<br>angth: 20 bytes<br>ated Services F<br>igth: 152<br>tion: 0xf923 (63<br>04 (Don't Fragm<br>3 4 5                          | ield:0x00(DSCP0x00:De<br>779)<br>eent)<br>6 7 8 9 A B 0                            | efault; ECN: 0x00)<br>C D E F 012345                                                           | 6789ABCDEF                                |             |     |
| Version:<br>Header Ik<br>Differenti<br>Total Ler<br>Identifica<br>⊡ - Flags: 0x<br>0 1 2<br>0000;                                                                                                    | 4<br>ength: 20 bytes<br>ated Services F<br>igth: 152<br>tion: 0xf923 (63<br>04 (Don't Fragm<br>3 4 5                          | ield: 0x00 (DSCP 0x00: De<br>779)<br>ent)<br>6 7 8 9 A B (                         | efault; ECN: 0x00)<br>C D E F 012345<br>45 00 000000                                           | 6789ABCDEF                                |             |     |
| Version:<br>Header k<br>⊡ Differenti<br>Identifica<br>⊡ Flags: 0x<br>0 1 2<br>1000;<br>1010: 00 98 F5                                                                                                    | 4<br>ength: 20 bytes<br>ated Services F<br>igth: 152<br>tion: 0xf923 (63<br>04 (Don't Fragm<br>3 4 5<br>3 40 00 f             | ield: 0x00 (DSCP 0x00: De<br>779)<br>ient)<br>6 7 8 9 A B (<br>77 11 77 C8 C8 EC 2 | efault; ECN: 0x00)<br>C D E F 012345<br>45 00 000000<br>B 13 04 96#0                           | 6789ABCDEF<br>1000000 - E -<br>w +        |             |     |
|                                                                                                    | 4<br>ength: 20 bytes<br>ated Services F<br>ogth: 152<br>tion: 0xf923 (63<br>04 (Don't Fragm<br>3 4 5<br>9 23 40 00 F          | ield: 0x00 (DSCP 0x00: De<br>779)<br>ient)<br>6 7 8 9 A B (<br>7 11 77 C8 CB EC 2  | efault; ECN: 0x00)<br><b>C D E: F 012345</b><br>45 00 000000<br>B 13 0A 96#@_<br>e.com.        | 6789ABCDEF<br>1000000. E.<br>.w+          |             |     |
|                                                                                                    | 4<br>ength: 20 bytes<br>ated Services F<br>ngth: 152<br>tion: 0x/923 (63<br>04 (Don't Fragm<br>3 4 5<br>0 23 40 00 F          | ield: 0x00 (DSCP 0x00: De<br>779)<br>eent)<br>6 7 8 9 A B (<br>7 11 77 C8 CB EC 2  | efault; ECN: 0x00)<br>C D E F 012345<br>45 00 000000<br>B 13 0A 96#e.<br>e.com.                | 6783ABCDEF<br>0000001_g.<br>.w+           |             |     |
|                                                                                                    | 4<br>angth: 20 bytes<br>ated Services F<br>igth: 152<br>tion: 0xf923 (63<br>04 (Don't Fragm<br>3 4 5<br>3 4 5<br>1 23 40 00 1 | ield: 0x00 (DSCP 0x00: De<br>779)<br>emt)<br>6 7 8 9 A B 0<br>7 11 77 C8 CB EC 2   | efault; ECN: 0x00)<br>C D E F 012345<br>45 00 000000<br>B 13 0A 96#0<br>e.com.<br>.dms3.<br>dm | 6783ABCDEF<br>1000000E.<br>               |             |     |
|                                                                                                    | 4<br>angth: 20 bytes<br>ated Services F<br>Igth: 152<br>tion: 0xf923 (63<br>04 (Don't Fragm<br>3 4 5<br>3 23 40 00 f          | ield: 0x00 (DSCP 0x00: De<br>779)<br>ent)<br>6 7 8 9 A B (<br>77 11 77 C8 CB EC 2  | efault; ECN: 0x00)<br>C D E F 012345<br>45 00 000000<br>B 13 0A 96#0<br>e.com.<br>dms3.<br>dm  | 6789ABCDEF<br>1000000. ₫.<br>₩. +<br>154# |             |     |

© Copyright by Accuver Co., Ltd.

# **Statisticcs/Status**

Following sub-menus are listed under **Statistics/Status** menu in main Menu bar.

#### **Call Statistics (Current Scenario)**

Call Statistics (Current Scenario) window appears automatically when starting an AutoCall test, and displays call statistics of currently processed scenario.

Detailed call statistics including detailed fail reason, call procedure and information (setup time, traffic time, IP address) are displayed.

- 1. Select Menu Bar Statistics/Status Call Statistics (Current Scenario).
- 2. Call Statistics (Current Scenario) window appears.

|                | Mobile1         | Mobile2         | Mobile3          | 01029214326     | 01029215772     | Mobile9         | 01021462266     | 01021468027      |
|----------------|-----------------|-----------------|------------------|-----------------|-----------------|-----------------|-----------------|------------------|
| Interface Name | LTE SKT 모뎀      | .TE SKT 단말(음성   | .TE SKT 단말(음성    | KT-W 단말(음성)     | KT-W 단말(음성)     | LTE LG 모뎀       | SKT-W 단말(음성)    | SKT-W 단말(음성)     |
| Scenario Name  | FTP 업           | toM ORG_1(SKT-  | ItoM TER_2(SKT-I | ItoM ORG_1(KT-W | NtoM TER_2(KT-W | FTP 업           | ItoM ORG_1(sk-W | /ItoM TER_2(sk-W |
| Phone Info     | comm(USB Dongle | TE-Qualcomm(etc | TE-Qualcomm(etc  | HDQ(etc.)       | HDQ(etc.)       | comm(USB Dongle | HUQ(etc.)       | HUQ(etc.)        |
| Total          | 1/1             | 1/1             | 1/1              | 1/1             | 1/1             | 1/1             | 1/1             | 1/1              |
| Success        | 0 (0%)          | 1 (100%)        | 1 (100%)         | 1 (100%)        | 1 (100%)        | 0 (0%)          | 1 (100%)        | 1 (100%)         |
| Setup Fail     | 0 (0%)          | 0 (0%)          | 0 (0%)           | 0 (0%)          | 0 (0%)          | 0 (0%)          | 0 (0%)          | 0 (0%)           |
| Traffic Fail   | 0 (0%)          | 0 (0%)          | 0 (0%)           | 0 (0%)          | 0 (0%)          | 0 (0%)          | 0 (0%)          | 0 (0%)           |
| Drop           | 0 (0%)          | 0 (0%)          | 0 (0%)           | 0 (0%)          | 0 (0%)          | 0 (0%)          | 0 (0%)          | 0 (0%)           |
| Pending        | 0 (0%)          | 0 (0%)          | 0 (0%)           | 0 (0%)          | 0 (0%)          | 0 (0%)          | 0 (0%)          | 0 (0%)           |
| Time Out       | 0 (0%)          | 0 (0%)          | 0 (0%)           | 0 (0%)          | 0 (0%)          | 0 (0%)          | 0 (0%)          | 0 (0%)           |
| End By C.P     | 0 (0%)          | 0 (0%)          | 0 (0%)           | 0 (0%)          | 0 (0%)          | 0 (0%)          | 0 (0%)          | 0 (0%)           |
| End By M.R     | 0 (0%)          | 0 (0%)          | 0 (0%)           | 0 (0%)          | 0 (0%)          | 0 (0%)          | 0 (0%)          | 0 (0%)           |
| ldle           | 0 (0%)          | 0 (0%)          | 0 (0%)           | 0 (0%)          | 0 (0%)          | 0 (0%)          | 0 (0%)          | 0 (0%)           |
| Error          | 0 (0%)          | 0 (0%)          | 0 (0%)           | 0 (0%)          | 0 (0%)          | 0 (0%)          | 0 (0%)          | 0 (0%)           |
| Time           | 15/3/0/0        | 20/10/0/65      | 26/4/0/66        | 20/9/0/65       | 32/5/0/65       | 15/3/0/10       | 20/8/0/65       | 32/5/0/65        |
| Setup(A/C/S)   | 11              |                 |                  |                 |                 | //0.26          |                 |                  |
| Current        |                 |                 |                  |                 |                 |                 |                 |                  |
| Avr_Time       | 0               |                 |                  |                 |                 | 2302.2          |                 |                  |
| Avr_Call       |                 | 3.28            | 3.66             | 3.39            | 3.71            | 2302.2          | 3.78            | 3.75             |
| Work Type      | Up              | Org - M3        | Ter - M2         | Org - M7        | Ter - M6        | Up              | Org - M14       | Ter - M13        |
| Work Info1     |                 | MOS Stop        | MOS Stop         | MOS Stop        | MOS Stop        |                 | MOS Stop        | MOS Stop         |
| Work Info2     |                 |                 |                  |                 |                 |                 |                 |                  |
| Progress       | 0.0%            | 100.0%          | 0.0%             | 100.0%          | 0.0%            | 3.0%            | 100.0%          | 0.0%             |
| Current State  | Call End        | Call End        | Call End         | Call End        | Call End        | Call End        | Call End        | Call End         |
| Call Result    | End by user     | Success         | Success          | Success         | Success         | End by user     | Success         | Success          |
| Total Time     |                 |                 |                  |                 |                 |                 |                 |                  |

Call Statistics window has All Info and Detailed Info tabs.

#### All Info tab (Voice)

All Info tab in Call Statistics window displays call statistics, procedure, information of test mobile.

All Info tab displays different statistics items depending on call type (Voice, Data Call).

| Statistics(Current Scenario) |               |         |
|------------------------------|---------------|---------|
| Mobilez                      | Re1           | Mobile2 |
| Interface Name               | mobile test   |         |
| Scenario Name                |               |         |
| Phone Info                   | HDQ           | QC      |
| Total                        | 2/2           | 0/0     |
| Success                      | 1 (50%)       | 0 (0%)  |
| Setup Fail                   | 1 (50%)       | 0 (0%)  |
| Traffic Fail                 | 0 (0%)        | 0 (0%)  |
| Drop                         | 0 (0%)        | 0 (0%)  |
| Pending                      | 0 (0%)        | 0 (0%)  |
| Time Out                     | 0 (0%)        | 0 (0%)  |
| End By C.P                   | 0 (0%)        | 0 (0%)  |
| End By M.R                   | 0 (0%)        | 0 (0%)  |
| ldle                         | 0 (0%)        | 0 (0%)  |
| Error                        | 0 (0%)        | 0 (0%)  |
| Time                         | 15/8/0/0      | 0/0/0/0 |
| Setup(A/C/S)                 |               |         |
| Current                      |               |         |
| Avr_Time                     |               |         |
| Avr_Call                     |               |         |
| Work Type                    | CS Video Call | None    |
| Work Info1                   | 4.2           |         |
| Work Info2                   | 4.01          |         |
| Progress                     | 0.0%          | 0.0%    |
| Current State                | MSG           |         |
| Call Result                  |               |         |
| Total Time                   |               |         |

| Item          | Description                                                             |
|---------------|-------------------------------------------------------------------------|
| Interface     | Shows name of Alias configured during Porting Setting.                  |
| Scenario      | Shows the current scenario name (current count/total retry count).      |
| Phone Info    | Mobile Type (shows chip type and mobile type).                          |
| Total         | The number of calls progressed/Total number of calls for auto call test |
| Success       | The number and percentage of successful calls for attempted calls       |
| Setup Fail    | The number of setup fail calls (Setup fail occurs when radio link setup |
|               | failure happens)                                                        |
| Drop          | Call drop during progress of traffic                                    |
| End By C.P    | Disconnect by Counter party (release or drop)                           |
|               | *This event is available for Voice and CS                               |
| End By M.R    | Call disconnected by mobile, after traffic.                             |
| Idle          | * CDMA : Fail to receive general page message                           |
|               | * WCDMA : Fail to receive rrc Connection Request message                |
| Error         | Number of calls with various errors such as No ATDT, modem Error and    |
|               | port error. These errors are related to test phone                      |
| Time          | Idle time/Setup time/Traffic setup time/Traffic time                    |
| Work Type     | Autocall type such as FTP Up/Down state, Ping, HTTP and CS              |
| Progress      | It displays the progress of the current call                            |
| Current State | Indicate current state of application service                           |
| Call Result   | Result of call                                                          |

 $\ensuremath{\mathbb{C}}$  Copyright by Accuver Co., Ltd.

#### All Info tab (Data)

All Info tab in Call Statistics window displays call statistics, procedure, information of test mobile.

All Info tab displays different statistics items depending on call type (Voice, Data Call).

| Mobile2 All Info |               |         |
|------------------|---------------|---------|
|                  | Re1           | Mobile2 |
| Interface Name   | mobile test   |         |
| Scenario Name    |               |         |
| Phone Info       | HDQ           | QC      |
| Total            | 2/2           | 0/0     |
| Success          | 1 (50%)       | 0 (0%)  |
| Setup Fail       | 1 (50%)       | 0 (0%)  |
| Traffic Fail     | 0 (0%)        | 0 (0%)  |
| Drop             | 0 (0%)        | 0 (0%)  |
| Pending          | 0 (0%)        | 0 (0%)  |
| Time Out         | 0 (0%)        | 0 (0%)  |
| End By C.P       | 0 (0%)        | 0 (0%)  |
| End By M.R       | 0 (0%)        | 0 (0%)  |
| ldle             | 0 (0%)        | 0 (0%)  |
| Error            | 0 (0%)        | 0 (0%)  |
| Time             | 15/8/0/0      | 0/0/0/0 |
| Setup(A/C/S)     |               |         |
| Current          |               |         |
| Avr_Time         |               |         |
| Avr_Call         |               |         |
| Work Type        | CS Video Call | None    |
| Work Info1       | 4.2           |         |
| Work Info2       | 4.01          |         |
| Progress         | 0.0%          | 0.0%    |
| Current State    | MSG           |         |
| Call Result      |               |         |
| Total Time       |               |         |

| Item         | Description                                                             |
|--------------|-------------------------------------------------------------------------|
| Interface    | Shows name of Alias configured during Porting Setting.                  |
| Scenario     | Shows the current scenario name (current count/total retry count) to    |
|              | run.                                                                    |
| Phone Info   | Mobile Type(shows chip type and mobile type)                            |
| Total        | The number of calls progressed/Total number of calls for auto call test |
| Success      | The number and percentage of successful calls for attempted calls       |
| Setup Fail   | Setup fail occurs when radio link setup failure happens                 |
| Traffic Fail | Traffic fail is declared if connection to application layer fails after |
|              | finishing PPP layer connection.                                         |
|              | *This event is available for data service such as FTP, TFTP and HTTP    |
| Drop         | Call drop during progress of traffic                                    |
| Pending      | If throughput is sustained under predefined threshold for designated    |
|              | time threshold, then pending is declared and the call will be dropped   |
|              | For details, see Configuring AutoCall Scenario - FTP - Pending          |
|              | section.                                                                |

| Item             | Description                                                                |
|------------------|----------------------------------------------------------------------------|
| Time Out         | If download or upload from/to application can not be finished during       |
|                  | predefined traffic time interval, then Time Out is declared                |
| Error            | Number of calls with various errors such as No ATDT, modem Error and       |
|                  | port error. These errors are related to test phone.                        |
| Time             | Idle time/Setup time/Traffic setup time/Traffic time                       |
| Setup(A / C / S) | Connection Time for Air link setup time/Core link setup time/Server        |
|                  | setup time                                                                 |
|                  | СДМА                                                                       |
|                  | Air Time: ATDT ~ LCP Start(Traffic)                                        |
|                  | <b>Core Time</b> : LCP Start(Traffic) ~ IPCP End                           |
|                  | Server Time: FTP Connecting ~ FTP Load CMD                                 |
|                  | WCDMA                                                                      |
|                  | Air Time: ATDT ~ RRC Connection Complete                                   |
|                  | <b>Core Time</b> : RRC Connection Complete ~ Activate PDP Context          |
|                  | Accept                                                                     |
|                  | Server Time: FTP Connection ~ FTP Load CMD                                 |
|                  | GSM                                                                        |
|                  | Air Time: ATDT ~ PDP Context Request                                       |
|                  | Core Time: Activate PDP Context Request ~                                  |
|                  | Activate PDP Context Accept                                                |
|                  | Server Time: FTP Connection ~ FTP Load CMD                                 |
| Current          | Displays throughput of proceeding call.                                    |
| Avr_Time(Kbps)   | Average throughput of calls averaged over time                             |
| Avr_Call(Kbps)   | It is calculated as follows; Total received bytes / Total elapsed times of |
|                  | all FTP transmission                                                       |
| Work Type        | Displays current call type.                                                |
| Work Info1       | IP address of application server before starting service application. File |
|                  | size to be downloaded or uploaded after starting service application       |
| Work Info2       | File name to be downloaded or uploaded before starting service             |
|                  | service application                                                        |
| Progress         | Indicates percentage of data quantity downloaded or uploaded over          |
|                  | total file size                                                            |
| Current State    | Indicates current state of application service                             |
| Call Result      | Result of call.                                                            |

#### **Detailed Info tab**

Detailed Info tab displays call statistics, procedure, and event.

**Detailed Info** window consists of the following three sectinos.

- Call Statistics View
- Call Result View
- Call Event History View

|            | Call Type    |                | Idle      |            |      | Setup      |      | Treffic      | Setup   |            | Traffic |               |                        |                       |                                   |               |                |              |          |                       |        |  |  |  |  |  |                      |  |  |  |  |
|------------|--------------|----------------|-----------|------------|------|------------|------|--------------|---------|------------|---------|---------------|------------------------|-----------------------|-----------------------------------|---------------|----------------|--------------|----------|-----------------------|--------|--|--|--|--|--|----------------------|--|--|--|--|
|            | HTTP         |                | 1071      | a          | 6/30 |            | 6/30 |              | 5/30    |            | 5730    |               | 5/30                   |                       | 5/30                              |               | 5/30           |              | 5/30     |                       | 307100 |  |  |  |  |  | Sector Sector Sector |  |  |  |  |
|            | Total S      |                | Success   |            | \$   | Setup Fail |      | Traffic Fail |         |            | Drop    |               | Pending                | l.                    | Time Out                          | E             | nd By C.P.     |              | ldie .   | Error                 |        |  |  |  |  |  |                      |  |  |  |  |
|            | 1/1          |                | 1 (100    | <b>%</b> ) |      | 0 (0%)     |      | 8 (1         | 196)    |            | 0 (0%)  |               | 0 (0%)                 |                       | 0 (0%)                            |               | 0 (0.01)       |              | 0 (0%)   | 0 (0%)                |        |  |  |  |  |  |                      |  |  |  |  |
|            |              |                |           |            |      |            |      |              |         |            | Set     | up Fall Rea   | sion                   |                       |                                   |               |                | ~            |          |                       |        |  |  |  |  |  |                      |  |  |  |  |
| 1          | Drail        |                | LCP       |            |      | Auth       |      | P            | CP.     | -          | Logan   | 0000000000000 | Unknown                |                       |                                   |               |                |              |          |                       |        |  |  |  |  |  |                      |  |  |  |  |
|            | :0           |                | D         |            |      | 0          |      |              | 0       |            | 0       |               | 0                      |                       |                                   |               |                |              |          |                       |        |  |  |  |  |  |                      |  |  |  |  |
|            |              |                |           |            |      |            |      |              |         |            |         |               |                        |                       |                                   |               | C-1            | C            |          | - V!                  |        |  |  |  |  |  |                      |  |  |  |  |
|            |              |                |           |            |      |            |      |              |         |            |         |               |                        |                       |                                   |               | Call           | 1 <b>Sta</b> | itistic  | s view                |        |  |  |  |  |  |                      |  |  |  |  |
|            |              |                |           |            |      |            |      |              |         | - 17       |         |               |                        | _                     |                                   |               |                |              |          |                       |        |  |  |  |  |  |                      |  |  |  |  |
|            |              |                |           |            |      |            |      |              |         |            |         | 7442          |                        |                       |                                   | _             |                |              |          |                       |        |  |  |  |  |  |                      |  |  |  |  |
| No         | Stat Te      | me End1        | ine       | Result     | FA:  | SID        | NID  | Scenario     | Callype | i inio     | 22      |               |                        |                       |                                   |               |                |              |          |                       |        |  |  |  |  |  |                      |  |  |  |  |
|            | 관철적          | 065 23 55 0    | 5.541 Las | Support    | 445  | 122        | 125  | Voer         | Voice   | fittipiz4  | 70      |               | International Property | and the second second | 10.00                             | 1.00          | Contractory of |              |          | and the second second |        |  |  |  |  |  |                      |  |  |  |  |
| 3          | 2375.44      | 424 23 06:0    | 1895 5    | access     |      |            |      | Price        | Pep     | List 1 317 | LCPG07  | Auto 140      | IPOP 1 644             | E HPP 2 22            | <ol> <li>Logen 1.264.</li> </ol>  | Mar 130 May 1 | 490. Ave 183   |              | ad hours | Harpite 102           |        |  |  |  |  |  |                      |  |  |  |  |
| 4          |              |                |           |            |      |            |      |              |         |            |         |               |                        |                       | D. Logen 1.345                    |               |                |              |          |                       |        |  |  |  |  |  |                      |  |  |  |  |
|            | 2335.45      | 797 - 23/67 3  |           | 000010     |      |            |      |              |         |            |         | Auto 4/1      |                        | . HPP:200             | <ol> <li>Logorc 0.690.</li> </ol> |               | Throughout 7.5 |              | 44 28971 |                       |        |  |  |  |  |  |                      |  |  |  |  |
|            |              |                |           |            |      |            |      |              |         |            |         |               |                        |                       |                                   |               |                |              |          |                       |        |  |  |  |  |  |                      |  |  |  |  |
|            |              |                |           |            |      |            |      |              |         |            |         |               |                        |                       |                                   |               |                |              |          |                       |        |  |  |  |  |  |                      |  |  |  |  |
| 6          |              |                |           |            |      |            | _    |              |         |            |         | _             |                        | -                     | _                                 |               |                | Call         | Recu     | lt View               |        |  |  |  |  |  |                      |  |  |  |  |
| <u>.</u>   |              |                |           |            |      |            |      |              |         |            |         |               |                        |                       |                                   |               |                | can          | Resu     |                       |        |  |  |  |  |  |                      |  |  |  |  |
|            |              |                |           | 6.0        |      |            |      |              |         |            |         |               |                        |                       |                                   |               |                |              |          |                       |        |  |  |  |  |  |                      |  |  |  |  |
| 13 56 15   |              |                |           |            |      |            |      |              |         |            |         |               |                        |                       |                                   |               |                |              |          |                       |        |  |  |  |  |  |                      |  |  |  |  |
| 1200010    | 100          | PEP Locito     |           |            |      | AG 102 193 |      |              |         |            |         |               |                        |                       |                                   |               |                |              |          |                       |        |  |  |  |  |  |                      |  |  |  |  |
| 12 60 17   |              | PTT Loolin     | End       |            |      |            |      |              |         |            |         |               |                        |                       |                                   |               |                |              |          |                       |        |  |  |  |  |  |                      |  |  |  |  |
| 1210       |              | Frank Stat     |           |            |      |            |      |              |         |            |         |               |                        |                       |                                   |               |                | _            |          |                       |        |  |  |  |  |  |                      |  |  |  |  |
| 156.27     |              | Success        |           |            |      |            |      |              |         |            |         |               |                        |                       |                                   |               | •              |              |          |                       |        |  |  |  |  |  |                      |  |  |  |  |
| 1156 22    | 7.713        | Finishing Star |           |            |      |            |      |              |         |            |         |               |                        |                       |                                   |               |                |              |          |                       |        |  |  |  |  |  |                      |  |  |  |  |
| 10.00.00   |              | Car Link.      |           |            |      |            |      |              |         |            |         |               |                        |                       |                                   |               |                |              | 1. at a  |                       |        |  |  |  |  |  |                      |  |  |  |  |
| 2555 第     | 5 331        | Las Glatt      |           |            |      |            |      |              |         |            |         |               |                        |                       |                                   | Ca            | II EVE         | i Jne        | IISTO    | ry view               |        |  |  |  |  |  |                      |  |  |  |  |
| 13 55 65   | - <b>1</b> 0 | AT             |           |            |      |            |      |              |         |            |         |               |                        |                       |                                   |               |                |              |          |                       |        |  |  |  |  |  |                      |  |  |  |  |
| 3.56 45    | 1 797        | Cal Stat       |           | 5          |      |            |      |              |         |            |         |               |                        |                       |                                   |               |                |              |          |                       |        |  |  |  |  |  |                      |  |  |  |  |
| 12 100 40  | 5 750        | AT Formed      |           |            |      |            |      |              |         |            |         |               |                        |                       |                                   |               |                |              |          |                       |        |  |  |  |  |  |                      |  |  |  |  |
| 356.0      | 7,004        | UDP StatFr     |           |            |      |            |      |              |         |            |         |               |                        |                       |                                   |               |                |              |          |                       |        |  |  |  |  |  |                      |  |  |  |  |
| 11100-0    | 1 284        | COPIE AND      | with:     |            |      |            |      |              |         |            |         |               |                        |                       |                                   |               |                |              |          |                       |        |  |  |  |  |  |                      |  |  |  |  |
| 13 Mil (4) | 174          | Los Concie     |           |            |      |            |      |              |         |            |         |               |                        |                       |                                   |               |                |              |          |                       |        |  |  |  |  |  |                      |  |  |  |  |
|            | 4.31         | AUTH Stat      | and an    |            |      |            |      |              |         |            |         |               |                        |                       |                                   |               |                |              |          |                       |        |  |  |  |  |  |                      |  |  |  |  |
| 1998 AN    | 1438         | IPOP Stat      |           |            |      |            |      |              |         |            |         |               |                        |                       |                                   |               |                |              |          |                       |        |  |  |  |  |  |                      |  |  |  |  |
| 1156-50    | 1490         | PPE Lordin     | Stat      |            |      | 25,132,16  |      |              |         |            |         |               |                        |                       |                                   |               |                |              |          |                       |        |  |  |  |  |  |                      |  |  |  |  |
| 0.98.51    | 1.345        | PPPLagfin      | End       |            |      |            |      |              |         |            |         |               |                        |                       |                                   |               |                |              |          |                       |        |  |  |  |  |  |                      |  |  |  |  |
| 12 562 51  | 1951         | Traffic Setup  |           |            |      |            |      |              |         |            |         |               |                        |                       |                                   |               |                |              |          |                       |        |  |  |  |  |  |                      |  |  |  |  |
| 13 57 28   | 1033         | Success        |           |            |      |            |      |              |         |            |         |               |                        |                       |                                   |               |                |              |          |                       |        |  |  |  |  |  |                      |  |  |  |  |
| 13 57 28   | 1033         |                |           |            |      |            |      |              |         |            |         |               |                        |                       |                                   |               |                |              |          |                       |        |  |  |  |  |  |                      |  |  |  |  |
| 1.04 1     | 2710         | COS End        |           |            |      |            |      |              |         |            |         |               |                        |                       |                                   |               |                |              |          |                       |        |  |  |  |  |  |                      |  |  |  |  |

#### **Call Statistics View**

Call Statistics View shows the statistics of call result over the current auto call scenario such as success rate, setup fail rate, traffic fail rate, drop rate and the specific reason of failed calls.

| Call Type | Idle                | Setup      | Traffic Setup | Traffic  |           |          |            |        |        |  |
|-----------|---------------------|------------|---------------|----------|-----------|----------|------------|--------|--------|--|
| FTP       | 1/1                 | 6 / 10     | 1 / 10        | 0 / 100  |           |          |            |        |        |  |
| Total     | Success             | Setup Fail | Traffic Fail  | Drop     | Pending   | Time Out | End By C.P | Idle   | Error  |  |
| 1/1       | 0 (0%)              | 0 (0%)     | 1 (100%)      | 0 (0%)   | 0 (0%)    | 0 (0%)   | 0 (0%)     | 0 (0%) | 0 (0%) |  |
|           |                     |            |               | Setup Fa | il Reason |          |            |        |        |  |
| Dial      | LCP                 | Auth       | IPCP          | Logon    | Unknown   |          |            |        |        |  |
| 0         | 0                   | 0          | 0             | 0        | 0         |          |            |        |        |  |
|           | Traffic Fail Reason |            |               |          |           |          |            |        |        |  |
| Connect   | Change Dir          | File Open  | Time Out      | Unknown  |           |          |            |        |        |  |
| 1         | 0                   | 0          | 0             | 0        |           |          |            |        |        |  |
| 0%        |                     |            |               |          |           |          |            |        |        |  |

| Item       | Description                                                                                                    |
|------------|----------------------------------------------------------------------------------------------------|
|            | AutoCall Setting                                                                                                    |
| Call Type  | Call Type (Voice, FTP)                                                                                                    |
| Idle Time  | Time interval between two successive calls                                                                                                    |
| Setup Time | Time limit for the test phone to connect to Dial-Up Network. If the test phone cannot be connected to Dial-Up Network until the Setup Time expires, XCAL-MO counts it as fail call. |

| Item                    | Description                                                                       |
|-------------------------|-----------------------------------------------------------------------------------|
| Traffic Setup           | Duration from connecting to the FTP site to completion of downloading. If         |
| Time                    | the call is dropped in the middle of the call before the Traffic setup Time       |
| Traffic                 | expires, XCAL-MO counts it as drop call.                                          |
|                         | Call summary                                                                      |
| Total                   | The number of calls progressed/Total number of calls for auto call test           |
| Success                 | The number and percentage of successful calls for attempted calls                 |
| Success                 | Sotup fail occurs when radio link sotup failure happens                           |
|                         | Traffic fail is declared if connection to application layer fails after finishing |
|                         | PPP laver connection                                                              |
|                         | *This event is available for data service such as FTP, TFTP and HTTP.             |
| Drop                    | Call drop during progress of traffic                                              |
| Pending                 | If throughput is sustained under predefined threshold for designated time         |
|                         | threshold, then pending is declared the call will be dropped.                     |
|                         | *This event is available for FTP.                                                 |
| Time Out                | If down load or up load from/to application can not be finished during            |
|                         | *This event is available for FTP.                                                 |
| End By C.P              | The number of calls progressed/Total number of calls for auto call test.          |
| Idle                    | * CDMA : Fail to receive page response message                                    |
|                         | * WCDMA : Fail to receive rrc Connection Request message                          |
| Error                   | Number of calls with error                                                        |
| Congestion              | Receive mobile is on line.                                                        |
| No Service              | Fail to receive service connect message                                           |
|                         | Fail Reason                                                                       |
|                         | Voice Call Setup Fail Reason (CDMA)                                               |
| <b>Origination Fail</b> | Fail to send origination message within setup time in origination type call       |
| Channel Assign          | Fail to receive channel assignment message.                                       |
| Fail N                  | N is number of Origination of Page Response Messages                              |
| No Service              | Fail to receive service connect message                                           |
| BS Ack Fail             | Fail to receive base station acknowledgement message after receiving              |
|                         | channel assignment message                                                        |
| Alert Fail              | Fail to receive alert message                                                     |
| Connect                 | Setup fail occurred after alert Message is received                               |
|                         | Voice Call Setup Fail Reason (WCDMA)                                              |
| Origination             | Fail to send origination message within setup time in origination type call       |
| RRC Reject              | Fail to setup call by receiving RRC connection reject message                     |
| RRC phase               | Fail to receive RRC Connection Complete message                                   |
| CM Setup phase          | Fail to receive Downlink Direct Transfer(Call Proceeding) message after           |
|                         | receiving Initial Direct Transfer(CM Service request) message                     |

| Item                  | Description                                                                                                    |
|-----------------------|----------------------------------------------------------------------------------------------------|
| RAB Failure           | Fail to setup call by receiving Radio Bearer Failure message                                                                                                    |
| RAB Setup<br>phase    | Fail to receive Radio Bearer Setup Complete message after receiving Radio<br>Bearer Setup Message                                                                            |
| Alerting phase        | Fail to receive Alerting Connection and Connection Ack message after receiving Radio Bearer setup complete message                                                           |
| Disconnect            | Fail to setup call by receiving Downlink direct transfer(Disconnect) message                                                                                                 |
| Registration          | Fail to setup call due to RT Area Update                                                                                                    |
| Failure               |                                                                                                    |
| Network Busy          | Receive mobile is on line.                                                                                                    |
|                       | Data Call_Setup Fail Reason                                                                                                    |
| Dial Fail             | Dial fail is declared if radio link can't be set up during setup time threshold.                                                                                             |
| LCP Fail              | LCP fail is declared if LCP negotiation phase can't be finished before setup timer expires.                                                                                  |
| Auth Fail             | Auth fail is declared if authentication negotiation phase can't be finished                                                                                                  |
| Origination           | Origination is declared if there is no Detail Code1 46 (Call Setup Status)                                                                                                   |
| ongination            | while Setup Time in WCDMA/HSDPA/HSUPA.                                                                                                    |
| <b>RRC</b> Connection | RRC Connection reject is declared if RRC Connection reject message is                                                                                                    |
| reject                | received while Setup Time in WCDMA/HSDPA/HSUPA.                                                                                                    |
| RRC Phase             | RRC Phase Failure is declared if RRC Connection setup complete message is                                                                                                    |
| Failure               | not received after RRC Connection request within Setup Time in WCDMA/HSDPA/HSUPA.                                                                                            |
| Service Setup         | Service Setup Phase Failure is declared if RRC Connection Release message                                                                                                    |
| Phase Failure         | is received or RRC Connection Release message is sent within Setup Time in WCDMA/HSDPA/HSUPA.                                                                                |
| Activate PDP          | Activate PDP Context Reject is declared if Active PDP Context Reject,                                                                                                    |
| Context Reject        | Activate Secondary PDP Context Reject, or Request PDP Context Activation<br>Reject is received after Activate PDP Context Request within Setup Time in<br>WCDMA/HSDPA/HSUPA. |
| RAB Failure           | RAB Failure is declared if RAB Setup Failure message is received within Setup Time in WCDMA/HSDPA/HSUPA.                                                                     |
| RAB Setup             | RAB Setup Phase is declared if RadioBearer Setup Complete is not received                                                                                                    |
| Phase                 | after RadioBearer Setup message within Setup Time in                                                                                                    |
|                       | WCDMA/HSDPA/HSUPA.                                                                                                    |
| Activate PDP          | Active PDP Context Phase is declared if there is no Activate PDP Context                                                                                                    |
| Context Phase         | WCDMA/HSDPA/HSUPA.                                                                                                    |
| IPCP Fail             | IPCP fail is declared if clients can't receive IP allocation from network                                                                                                    |
|                       | before setup timer expires.                                                                                                    |
| Logon Fail            | Logon fail is declared if network Logon can't be finished before setup timer expires.                                                                                        |
|                       | Data Call_Traffic Fail Reason                                                                                                    |

| Item            | Description                                                                            |  |  |  |  |
|-----------------|----------------------------------------------------------------------------------------|--|--|--|--|
| Connect Fail    | Fail to connect to application server before traffic setup timer expires.              |  |  |  |  |
| Change Dir Fail | <b>I</b> Fail to locate directory of application server where download file is located |  |  |  |  |
|                 | before traffic setup timer expires.                                                    |  |  |  |  |
| File Open Fail  | Fail to open download file before traffic setup timer expires.                         |  |  |  |  |
| Time out Fail   | Fail to start download before traffic setup timer expires.                             |  |  |  |  |
|                 | Data Call_Ping Statistics                                                              |  |  |  |  |
| Lost (%)        | Percentage of lost ping count over total ping count in total call                      |  |  |  |  |
| Min (ms)        | Min RTT value in ms over total call                                                    |  |  |  |  |
| Max (ms)        | Max RTT value in ms over total call                                                    |  |  |  |  |
| Avg (ms)        | Average RTT value over total call                                                      |  |  |  |  |
| Hops (Min)      | Min hop count over total call                                                          |  |  |  |  |
| Hops (Max)      | Max hop count over total call                                                          |  |  |  |  |

#### Call Result View

Call Result View shows summarized results of each call such as setup time, FA, End Time, Result, FA, SID, NID, Scenario, Call Type and Information.

| No | Start Time   | End Time     | Result  | Scenario | CallType | Throughput(Kbps) Info (D:Dial, L:LCP, A:Auth, I:IPCP, P:PPP, L:Logon) |
|----|--------------|--------------|---------|----------|----------|-----------------------------------------------------------------------|
| 12 | 11:35:24.905 | 11:36:10.264 | Success |          | Voice    | Setup:11.14                                                           |
| 13 | 11:36:57.134 | 11:37:39.770 | Success |          | Voice    | Setup:8.76                                                            |
| 14 | 11:38:06.455 | 11:38:48.492 | Success |          | Voice    | Setup:8.37                                                            |
| 15 | 11:39:04.259 | 11:39:48.464 | Success |          | Voice    | Setup:8.65                                                            |
| 16 | 11:40:07.448 | 11:40:51.219 | Success |          | Voice    | Setup:8.59                                                            |
| 17 | 11:41:07.624 | 11:41:50.630 | Success |          | Voice    | Setup:9.47                                                            |
| 18 | 11:42:05.505 | 11:42:48.342 | Success |          | Voice    | Setup:8.68                                                            |
| 19 | 11:43:10.598 | 11:43:51.821 | Success |          | Voice    | Setup:8.39                                                            |
| 20 | 11:44:08.480 | 11:44:52.037 | Success |          | Voice    | Setup:8.36                                                            |
| 21 | 11:46:21.128 | 11:46:49.713 | Drop    |          | Voice    | Setup:7.80, Holding:20.28                                             |
| 22 | 11:47:36.144 |              |         |          | Voice    | Setup:22.67                                                           |

| Item       | Description                                        |  |  |  |
|------------|----------------------------------------------------|--|--|--|
| Νο         | Number of call                                     |  |  |  |
| Start Time | Start time of call                                 |  |  |  |
| End Time   | End time of call                                   |  |  |  |
| Result     | eason of call termination                          |  |  |  |
| Scenario   | cenario name                                       |  |  |  |
| Call Type  | Call Type (Voice, FTP, HTTP and Ping/TraceRT)      |  |  |  |
| Throughput | Displays the information depending on the scenario |  |  |  |
| Info       | Number of call                                     |  |  |  |

#### Following items are displayed in Info cell in Call Result View section.

| Item   | Description                                |  |  |
|--------|--------------------------------------------|--|--|
| Common | * D (Dial Time) : ATDT ~ LCP Start (First) |  |  |

| Item  | Description                              |                                                             |  |  |  |  |
|-------|------------------------------------------|-------------------------------------------------------------|--|--|--|--|
|       | * L (LCP) : L                            | CP Start (Traffic) ~ LCP Complete                           |  |  |  |  |
|       | * A (Auth) :                             | Auth Start ~ Auth Complete                                  |  |  |  |  |
|       | * I (IPCP) : I                           | PCP Start ~ IPCP End                                        |  |  |  |  |
|       | * P (PPP) : LCP Start (First) ~ IPCP End |                                                             |  |  |  |  |
|       | * L (Logon) :                            | PPP Logon Start ~ PPP Logon End                             |  |  |  |  |
|       | CDMA                                     | FA : Frequency Assignment.(Invalid on WCDMA)                |  |  |  |  |
|       |                                          | SID : System Identification number(Invalid on WCDMA)        |  |  |  |  |
|       |                                          | NID : Network Identification number(Invalid on WCDMA)       |  |  |  |  |
| Voice | CDMA                                     | Setup: Elapsed time to setup radio link                     |  |  |  |  |
|       | WCDMA                                    | Setup: Elapsed time to setup radio link                     |  |  |  |  |
|       |                                          | RRC : RRC Connection request ~ RRC Connection Setup         |  |  |  |  |
|       |                                          | Complete                                                    |  |  |  |  |
|       |                                          | CM Setup : CM Service request ~ Call Proceeding             |  |  |  |  |
|       |                                          | RAB : Radio Bearer Setup ~ Radio Bearer Setup Complete      |  |  |  |  |
|       |                                          | RRC No : RRC Connection request Count                       |  |  |  |  |
| FTP   | Server                                   | Elapsed time for FTP Connection                             |  |  |  |  |
|       | Traffic                                  | Elapsed time for traffic                                    |  |  |  |  |
|       | Throughput                               | Throughput of FTP application layer                         |  |  |  |  |
|       | RcvByte                                  | Amount of total received bytes for a call                   |  |  |  |  |
|       | MaxByte                                  | Maximum size of file to be received in byte unit for a call |  |  |  |  |
|       | Air, Core                                | Air, Core Time.                                             |  |  |  |  |
|       |                                          | For detaileds, see Monitoring Data - Statistics/Status -    |  |  |  |  |
|       |                                          | Call Statistics (Current Scenario) - All Info section.      |  |  |  |  |
| Ping  | RTT(Min)                                 | Minimum RTT in a call                                       |  |  |  |  |
|       | RTT(Max)                                 | Maximum RTT in a call                                       |  |  |  |  |
|       | RTT(Avg)                                 | Average RTT of a call                                       |  |  |  |  |
|       | Rcv                                      | Number of receive                                           |  |  |  |  |
|       | Lost                                     | Number of ping lost in a call and percentage of lost ping   |  |  |  |  |
|       |                                          | count over total sent ping count in a call                  |  |  |  |  |

#### **Call Event History View**

Call Event History View shows history of important events in call processing with timestamp. It displays the important call event with timestamp.

| Time                                                                                                    | Status                                                                                                    | Contents                                                                                     |             |
|----------------------------------------------------------------------------------------------------|----------------------------------------------------------------------------------------------------|----------------------------------------------------------------------------------------------|-------------|
| 10.22:10.899<br>10.22:15.916<br>10.22:16.037<br>10.22:16.217<br>10.22:16.217<br>10.22:16.222<br>10.22:30.829<br>10.22:30.829<br>10.22:33.331<br>10.22:34.623<br>10.22:34.623<br>10.22:34.623<br>10.22:35.440<br>10.22:35.440<br>10.22:35.924<br>10.22:35.924<br>10.22:35.924<br>10.22:35.924<br>10.22:35.924<br>10.22:35.924 | Idle Start<br>Setup Start<br>AT<br>Call Start<br>AT Connect<br>LCP Start(First)<br>Call Origination<br>LCP Start(Traffi<br>LCP Complete<br>AUTH Start<br>AUTH Complete<br>PCP Start<br>IPCP Start<br>IPCP End<br>PPP LogOn Sta<br>PPP LogOn Star<br>PPP LogOn Start<br>Trace RT Start<br>Success<br>Release Start<br>Call End | TraceRT<br>AT<br>1<br>ATDT#777<br>c)<br>e<br>211.235.138.252,192.168.144.246<br>152,2236,162 |             |
| Ite                                                                                                    | m                                                                                                    |                                                                                              | Description |
| Tim                                                                                                    | ne                                                                                                    | Time information of events.                                                                  |             |
| Status                                                                                                    |                                                                                                    | Detailed status of call in prog                                                              | ress.       |

#### **Call Statistics (All Scenario)**

Contents

Call Statistics (All Scenario) window displays overall statistics of all AutoCall scenarios.

1. Select Menu Bar - Statistics/Status - Call Statistics (All Scenarios).

Supplemental information for status.

2. Call Statistics (All Scenarios) window appears.

| Scenario | Call Type | Repeat     | Total      | Setup Try             | Success      | Setup Fail  | Incomplete | Error       |            |             |            |           |
|----------|-----------|------------|------------|-----------------------|--------------|-------------|------------|-------------|------------|-------------|------------|-----------|
| To       | tal       | 1/3        | 2 / 15     | 2 (100.0%)            | 2 (100.0%)   | 0 (0.0%)    | 0 (0.0%)   | 0 (0.0%)    |            |             |            |           |
| ftp up   | Current   | FA:25, S   | ID:2189,   | NID:15,               | Server:1.6   | 7, Traffic  | :27.20, T  | hroughput   | :94.9 Kbp  | s, RovByt   | e:322660,  | MaxByte   |
| Scenario | Call Type | Total      | Success    | Setup Fail            | Traffic Fail | Drop        | Pending    | Timeout     | End By C.P | End By M.R  | Idle       | Error     |
|          | Maina     | 1/3        | 1 (100.0%) | 0 (0.0%)              | 0 (0.0%)     | 0 (0.0%)    | 0 (0.0%)   | 0 (0.0%)    | 0 (0.0%)   | 0 (0.0%)    | 0 (0.0%)   | 0 (0.0%)  |
| voice    | voice     | Setup:3.0  | Setup:3.04 |                       |              |             |            |             |            |             |            |           |
| 6- J     | ETD.      | 1/3        | 1 (100.0%) | 0 (0.0%)              | 0 (0.0%)     | 0 (0.0%)    | 0 (0.0%)   | 0 (0.0%)    | 0 (0.0%)   | 0 (0.0%)    | 0 (0.0%)   | 0 (0.0%)  |
| rtp down | FIF       | Server:1.3 | 25, Traffi | c:24.32, <sup>-</sup> | Throughpu    | it:345.0 Kł | ops, RevE  | Byte: 10485 | i76, Maxe  | Byte: 10485 | 576 (D:1.4 | 44, L:0.0 |
|          | ETD       | 0/3        | 0          | 0                     | 0            | 0           | 0          | 0           | 0          | 0           | 0          | 0         |
|          | FIF       |            |            |                       |              |             |            |             |            |             |            |           |
|          | 000       | 0/3        | 0          | 0                     | 0            | 0           | 0          | 0           | 0          | 0           | 0          | 0         |
| PPP PPP  |           |            |            |                       |              |             |            |             |            |             |            |           |
|          | Et. a     | 0/3        | 0          | 0                     | 0            | 0           | 0          | 0           | 0          | 0           | 0          | 0         |
| ping     | Fing      |            |            |                       |              |             |            |             |            |             |            |           |

| Item                                                                        | Description                                                          |  |  |  |
|-----------------------------------------------------------------------------|----------------------------------------------------------------------|--|--|--|
| Scenario                                                                    | Current scenario name                                                |  |  |  |
| Call Type                                                                   | Current call type                                                    |  |  |  |
| Repeat                                                                      | Repeatition count of AutoCall scenario.                              |  |  |  |
| Total The number of calls progressed for current call/Total number of calls |                                                                      |  |  |  |
|                                                                             | current auto call test.                                              |  |  |  |
|                                                                             | (If user uses the Setup Try function, the total is PPP setup count.) |  |  |  |

| Item       | Description                                                                  |  |  |
|------------|------------------------------------------------------------------------------|--|--|
| Setup Try  | Repeat count of auto call scenario                                           |  |  |
| Success    | Number of successful calls                                                   |  |  |
| Setup Fail | Setup fail occurs after radio link setup failure                             |  |  |
| Incomplete | Number of calls which are not successful. This parameter is for data service |  |  |
|            | only.                                                                        |  |  |
| Error      | The number and percentage of error calls for attempted calls                 |  |  |

#### **EVDO Session Assignment Test**

In EVDO Session Assignment Test window, you are allowed to clear EVDO sessions by using NV Read/Write function automatically.

1. Select Menu Bar - Statistics/Status - EVDO Session Assignment Test.

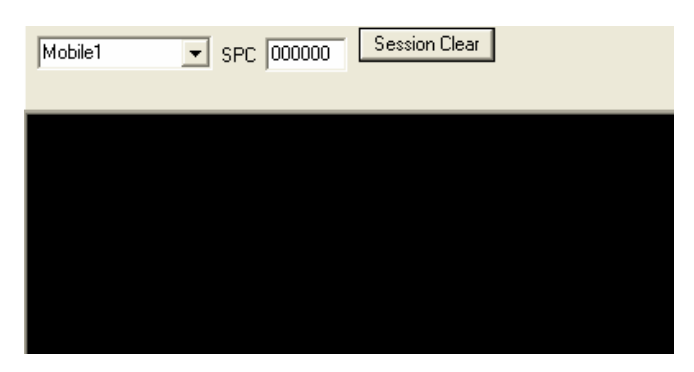

2. Set values and click **Session Clear** button. The following items are displayed and the test mobile is reset.

| Mobile1 SPC                                                                                                    | 000000 Session Clear     |       |
|----------------------------------------------------------------------------------------------------|--------------------------|-------|
| Mode Change<br>SPC Command<br>NV Write<br>Mode Change<br>16:20:33.283 UATIRequest<br>18:20:33.637 UATIAssignm<br>UATI20iorCode: 66<br>UATI24: 1498204(0×16DC5C<br>16:20:33.646 UATIComplet<br>Setup Time(sec) : 0.363 | ent<br>;)<br>e           |       |
| Item                                                                                                    | Descri                   | otion |
| Mobile                                                                                                    | Mobile Number            |       |
| SPC                                                                                                    | Displays the code in SPC |       |
| Session Clear                                                                                                    | Resets the mobile        |       |

#### **Ping Status**

Ping Status window displays test result of single ping test in graph and statistics.

- Mobile1 400 350 300 200 RTT Time(ms):Current=408, Min=4, Avg.=162.50, Max=408; Lost(%)=0.00 No State m 59.12.193.12: bytes=32 time=171ms TTL=118 oly from 59.12.193.12: bytes=32 time=9ms TTL=118 Reply from 59.12.193.12: bytes=32 time=273ms TTL=118 Reply from 59.12.193.12: bytes=32 time=288ms TTL=118 Reply from 59.12.193.12: bytes=32 time=363ms TTL=118 Reply from 59.12.193.12: bytes=32 time=108ms TTL=118 eply from 59.12.193.12: bytes=32 time=141ms TTL=118 ply from 59.12.193.12: bytes=32 time=8ms TTL=118 eply from 59.12.193.12: bytes=32 time=408ms TTL=118 111 . Description Item RTT Time (ms) Current: RTT Time of current ICMP Min: Minimum RTT time Avg.: Average RTT time Max: Maximum RTT time Lost(%): Loss rate of ICMP
- 1. Select Menu Bar Statistics/Status Ping Status.

#### **TraceRT Status**

TraceRT Status window displays TraceRT test result in statistics.

1. Select Menu Bar - Statistics / Status - TraceRT Status.

| TTL | IP                 | Cur(ms) | Min(ms) | Max(ms) | Avg(ms) | Max-Min(ms) |
|-----|--------------------|---------|---------|---------|---------|-------------|
| 1   | Request timed out. | 0       |         |         |         |             |
| 2   | 10.100.0.67        | 859     | 203     | 859     | 531     | 656         |
| 3   | 10.128.6.1         | 243     | 191     | 243     | 217     | 52          |
| 4   | 10.128.1.2         | 193     | 193     | 433     | 313     | 240         |
| 5   | 10.128.1.14        | 197     | 197     | 197     | 197     | 0           |
| 6   | 10.128.1.25        | 447     | 214     | 447     | 330     | 233         |
| 7   | 10.36.10.65        | 255     | 164     | 255     | 209     | 91          |
| 8   | 10.36.10.26        | 421     | 181     | 421     | 301     | 240         |
| 9   | 128.134.40.129     | 202     | 202     | 210     | 206     | 8           |
| 10  | 220.73.168.26      | 234     | 191     | 234     | 212     | 43          |
| 11  | 220.73.168.1       | 277     | 277     | 603     | 440     | 326         |
| 12  | 168.126.109.6      | 218     | 218     | 234     | 226     | 16          |
| 13  | 168.126.88.66      | 186     | 165     | 186     | 175     | 21          |
| 14  | 168.126.88.118     | 272     | 200     | 272     | 236     | 72          |
| 15  | 221.148.91.226     | 576     | 203     | 576     | 389     | 373         |
| 16  | 211.196.214.78     | 377     | 267     | 377     | 322     | 110         |
| 17  | 221.148.52.99      | 381     | 381     | 433     | 407     | 52          |
|     |                    |         |         |         |         |             |
|     |                    |         |         |         |         |             |

| Item         | Description                |  |  |  |  |
|--------------|----------------------------|--|--|--|--|
| TTL          | Time to Live               |  |  |  |  |
| IP           | IP Address                 |  |  |  |  |
| Cur (ms)     | Displays RTT of current IP |  |  |  |  |
| Min (ms)     | Displays minimum RTT       |  |  |  |  |
| Max (ms)     | Displays maximum RTT       |  |  |  |  |
| Avg (ms)     | Displays average RTT       |  |  |  |  |
| Max-Min (ms) | Max RTT – Min RTT          |  |  |  |  |

#### **Throughput Info**

Throughput Info window displays all throughput information.

1. Select Menu Bar - Statistics/Status - Throughput Info.

| PPP Thr   | oughput (bps)        |        |            | M1           |
|-----------|----------------------|--------|------------|--------------|
| 307.2K    |                      |        | Tx         |              |
| 76.8K     |                      |        | Bs         | 98.3K        |
|           | rahnut (hns)         |        |            | M1           |
| 307.2K    |                      |        | Ts         | 3.8K         |
| 76.8K     |                      |        | Pu         | 04.04        |
|           |                      |        | 118        | 04.UK        |
| 307.2K    | P Throughput (bps)   |        | -          | Mil          |
| 76.8K     |                      |        | 18         |              |
|           |                      | $\sim$ | Rs.        | 81.8K        |
| APP Thr   | oughput (bps)        |        |            | M1           |
| 307.2K    |                      |        | Ť×         |              |
| 76.8K     |                      |        | Bx         |              |
| TCP Ret   | ransmission Rate (%) |        |            | M1           |
|           |                      |        | Ťx         | 0            |
|           |                      |        | Bx         |              |
|           | receiving Bute       |        |            | MT           |
| TUP net   | ransmission byte     |        | THE        | 1911         |
|           |                      |        | 10         |              |
| 0         |                      |        | Bx         |              |
| Tx Throu  | ughput (bps)         |        | COLOR OF   | M1           |
|           |                      |        | IP IP      | 4.1K<br>3.8K |
|           |                      |        | T/U        | 0            |
| 0 By Thro | udbout (bos)         |        |            | MI           |
| 307.2K    |                      |        | PPP        | 98.3K        |
| 76.8K     |                      |        | IP<br>T at | 84.0K        |
| 38.4K     |                      |        | APP        | 01.8K        |

| Item                                                         | Description                                    |  |  |
|--------------------------------------------------------------|------------------------------------------------|--|--|
| PPP Throughput                                               | Displays throughput in PPP layer               |  |  |
| IP Throughput Throughput in IP layer that includes IP Header |                                                |  |  |
| TCP / UDP                                                    | Throughput in TCP and UDP layer                |  |  |
| Throughput                                                   |                                                |  |  |
| APP                                                          | Throughput of Specific port TCP                |  |  |
| Throughput                                                   | * FTP: 20, HTTP: 80                            |  |  |
| ТСР                                                          | Provides TCP retransmission rate               |  |  |
| Retransmission                                               |                                                |  |  |
| Rate                                                         |                                                |  |  |
| TCP Window                                                   | Buffer Window Size                             |  |  |
| Size                                                         |                                                |  |  |
| Tx Throughput                                                | Provides PPP, IP, TCP / UDP, APP Tx Throughput |  |  |
| Rx Throughput                                                | Provides PPP, IP, TCP / UDP, APP Rx Throughput |  |  |

#### **GPS Status**

GPS Status window displays location and time information received from GPS.

1. Select Menu Bar - Statistics/Status - GPS Status.

| GPS Status |                   |
|------------|-------------------|
| Time       | 10:05:57          |
| Longitude  | 128.59997         |
| Latitude   | 35.86535          |
| Heading    | 81                |
| Speed      | 0km/h(0.0miles/h) |
| Source     | 1                 |
| DataAge    | 2                 |

| Item                                                      | Description                                                          |
|-----------------------------------------------------------|----------------------------------------------------------------------|
| <b>GPS Time</b> Current time information provided by GPS. |                                                                      |
| Longitude                                                 | Longitudinal location information provided by GPS.                   |
| Latitude                                                  | Latitudinal location information provided by GPS.                    |
| Heading                                                   | Orientation of movement.                                             |
| Speed                                                     | Current moving speed.                                                |
| Source                                                    | A textual evaluation of the current signal being received by the GPS |

| Item     | Description                                                                  |
|----------|------------------------------------------------------------------------------|
|          | receiver. Possible values are: (GPS receiver does not report quality, mostly |
|          | for ETAK receiver support), (bad reception, so no GPS position can be        |
|          | derived), (Standard), (a usable signal from a standard GPS receiver,         |
|          | accurate within 50 meters), (good signal from a differential GPS receiver,   |
|          | so the reported position is especially accurate within 5 meters)             |
| Data Age | An indicator of the freshness of the GPS data: either Valid or Stale.        |

#### **GPS Satellite Status**

GPS Statellite Status window displays satellite information collected via GPS.

| PNR         29         26         10         2         8         6         21         27         0         0         0         0           Elevation         80         61         55         36         28         27         19         12         0         0         0         0         0           Azimuth         262         235         54         145         59         265         314         40         0         0         0         0         0         0         0         0         0         0         0         0         0         0         0         0         0         0         0         0         0         0         0         0         0         0         0         0         0         0         0         0         0         0         0         0         0         0         0         0         0         0         0         0         0         0         0         0         0         0         0         0         0         0         0         0         0         0         0         0         0         0         0         0         0         0         0 <th>Satelite</th> <th>1</th> <th>2</th> <th>3</th> <th>4</th> <th>5</th> <th>6</th> <th>7</th> <th>8</th> <th>9</th> <th>10</th> <th>11</th> <th>12</th> | Satelite  | 1   | 2   | 3  | 4   | 5  | 6   | 7   | 8  | 9 | 10 | 11 | 12 |
|----------------------------------------------------------------------------------------------------|-----------|-----|-----|----|-----|----|-----|-----|----|---|----|----|----|
| Elevation         80         61         55         36         28         27         19         12         0         0         0         0         0         0         0         0         0         0         0         0         0         0         0         0         0         0         0         0         0         0         0         0         0         0         0         0         0         0         0         0         0         0         0         0         0         0         0         0         0         0         0         0         0         0         0         0         0         0         0         0         0         0         0         0         0         0         0         0         0         0         0         0         0         0         0         0         0         0         0         0         0         0         0         0         0         0         0         0         0         0         0         0         0         0         0         0         0         0         0         0         0         0         0         0         0                                                                                                    | PNR       | 29  | 26  | 10 | 2   | 8  | 6   | 21  | 27 | 0 | 0  | 0  | 0  |
| Azimuth         262         235         54         145         59         265         314         40         0         0         0         0         0         0         0         0         0         0         0         0         0         0         0         0         0         0         0         0         0         0         0         0         0         0         0         0         0         0         0         0         0         0         0         0         0         0         0         0         0         0         0         0         0         0         0         0         0         0         0         0         0         0         0         0         0         0         0         0         0         0         0         0         0         0         0         0         0         0         0         0         0         0         0         0         0         0         0         0         0         0         0         0         0         0         0         0         0         0         0         0         0         0         0         0         0                                                                                                             | Elevation | 80  | 61  | 55 | 36  | 28 | 27  | 19  | 12 | 0 | 0  | 0  | 0  |
| C/N 38 40 40 40 36 37 36 28 0 0 0 0                                                                                                    | Azimuth   | 262 | 235 | 54 | 145 | 59 | 265 | 314 | 40 | 0 | 0  | 0  | 0  |
|                                                                                                    | C/N       | 38  | 40  | 40 | 40  | 36 | 37  | 36  | 28 | 0 | 0  | 0  | 0  |

1. Select Menu Bar - Statistics/Status – GPS Satellite Status.

| Item      | Description                                                       |
|-----------|-------------------------------------------------------------------|
| Satellite | The number of satellites , GPS is receiving signal currently from |
| PNR       | Satellite ID                                                      |
| Elevation | Elevation information of satellite                                |
| Azimuth   | Azimuth information of satellite                                  |
| C / N     | Carrier to Noise ratio of the satellite signal                    |

#### **Logging Info**

Logging Info window displays detailed information of log file.

1. Select Menu Bar - Statistics/Status - Logging Info.

| C.A.                    | Logging Info |          |          |  |  |  |
|-------------------------|--------------|----------|----------|--|--|--|
| Directory               |              |          |          |  |  |  |
|                         | Mobile1      | Mobile2  | Mobile3  |  |  |  |
| Directory               |              |          |          |  |  |  |
| File Name               |              |          |          |  |  |  |
| Start Time              |              |          |          |  |  |  |
| Elapsed Time            |              |          |          |  |  |  |
| Logging Size (drm/drx)  |              |          |          |  |  |  |
| Logging Size (drmp(x))  |              |          |          |  |  |  |
| Logging Size (drmmp(x)) |              |          |          |  |  |  |
| Disk Free Space         | 304.7 GB     | 304.7 GB | 304.7 GB |  |  |  |

| Item                                                                           | Description                                |
|--------------------------------------------------------------------------------|--------------------------------------------|
| <b>Directory</b> The name of the directory the drive test file is being saved. |                                            |
| File Name                                                                      | Designated name for the drive test file.   |
| Start Time                                                                     | Start time of logging the drive test data. |
| Elapsed Time                                                                   | Elapsed time from the start of logging.    |
| Logging Size                                                                   | Size of drive test file.                   |
| Disk Free Space                                                                | Free space of hard disk.                   |

### **Communication Statistics**

Communication Statistics window displays packet CRC error in statistics.

1. Select Menu Bar - Statistics/Status - Communication Statistics.

| Communication Statistics |        |          |  |  |
|--------------------------|--------|----------|--|--|
|                          |        | Mobile1  |  |  |
| Comport                  |        | COM-1    |  |  |
| Baudra                   | te     | 115200   |  |  |
| Streami                  | ng     | On       |  |  |
| # of Tx Pa               | icket  | 0        |  |  |
| # of Rx Pa               | icket  | 3888     |  |  |
| # of CRC Error           |        | 0        |  |  |
| Throughput(Avr bps)      |        | 110733   |  |  |
| Throughpu                | t(bps) | 9266351  |  |  |
| Item                     |        | Descript |  |  |

| Item    | Description                   |  |  |  |
|---------|-------------------------------|--|--|--|
| Comport | Designates communication port |  |  |  |

| Item                                                    | Description                                |
|---------------------------------------------------------|--------------------------------------------|
| BaudRate Designates communication speed through DM port |                                            |
| Streaming                                               | Determine if streaming logging is executed |
| # of Tx Packet                                          | Count of Total Tx Packet                   |
| # of Rx Packet                                          | Count of Total Rx Packet                   |
| # of CRC Error                                          | Count of Packet Error                      |

#### **QPCH Statistics**

QPCH Statistics window displays QPCH parameter and QPCH of test mobile.

1. Select Menu Bar - Statistics/Status - QPCH Statistics.

| Channel                | 80       |              |   |  |
|------------------------|----------|--------------|---|--|
| Rate                   |          |              | 1 |  |
| PN                     |          | 1            | 6 |  |
| Power Level            |          | 2            | 2 |  |
| Erasure Threshold      |          | 3            | 0 |  |
| Bit Threshold          | 4        |              |   |  |
| Туре                   | PI1      | PI1 PI2      |   |  |
| Status                 | Detected | Not detected |   |  |
| Bit Position           | 195      | 741          |   |  |
| I-channel Bit Energy   | 49 9 .   |              |   |  |
| Q-channel Bit Energy   | 35       | 13           |   |  |
| I-channel Pilot Energy | 77       | 209          |   |  |
| Q-channel Pilot Energy | 0        | 0            |   |  |

| Item    | Description                                                    |  |  |  |  |
|---------|----------------------------------------------------------------|--|--|--|--|
| Channel | Provides QPCH Walsh channel                                    |  |  |  |  |
| Rate    | Least significant bit – RATE; rate for QPCH paging indicators: |  |  |  |  |
|         | 0 – 4800 bps                                                   |  |  |  |  |
|         | 1 – 9600 bps                                                   |  |  |  |  |
|         | Upper seven bits – XFER_REASON; QPCH transfer reason           |  |  |  |  |
|         | (why QPCH could transfer back to idle):                        |  |  |  |  |
|         | 0 – QPCH_NO_XFER                                               |  |  |  |  |
|         | 1 – QPCH_SLOT_IMMINENT                                         |  |  |  |  |
|         | 2 – QPCH_MC_NOT_VALID                                          |  |  |  |  |
|         | 3 – QPCH_CH_EST_BAD_SIGNAL                                     |  |  |  |  |
|         | 4 – QPCH_XFER_BCAST_DATA                                       |  |  |  |  |
|         | 5 – QPCH_BP_AND_PG                                             |  |  |  |  |
|         | 6 – QPCH_BP_NOT_SUPPORTED                                      |  |  |  |  |

| Item            | Description                                                   |
|-----------------|---------------------------------------------------------------|
|                 | 7 – QPCH_RWUP                                                 |
|                 | 8 – QPCH_PI1_PI2_ON                                           |
|                 | 9 – QPCH_BI1_BI2_ON                                           |
|                 | 10 – QPCH_NEXT_SLOT_NOT_SUPPORTED                             |
|                 | 11 – QPCH_CCI_HANDOFF                                         |
|                 | 12 – QPCH_CCI_ON                                              |
|                 | 13 – QPCH_DISABLE_BIO_SWITCH                                  |
| PN              | PN index of Pilot (0511)                                      |
| Power Level     | Power level for paging indicator $(0 \sim 7)$                 |
|                 | 000 – 5 dB below Pilot Channel Transmit Power                 |
|                 | 001 – 4 dB below Pilot Channel Transmit Power                 |
|                 | 010 – 3 dB below Pilot Channel Transmit Power                 |
|                 | 011 – 2 dB below Pilot Channel Transmit Power                 |
|                 | 100 – 1 dB below Pilot Channel Transmit Power                 |
|                 | 101 – Same as Pilot Channel Transmit Power                    |
|                 | 110 – 1 dB above Pilot Channel Transmit Power                 |
|                 | 111 – 2 dB above Pilot Channel Transmit Power                 |
| Erasure         | Threshold used to determine if the PI / CCI bit is an erasure |
| Threshold       |                                                               |
| Bit Threshold   | Threshold used to determine if the PI / CCI bit is 1 or 0     |
| Туре            | Type of indicator (0~5)                                       |
|                 | 0 – Paging Indicator #1                                       |
|                 | 1 – Paging Indicator #2                                       |
|                 | 2 – Configuration Change Indicator #1                         |
|                 | 3 – Configuration Change Indicator #2                         |
|                 | 4 – Broadcast Indicator #1                                    |
|                 | 5 – Broadcast Indicator #2                                    |
| Status          | Result of indicator demodulation (0~4)                        |
|                 | U – Not applicable                                            |
|                 | 1 – Not detected                                              |
|                 | 2 - Detected                                                  |
|                 |                                                               |
| Bit Position    | Position of indicator (0~768)                                 |
| I-channel Bit   | Indicator energy on I Channel (0~65535)                       |
| Energy          |                                                               |
| Q-channel Bit   | Indicator energy on Q Channel (0~65535)                       |
| Energy          |                                                               |
| I-channel Pilot | Common pilot energy (0~65535)                                 |
| Energy          |                                                               |
| Q-channel Pilot | Diversity pilot energy (0~65535)                              |
| Energy          |                                                               |

#### **Network Info**

Network Info window displays detailed information of network.

1. Select Menu Bar - Statistics/Status -Network Info.

| Time                                                             | 10:05:56.394                  |                                                                                                    |                                                        |  |  |
|------------------------------------------------------------------|-------------------------------|----------------------------------------------------------------------------------------------------|--------------------------------------------------------|--|--|
| IP Address                                                       |                               | 10.55.243.229                                                                                                    |                                                        |  |  |
| Subnet Mask                                                      | (                             | 255.255.255.252                                                                                                    |                                                        |  |  |
| Default GateW                                                    | ay                            | 10.55.243.230                                                                                                    |                                                        |  |  |
| Primary DNS                                                      | ;                             | 211.219.86.1                                                                                                    |                                                        |  |  |
| Secondary DN                                                     | IS                            | 211.246.100.20                                                                                                    |                                                        |  |  |
| MAC Address                                                      | 6                             | 00:A0:C6:00:00:01                                                                                                    |                                                        |  |  |
|                                                                  | Description                   |                                                                                                    |                                                        |  |  |
| Item                                                             |                               |                                                                                                    | Description                                            |  |  |
| Item<br>Time                                                     | Time                          | e when network informa                                                                                                  | Description<br>tion is collected                       |  |  |
| Item<br>Time<br>IP Address                                       | Time                          | e when network informa<br>cated IP address                                                                              | Description<br>ition is collected                      |  |  |
| ItemTimeIP AddressSubnet Mask                                    | Time<br>Alloo<br>Cont         | e when network informa<br>cated IP address<br>figured Subnet mask                                                       | Description<br>ition is collected                      |  |  |
| ItemTimeIP AddressSubnet MaskDefault                             | Time<br>Alloc<br>Cont         | e when network informa<br>cated IP address<br>figured Subnet mask<br>figured default gateway                            | Description<br>ition is collected                      |  |  |
| ItemTimeIP AddressSubnet MaskDefaultGateway                      | Time<br>Alloc<br>Cont         | e when network informa<br>cated IP address<br>figured Subnet mask<br>figured default gateway                            | Description<br>tion is collected                       |  |  |
| ItemTimeIP AddressSubnet MaskDefaultGatewayPrimary               | Time<br>Alloc<br>Cont<br>Cont | e when network informa<br>cated IP address<br>figured Subnet mask<br>figured default gateway<br>figured primary (second | Description         tion is collected         ary) DNS |  |  |
| ItemTimeIP AddressSubnet MaskDefaultGatewayPrimary(Secondary)    | Time<br>Alloo<br>Cont<br>Cont | e when network informa<br>cated IP address<br>figured Subnet mask<br>figured default gateway<br>figured primary (second | Description         tion is collected         ary) DNS |  |  |
| ItemTimeIP AddressSubnet MaskDefaultGatewayPrimary(Secondary)DNS | Time<br>Alloc<br>Cont<br>Cont | e when network informa<br>cated IP address<br>figured Subnet mask<br>figured default gateway<br>figured primary (second | Description ation is collected ary) DNS                |  |  |

# **User Define**

Following sub-menus are listed under **User Defin** menu in main Menu bar.

User Define menu visualize all parameters in various analysis formats such as graph, table, summar info table, cell measurement table.

#### Graph

Graph window displays information of selected parameter in graph.

- 1. Select Menu Bar User Define Graph.
- 2. Select checkboxes for any parameters you want to display in graph from the parameter tree on the left section or drag it into the graph on the right section.

| L.D. max                                                                                                    |                                                                                                    |             |
|----------------------------------------------------------------------------------------------------|----------------------------------------------------------------------------------------------------|-------------|
| Rx Power     Tx Adjust Gain     Tx Power     FER     FER                                                                                                    | Re Power<br>- 201<br>- 40                                                                              |             |
| Best PN     Best Ec/lo     Combined Ec/lo     SCH PN     SCH Eclo                                                                                                    |                                                                                                    | Value -65.6 |
| SCHO SetPoint<br>SCHO SetPoint<br>SCHO SER FWD<br>T & RLP<br>VCDMA<br>GSM/SPRS<br>Common<br>Common<br>SSM/SPRS                                                                              | best PH<br>007                                                                                         | Value 148   |
| T x APP Throughput     R TCP/IDP Throughput     T x TCP/IDP Throughput     T x TCP/IDP Throughput     T x IP Throughput     T x IP Throughput     T x IPP Throughput     T x PPP Throughput | 5                                                                                                    | Maluet -4.7 |
|                                                                                                    | Combined EAb 4 5 5 6 10 10 10 10 10 10 10 10 10 10 10 10 10                                            | Value -4.6  |
| Parameter     Masimum     Apoly     Minimum     Unselect All     Favorite     Unselect All                                                                                                  | Br. APP         Throughput           2,007         -           1,000         -           000         - | Walture     |

3. Set maximum and X, Y axis value. Click **Apply**.

| RSSI    |        |        |
|---------|--------|--------|
| Maximum | 0.0    | 🔲 Auto |
| Minimum | -100.0 | Apply  |

4. Right click on Graph, and graph mouse menu appears.

|   | <u>R</u> emove                                               |
|---|--------------------------------------------------------------|
|   | <u>X</u> Range                                               |
|   | <u>C</u> reate Favorite<br><u>D</u> elete Favorite           |
| Y | <u>S</u> how Parameter List                                  |
| ~ | S <u>h</u> ow WCDMA Alarm Event<br>WCDMA Event Color Setting |

| Item            | Description                                                           |
|-----------------|-----------------------------------------------------------------------|
| Remove          | Deletes the chosen parameter.                                         |
| X Range         | Sets the range of X-axis of the Graph which displays the value of the |
|                 | chosen parameter. (unit: second)                                      |
| Create Favorite | Saves the setting of the chosen parameter                             |
| Delete Favorite | Deletes the Favorite File previously generated                        |
| Show            | Check : Displays the parameter set-up window                          |
| Parameter List  | Uncheck : Doesn't show up the parameter set-up window                 |

| Item          | Description                                                                              |
|---------------|------------------------------------------------------------------------------------------|
| Show WCDMA    | Check: Displays Attempt, Success. and Fail on Graph when Event                           |
| Alarm Event   | Occurs<br>Uncheck: Doesn't show Attempt, Success, and Fail on Graph when<br>Event Occurs |
| WCDMA Event   | This option appears only when Show WCDMA Alarm Event is                                  |
| Color Setting | selected.                                                                                |
|               | Select WCDMA Event Color Setting, and Color Setting window                               |
|               | appears.                                                                                 |
|               |                                                                                          |
|               | Totra Event Lolor                                                                        |
|               | Inter Frequency Handover                                                                 |
|               | Inter RAT 3G to 2G Handover                                                              |
|               | Inter RAT 2G to 3G Handover                                                              |
|               | Inter RAT 3G to 2G Cell Change                                                           |
|               | Inter RAT 2G to 3G Cell Change                                                           |
|               | Cel Update                                                                               |
|               | orka opuse                                                                               |
|               | Location Update                                                                          |
|               | GSM Handover                                                                             |
|               | Attach                                                                                   |
|               | PDP Context Activation                                                                   |
|               | △ Attempt OSuccess × Fail                                                                |
|               | OK Cancel                                                                                |

#### Table

Table window displays detailed information of selected parameter in table.

- 1. Select Menu Bar User Defined -Table.
- 2. Select checkboxes for any parameters you want to display in table from the parameter tree on the left section or drag it into the graph on the right section.

| CDMA 🔺                                                                                                    | Time     | Call E SCI | H Bx BLP | Activ | Tx Po | Rx Po         | TxAd | FER | Best | Best | Combi. | SC - |
|----------------------------------------------------------------------------------------------------|----------|------------|----------|-------|-------|---------------|------|-----|------|------|--------|------|
| Rx Power                                                                                                    | 11:49:03 |            |          | 1     |       | -66.9         |      |     | 148  | -4.8 | -4.6   |      |
| - 🔽 Tx Adjust Gain                                                                                                    | 11:49:04 |            |          |       |       | -66,9         |      |     | 148  |      | -4.6   |      |
| - Z Tx Power                                                                                                    | 11:49:05 |            |          |       |       | -66.9         |      |     | 148  | -5.4 |        |      |
| FER                                                                                                    | 11:49:06 |            |          |       |       | -67.2         |      |     | 148  | -5.4 | -5.2   |      |
| Deet DN                                                                                                    | 11:49:07 |            |          |       |       | -67.2         |      |     | 148  | 5.4  | -5.2   |      |
| Best FN                                                                                                    | 11.49:08 |            |          | 1     |       | 67.2          |      |     | 148  | 5.4  | -5.2   |      |
| Best Ec/lo                                                                                                    | 11:49:09 |            |          |       |       | -67.2         |      |     | 148  | -5.4 | 5.2    |      |
| ─ ✓ Combined Ec/lo                                                                                                    | 11:49:11 |            |          |       |       | -66.9         |      |     | 148  | 5.5  | 5.5    |      |
| SCH PN                                                                                                    | 11:49:12 |            |          |       |       | -66.9         |      |     | 148  | -5.6 | 5.5    |      |
| SCH Eclo                                                                                                    | 11:49:13 |            |          |       |       | -66,9         |      |     | 148  | 5.6  | -0.0   |      |
| - SCH0 SetPoint                                                                                                    | 11-49-15 |            |          |       |       | 20 0          |      |     | 140  | 4.0  | 4.0    |      |
| SCH EER DUD                                                                                                    | 11-49-16 |            |          |       |       | -60.0         |      |     | 140  | 4.0  | 4.0    |      |
| Sch ren wo                                                                                                    | 11.49.17 |            |          |       |       | 68.9          |      |     | 148  | 4.0  | 4.0    |      |
| - HX HLP                                                                                                    | 11 49 18 |            |          |       |       | 68.9          |      |     | 148  | 4.8  | 4.6    |      |
| I X RLP                                                                                                    | 11:49:20 |            |          |       |       | -68.9         |      |     | 148  | -4.8 | -4.6   |      |
| WCDMA                                                                                                    | 11:49:21 |            |          |       |       | -71.6         |      |     | 148  | -4.6 | -4.3   |      |
| GSM/GPRS                                                                                                    | 11:49:22 |            |          |       |       | -71.6         |      |     | 148  | -4.6 | -4.3   |      |
| Common                                                                                                    | 11:49:23 |            |          |       |       |               |      |     | 148  | 4.6  | -4.3   |      |
| Call Event                                                                                                    | 11:49:24 |            |          |       |       | -71.6         |      |     | 148  | -4.6 | -4.3   |      |
| Dy APP Throughout                                                                                                    | 11:49:25 |            |          |       |       | -69.2         |      |     | 148  | 4.1  | 3.7    |      |
| The second second secon | 11:49:27 |            |          |       |       | -69.2         |      |     | 148  | -4.1 | -3.7   |      |
| - Tx APP Throughput                                                                                                    | 11:49:28 |            |          |       |       | -69.2         |      |     | 148  | -4.1 | -3.7   |      |
| — Rx TCP/UDP Throughpu                                                                                                    | 11:49:29 |            |          |       |       | -69.2         |      |     | 148  | -4.1 | -3.7   |      |
| Tx TCP/UDP Throughput                                                                                                    | 11:49:30 |            |          |       |       | -69.2         |      |     | 148  | -4.1 | -3.7   |      |
| — Rx IP Throughput                                                                                                    | 11 49:31 |            |          |       |       | -66,9         |      |     | 148  | -4.0 | -3.6   |      |
| - Tx IP Throughout                                                                                                    | 11:49:32 |            |          |       |       | -66.9         |      |     | 148  | 40   | -3.6   |      |
|                                                                                                    | 11.49:33 |            |          |       |       | -66.9         |      |     | 148  | -4.0 | -3.6   |      |
| <b>•</b>                                                                                                    | 11:49:34 |            |          |       |       | -66.9         |      |     | 148  | 4.0  | -3.6   |      |
| there are a                                                                                                    | 11.43.35 |            |          |       |       | -00.0<br>ee.e |      |     | 140  | 3.3  | -3.5   |      |
| Unselect All                                                                                                    | 11-49-22 |            |          |       |       | -00.6         |      |     | 140  | 29   | 2.5    |      |
| avorite                                                                                                    | 11 49 40 |            |          |       |       | 66.6          |      |     | 148  | 4 4  | 4.2    |      |
| /CDMA(Cell&RF Info)                                                                                                    | •        |            |          |       |       |               |      |     |      |      |        | •    |

3. Right click on Table, and table mouse menu appears.

| <u>R</u> emove                                     |  |
|----------------------------------------------------|--|
| <u>C</u> reate Favorite<br><u>D</u> elete Favorite |  |

✓ Show Parameter List

✓ Show WCDMA Alarm Event

| Item            | Description                                                          |
|-----------------|----------------------------------------------------------------------|
| Remove          | Deletes the chosen parameter                                         |
| Create Favorite | Saves the setting of the chosen parameter                            |
| Delete Favorite | Deletes the Favorite file previously generated                       |
| Show Parameter  | Check : Displays the parameter set-up window                         |
| List            | Uncheck : Doesn't show up parameter set-up window                    |
| Show WCDMA      | Check: Displays Attempt, Success. and Fail on Graph when Event       |
| Alarm Event     | Occurs                                                               |
|                 | Uncheck: Doesn't show Attempt, Success, and Fail on Graph when Event |
|                 | Occurs                                                               |

#### **Summary Info**

Summary Info window displays current information of selected parameters. Parameter value of multiple test mobile can be monitored.

- 1. Select Menu Bar User Defined Summary Info.
- 2. Select checkboxes for any parameters you want to display in table from the parameter tree on the left section or drag it into the graph on the right section.

| CDMA  CM Bx Power  Tx Adjust Gain  Tx Power  Tx Power                                                                                                    |                | Mobile-1 |
|----------------------------------------------------------------------------------------------------|----------------|----------|
| - ♥ FEH<br>- ♥ Best PN<br>- ♥ Best Ec/In<br>- ♥ Combined Ec/Io<br>- ♥ Combined Ec/Io                                                                                                    | Rx Power       | -67.9    |
| SCH Echo<br>SCH Echo<br>SCH Ech Switz<br>SCH Ech TwD<br>Sch Ech TwD<br>Sch Ech TwD<br>Sch Ech<br>Sch Ech<br>Sch E | FER            | 0.0      |
|                                                                                                    | Best PN        | 148      |
|                                                                                                    | Best Ec/lo     | -4.5     |
| Mobile<br>Mobile-1<br>Mobile-2                                                                                                    | Combined Ec/lo | -4.3     |
| Favorite Unselect All                                                                                                    | Tx Power       | 6.9      |

3. Right click on the table and Summary Info mouse menu appears.

| <u>R</u> emove Mobile<br>R <u>e</u> move Parameter |                                                           |  |
|----------------------------------------------------|-----------------------------------------------------------|--|
| ✓ Show Parameter List                              |                                                           |  |
| <u>C</u> reate Favorite<br><u>D</u> elete Favorite |                                                           |  |
| Item                                               | Description                                               |  |
| Remove Mobile                                      | Hides parameter.                                          |  |
| Remove                                             | Deletes parameter.                                        |  |
| Parameter                                          |                                                           |  |
| Show Parameter                                     | Shows/Hides parameter list section.                       |  |
| List                                               |                                                           |  |
| Create Favorite                                    | Saves parameter selection setting in Favorite.            |  |
|                                                    | Parameter selection setting is added under Favorite tree. |  |
| Delete Favorite                                    | Deletes Favorite tree.                                    |  |

#### **Cell Measurement**

Cell Measurement window displays PN information of corresponding technology.

Signal strength of neighboring base stations and providing information may differ in accordance with technology.

1. Select Menu Bar - User Defined – Cell Measurement.

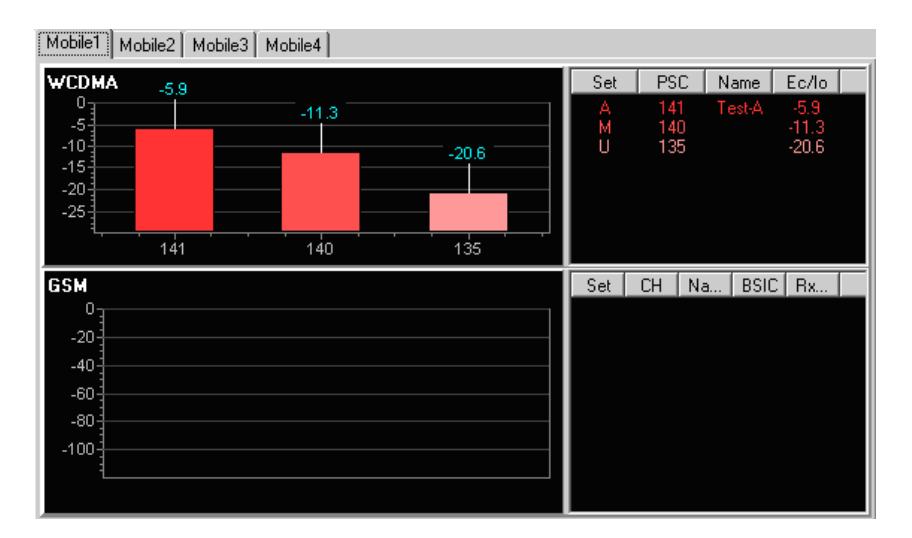

# Monitoring Data in Map in Real-Time (Real Time Mapping)

XCAL is able to show measurement data on map graphically in real-time when conducting a measurement project with a connection of a GPS receiver. XCAL's real-time map displays major parameters, call events (Drop, Setup Fail, Success, and etc.), BTS/Repeater positions, serving lines, coverage, and etc. The intuitive graphic User Interface for real-time map enables you to visualize features in the map by configuring colors and shape of marks by data range.

This chapter explains how to (a) connect GPS receiver to XCAL, (b) open map files by map engines, and (c) start and manage XCAL real-time mapping window.

• XCAL real-time map supports the following map engines; MapX, MapXtreme, Smart Map.

# **Connecting a GPS Receiver**

XCAL visualizes BTS, test mobile, measurement route, serving lines, and etc only when GPS receiver is connected to XCAL properly and transfers valid GPS data to XCAL.

To interface with a GPS receiver, connect a GPS receiver by

- a) Conencting USB type GPS to host PC which is installed with XCAL program.
- b) Connecting internal GPS on XCAL hardware. (Optional)

#### **USB GPS**

XCAL receives and displays GPS data through serial port of host PC, and supports general GPS supporting NMEA specification.

- 1. Install a GPS drvier which is provided with a purchase of GPS receiver, and configure COM port in **Device Manager**.
- Select the COM Port connected to USB GPS receiver in **Port Setting** window. For details of Port Setting window, see <u>Configuring Port</u>.

|            | GPS             |
|------------|-----------------|
| Туре       | NMEA -          |
| Port       | <none> •</none> |
| Baud       | 4800 -          |
| Flow Ctrl. | None -          |
| Time Sync. | Use Time Sync   |

# **Opening Map Files**

XCAL real-time map supports the following map engines; MapX(of MapInfo), MapXtreme (of MapInfo), Smart Map (free map engine).

Install a Map Engine with a valid license, and configure in XCAL program for each Map Engine type in order to open Map files.

#### **Starting XCAL Real Time Mapping Window**

1. To start XCAL real-time map, select main Menu bar - File - Real Time Mapping, or

click **Map** icon from Icon bar.

2. Real Time Mapping window appears.

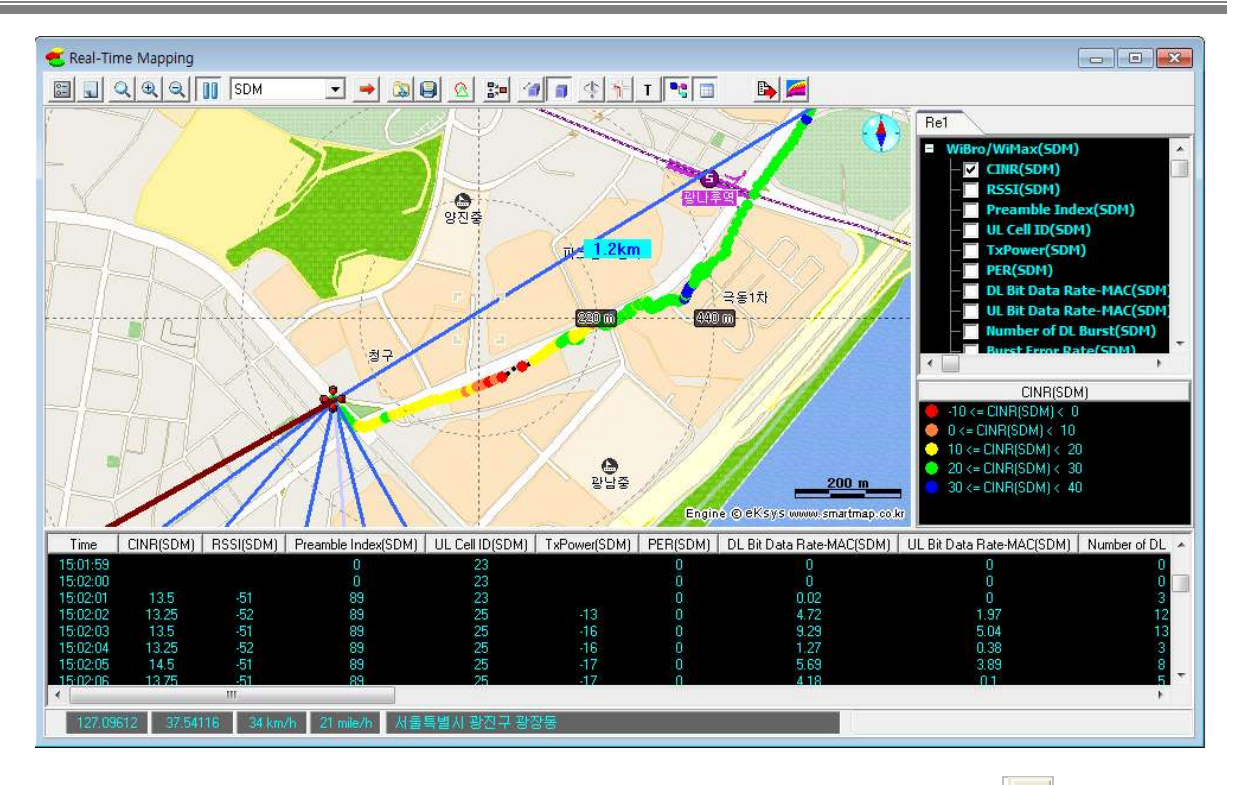

3. Configure map options to import map files by clicking **Map Property** icon at the upper left side of real time mapping window.

Following sub-chapters will show how to configure map options to import map files by map engine.

#### **Configuring for MapX Engine**

MapX engine is provided with map files in \*.tab format.

Map files in \*.gst format can be imported to XCAL. Map files in \*.tab can be converted to \*.gst format by using Geoset which is provided as a bundle with the purchase of MapX engine from MapInfo.

 In Real Time Mapping window, click Map Property icon, and Map Properties window appears. Select Map tab.

| 1ap  BTS  Repea    | ater   Serving Line   Custom Draw   E | TC Coverage Legend |
|--------------------|---------------------------------------|--------------------|
| Offset setting     |                                       |                    |
| Longitude: 127     | Latitude: 35                          | 5                  |
| Map selection      |                                       |                    |
|                    | ○ Map× 5.x                            | ○ MapXtreme        |
| C MIF(GEO)         |                                       |                    |
| C Smartmap(MIF/    | (AB)                                  |                    |
| C Using image file | H:\InnoWireless\OPTis Analyzer\       |                    |
| Map laver          |                                       |                    |
| Map Manager to     | use ManX File                         |                    |
|                    | use maph i lie                        |                    |
|                    |                                       |                    |
|                    |                                       |                    |
|                    |                                       |                    |
|                    |                                       |                    |
|                    |                                       |                    |
|                    |                                       |                    |
|                    |                                       |                    |

 Select applicable version of MapX engine between MapX4.x or MapX 5.x in Map Selection.

**Offset setting**: Configures offset value for longitude and latitude. Enter value in each entry field.

- 3. To load map file in \*.gst format, select **Map Manager to use MapX File** button. **Layer Control** window appears.
- 4. Select **Layers** tab, and click **Add** button to import a map file in \*.tab format.

| Mous<br>General   | e   색<br>  Layers   [ | )<br>Data   T | About MapX<br>Theme   Defaults |
|-------------------|-----------------------|---------------|--------------------------------|
| <u>G</u> eoSet:   | C:₩default,gst        |               | •                              |
| <u>Z</u> oom:     | 10,2029635941275      |               | 0                              |
| Center <u>X</u> : | 139,638059932886      | Redraw Int:   | 10                             |
| Center <u>Y</u> : | 35,2552799129894      |               | Projection                     |
| tle:              |                       | -             | Title Style: 15                |
| urrent Tool       | : 1000 - Arrow        | •             |                                |

5. Click **OK**.

#### [Configuring Lat/Lon WGS(84)]

XCAL supports projection category of Lat/Lon WGS(84).

1. Select General tab in MapInfoMapX Properties window.

| Mous         | e            | Colo    | ors         | Abo     | out MapX |
|--------------|--------------|---------|-------------|---------|----------|
| General      | Layers       | D       | ata         | Theme   | Defaults |
| Мар          |              |         |             |         |          |
| GeoSet:      | D:#Accuver#  | #XCAL-\ | w₩default.g | gst     | •        |
| Zoom:        | 7931.8700000 | 0001    | Rotatic     | on: 0   |          |
| CenterX:     | 18.862465    |         | Redraw In   | nt: 10  |          |
| CenterY:     | 54.531691    |         |             | Projec  | tion     |
| Title:       | 1            |         |             | Title 9 |          |
| Current Tool | 1000 - Arrow |         |             | ส       | ha       |
|              | 1            |         |             |         |          |

2. Click **Projection** button, and **Choose Projection** window appears. Select **Lat/Lon WGS(84)**.

| hoose Projection                                                                                                    | × |
|----------------------------------------------------------------------------------------------------|---|
| Category                                                                                                    |   |
| Longitude / Latitude                                                                                                    | • |
| Category Members<br>Longitude / Latitude (Tokyo)\p4301<br>Longitude / Latitude (Tristan Astro 1968)<br>Longitude / Latitude (Viti Levu 1916)<br>Longitude / Latitude (WGK 66)<br>Longitude / Latitude (WGS 66)<br>Longitude / Latitude (WGS 66)<br>Longitude / Latitude (WGS 66) |   |
| Longitude / Latitude (WGS /2)\p4322<br>Longitude / Latitude (WGS /2)\p4326<br>Longitude / Latitude (Yacare)\p4309<br>Longitude / Latitude (Zanderij)\p4311                                                                                                    |   |

3. Click **OK**.

#### **Configuring for MapXtreme**

For MapXtreme engine, map files in \*.tab, \*.gst, and \*.mws format can be imported to XCAL.

1. In Real Time Mapping window, click **Map Property** icon, and **Map Properties** window appears. Select **Map** tab.

| C MapX 4.x           | C MapX 5.x                  | MapXtreme         |
|----------------------|-----------------------------|-------------------|
| C Smartman(MIE/TAB)  |                             |                   |
| C Using image file   |                             |                   |
|                      |                             |                   |
| 4ap layer            |                             |                   |
| Tin) To Load a man f | INTAR CET MINEL of Ma       | Vtroom            |
|                      | INC ( TAD, 031, MVV3) 01 Ma | ipxciealli,       |
|                      | Control Icon) in Real Time  | e Mapping window. |
| uses a (Layer        |                             |                   |
| uses a (Layer        |                             |                   |
| uses 🦰 (Laye         |                             |                   |

2. Select MapXtreme in Map Selection.

**Offset setting**: Configures offset value for longitude and latitude. Enter value in each entry field.

- 3. Click **OK**.
- 4. Re-start (close and open) Real Time Mapping window.
- 5. To import map files, click Layer Control *[* icon in main Real Time Mapping window.
- 6. Layer Control window appears.

| 🚄 Layer Control           |                                         |
|---------------------------|-----------------------------------------|
|                           | 1                                       |
| 🗃 Map1                    |                                         |
|                           |                                         |
|                           |                                         |
|                           |                                         |
|                           |                                         |
|                           |                                         |
|                           |                                         |
| View  Editing   Tools     | Style   Coordinate System   Extents   I |
| Zoom (window width):      | 0.000000 mi                             |
| <u>M</u> ap scale:        | 1: 0.00000                              |
| <u>C</u> enter of window: | ×: -1.00000                             |
|                           | Y: [-1,00000 deg                        |
| Botation angle:           |                                         |
| g                         | P                                       |
|                           |                                         |
|                           |                                         |
| ОК                        | Apply Cancel                            |
|                           |                                         |
7. Click **Add button** and select a map file.

Map files in \*.tab, \*.gst, and \*.mws format can be imported to XCAL.

8. Click **OK**.

# **Configuring for Smart Map**

For Smart Map engine, map files in \*.mif and \*.tab can be imported to XCAL.

- Map files in \*.mif format with project type of WGS84 should be imported.
- 1. In Real Time Mapping window, click **Map Property** icon, and **Map Properties** window appears. Select **Map** tab.

| Map selection                        |                               |                                                                                                    |
|--------------------------------------|-------------------------------|----------------------------------------------------------------------------------------------------|
| С МарХ 4.х                           | ⊂ МарХ 5.х                    | C MapXtreme                                                                                                    |
| C MIF(GEO)                           |                               |                                                                                                    |
| Smartmap[MIF/TAB] C Using image file |                               |                                                                                                    |
|                                      |                               |                                                                                                    |
| Map layer                            |                               |                                                                                                    |
| ✓ MIF/TAB File                       |                               | 4                                                                                                    |
| (Only WGS84)                         |                               | -                                                                                                    |
|                                      |                               |                                                                                                    |
|                                      |                               | The second second second second second second second second second second second second second second second se |
|                                      |                               | <u> </u>                                                                                                    |
| Theme C:\Pro                         | gram Files\Smartmap\Theme\Map | _Basic_Theme.SMT                                                                                                |
|                                      | gram Files\Smartmap\Theme\Map | Basic_Theme.SMT                                                                                                 |

2. Select Smartmap[MIF/TAB] in Map Selection.

**Offset setting**: Configures offset value for longitude and latitude. Enter value in each entry field.

3. To import map file, click the checkbox for MIF/TAB File in Map Layer, and click Add

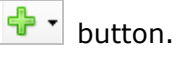

Map files in \*.mif and \*.tab format can be imported to XCAL.

9. Click **OK**.

# **Starting Real Time Mapping Window**

This section explains how to open and manage XCAL Real Time Mapping window.

1. To start XCAL real-time map, select main Menu bar - File - Real Time Mapping, or click

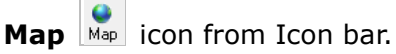

2. Real Time Mapping window appears.

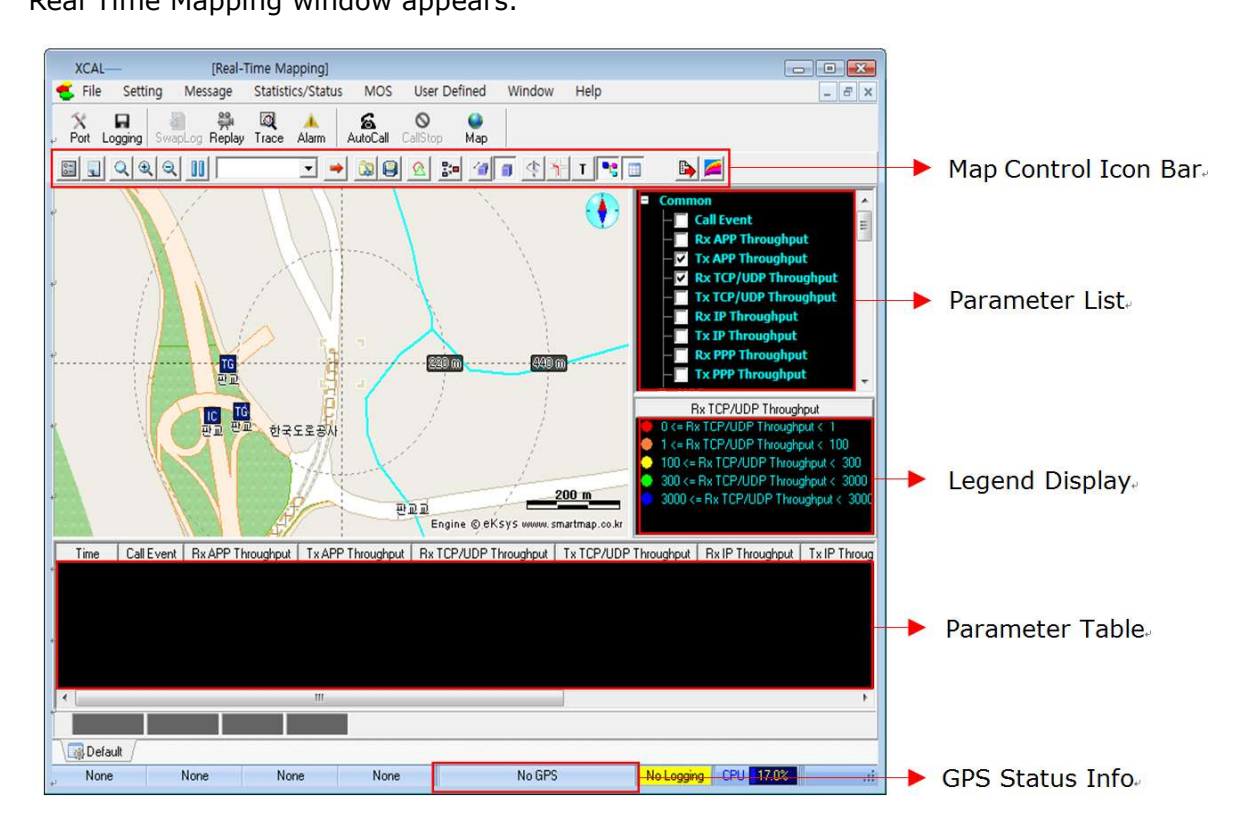

| Section              | Description                                   |
|----------------------|-----------------------------------------------|
| Map Control Icon Bar | Controls overall map options.                 |
|                      | - Scrolls and zooms in/out the map display.   |
|                      | - Selects technologies to display in the map. |
|                      | [Map Property icon]                           |
|                      | - Selects map files by map engine.            |
|                      | - Show/hide cell sites.                       |

| Section         | Description                                                           |
|-----------------|-----------------------------------------------------------------------|
|                 | - Manages color legend of BTS, Repeater, Coverage, Serving Line, call |
|                 | events, and etc.                                                      |
|                 | For details, see Map Control Icons.                                   |
| Parameter List  | Selects parameters to be displayed in the map.                        |
| Legend Display  | Shows legend color of the selected parameter.                         |
| Parameter Table | Shows parameters in Parameter List in table.                          |
| GPS Status Info | Shows GPS coordinates (longitude, latitude) and speed of test mobile  |
|                 | (km/h).                                                               |

- 3. Select checkboxes for parameters from the Parameter List to graphically display in the map. Corresponding parameter data is displayed in map and Parameter Table in real-time.
- 4. Use Map Control Icons to control and manage measurement data display properties, and etc.

# Map Control Icons

Map Control Icons section includes map basic controls (scrolling, zooming in and out, removing data, selecting technologies to show in the map) along with specialized map control icon of Map Property (selecting map file by map engine, showing/hiding BTS, Repeater, coverage, call events, serving lines, and etc.)

| Icon Name  | Icon Image | Description                                                                                                    |  |  |
|------------|------------|----------------------------------------------------------------------------------------------------|--|--|
| Мар        | ~ <b>a</b> | Selects map files by map engine, shows/hides cell sites,<br>manages color legend of BTS, Repeater, Coverage, Serving |  |  |
| Property   |            | Line, call events, and etc.                                                                                          |  |  |
| Clear      |            | Removes all data displayed in the map.                                                                               |  |  |
| File Scale | Q          | Places center of the map to the current location.                                                                    |  |  |
| Zoom       |            | Zooms in/out the map.                                                                                                |  |  |
| In/Out     | ~ ~        |                                                                                                    |  |  |
| Pause      | 00         | Pauses measurement data displayed on the map in real time.                                                           |  |  |
| Technology | WCDMA 💌    | Selects a technology.                                                                                                |  |  |
|            |            | Shows measurement route of existing logging file in the map                                                          |  |  |
| Trace      | -          | by extracting from an existing logging file.                                                                         |  |  |
|            |            | Able to measure data chasing in the existing test route.                                                             |  |  |
| Map Mark   |            | Saves/Imports mark information displayed on map.                                                                     |  |  |
| Open/Save  |            |                                                                                                    |  |  |
| Map Mark   | 2          | Shows/Hides mark information display on map.                                                                         |  |  |

| Icon Name         | Icon Image | Description                                                                                                    |
|-------------------|------------|----------------------------------------------------------------------------------------------------|
| Show/Hide         |            |                                                                                                    |
| <b>Bird View</b>  | 1          | Displays map from an elevated view.                                                                                                    |
| 3D Building       |            | Displays buildings on the map in three dimention.                                                                                                    |
| Rotate            | 4          | Rotates map and change location.                                                                                                    |
| Tracking<br>Head  | 3          | Displays the direction of the map toward north.                                                                                                    |
| Trace             | T          | Saves GPS information in txt format automatically.<br>Display measurement route by using txt file.<br>Able to remove txt file by using <b>Delete</b> button. |
| Parameter<br>Tree |            | Displays parameter tree on the right.                                                                                                    |
| Parameter<br>Tree |            | Displays parameter tree on the bottom.                                                                                                    |
| Export            |            | Exports current map file in *.bmp, *.kml, *.gif, *.jpg, and<br>*.mif.<br>Map file exported in *.kml format can be imported to                                |

| Icon Name        | Icon Image | Description                                                |
|------------------|------------|------------------------------------------------------------|
|                  |            | Google Earth.                                              |
| Layer<br>Control |            | Imports and configures map file of MapXtreme and SmartMap. |

# **Using Trace Icon**

Trace icon helps to extract GPS data from existing log file and display them on real time mapping window. It enables testing along the existing test route.

- 1. Select **Enable Trace** icon in **Real Time Mapping** window.
- 2. Load GPS Info window appears.

| GPS File                    | Modified Time            | Add      |
|-----------------------------|--------------------------|----------|
| H:\drm\ARSmove_Full-1.gps   | 08-12-23 10:52:12        | Delete   |
|                             |                          | Up       |
|                             |                          | Down     |
|                             | OK                       | Cancel   |
| Extract GPS Info            |                          | 874)<br> |
| Logging File                | Gps File                 |          |
| H:\drm\ARSmove_Full-1.drm 🗃 | >> H:\drm\ARSmove_Full-1 | .gps 📸   |

- 3. Click **Open** icon from **Extract GPS Info Logging File**. Select logging file to extract GPS information.
- 4. Click **Open** icon from **Extract GPS Info Gps File**. Select GPS export path.
- 5. Click  $\rightarrow$  icon to create a file with GPS information.

The status bar shows its progress.

- 6. Repeat step 3 and 4 to extract GPS information from more than one logging files.
- 7. Click **Add** button. The converted GPS file is added to **GPS File** list.
- 8. Click **OK**.
- 9. Loaded GPS route is displayed with red line in **Real Time Mapping** window.

Confirm start and end point of the route.

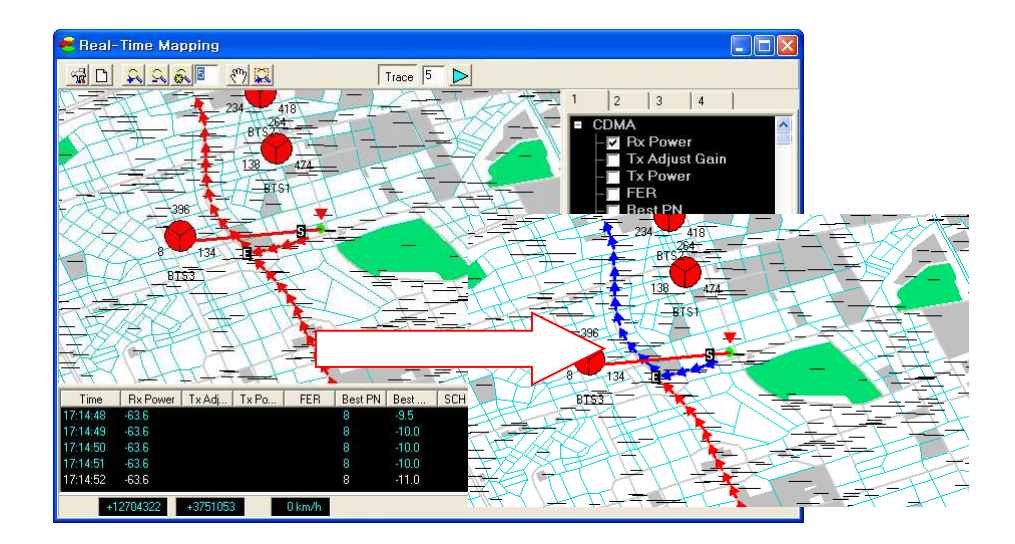

# **Displaying BTS / Repeater / Serving Line / Coverage**

**Map Layer Property** icon in Map Control Icon bar enables show/hide BTS, Repeater, coverage, call events, serving lines, and etc.

- 1. Click Map Layer Property 📓 icon.
- 2. Map Properties window appears.

| Bor | der Setting<br>Show<br>Band                      | CDM/      | 4 |                                                                              |                                                 |        |     |                                                                |   |     |  |
|-----|--------------------------------------------------|-----------|---|------------------------------------------------------------------------------|-------------------------------------------------|--------|-----|----------------------------------------------------------------|---|-----|--|
|     | Show<br>Band                                     | CDM/      | ł |                                                                              |                                                 |        |     |                                                                |   |     |  |
| -   | Show<br>Band                                     | <b>V</b>  |   | EVDC                                                                         |                                                 | WCDM   | A   | GSM                                                            |   | N   |  |
| Ē   | Band                                             | · · · · · |   | ~                                                                            |                                                 | ~      |     | •                                                              |   |     |  |
| E   |                                                  | None      | - | None                                                                         | -                                               | None   | -   | None                                                           | - |     |  |
|     | Border Width                                     | 3         | • | 3                                                                            | -                                               | 3      | •   | 3                                                              | - |     |  |
|     | Border Color                                     |           |   |                                                                              |                                                 |        |     |                                                                |   |     |  |
|     | BTS Size                                         | 5         | • | 5                                                                            | •                                               | 5      | •   | 5                                                              | • |     |  |
|     | Label Gap                                        | 5         | • | 5                                                                            | •                                               | 5      | •   | 5                                                              | • |     |  |
|     | <b>د</b>                                         | II        | 1 |                                                                              |                                                 |        |     |                                                                | , |     |  |
| BTS | 6/Repeater Lai<br>7 Background<br>Font<br>Eng123 |           |   | Display I<br>CDMA<br>BSC<br>BTS<br>DBTS<br>Long<br>Latitu<br>Altitu<br>Heigt | Label<br>ID<br>ID<br>Name<br>itude<br>ide<br>de | Option | BTS | PN<br>Band<br>Azimuth<br>Angle<br>Cell ID<br>Sector ID<br>Gain | 0 | • • |  |

## 3. Select a tab to show/hide in the map, and configure map display options.

| Tab          | Description                                                                       |
|--------------|-----------------------------------------------------------------------------------|
| BTS          | To show BTS icon in the map, selects the checkbox for Show for each               |
|              | technology column. Configures BTS shape, color, size, and etc.                    |
| Repeater     | To show Repeater icon in the map, selects the checkbox for Show                   |
|              | Repeater. Configures link, label, and etc of repeater.                            |
| Serving Line | To show serving line in the map, selects the checkbox for <b>Show</b> for Active, |
|              | Candidate, Neighbor Set respectively. Configures colors according to              |
|              | technology type and Ec/Io or RSSI threshold range.                                |
| Coverage     | Configures colors of BTS coverage line for each range.                            |

# Exporting Logging Data

XCAL supports to export logging data of selected parameters to file in xls, csv, txt format.

- 1. Select Menu bar File Export Log File.
- 2. Export Log File window appears.
  - **9** Parameter list shown in **Export Log File** window may vary dependent on products.

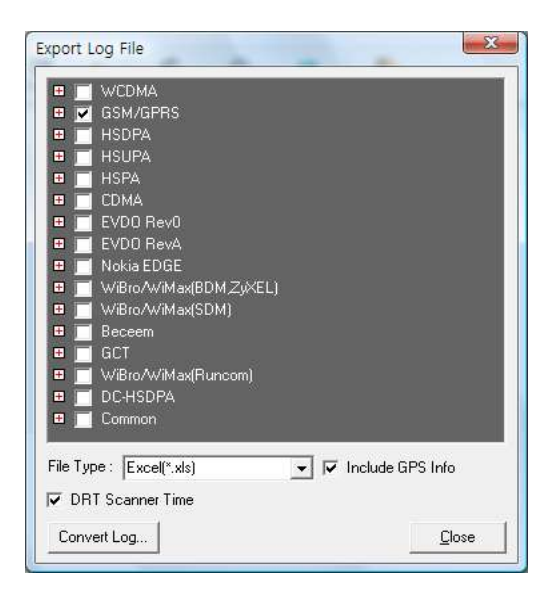

- 3. Select parameters you want to export to a file.
- 4. Define export options.

| Option                                            | Description                             |  |
|---------------------------------------------------|-----------------------------------------|--|
| File TypeSelect export file type (xls, csv, txt). |                                         |  |
| Include GPS Info                                  | Include GPS information in export file. |  |

5. Click Close.

# Replaying Measurement

XCAL enables you to replay existing logging file during drive test.

- 1. Select Menu bar File Replay, or click on Replay icon from Icon bar.
- 2. **Open** window appears. Select a logging file you want to replay, and click **Open**.
- 3. Replay Control bar appears.

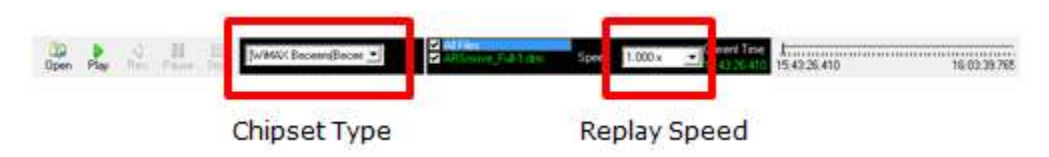

4. Select chipset type of mobile station and replay speed.

| Icon         | Description                                    |  |
|--------------|------------------------------------------------|--|
| Open         | Open existing logging file.                    |  |
| Play         | Start or resume replay.                        |  |
| Rev.         | Reverse replay.                                |  |
| Pause        | Pause replay.                                  |  |
| Stop         | Stop replay.                                   |  |
| Chip type    | Select chipset type.                           |  |
| Speed        | Control replay speed (0.5x, 1.0x, 2.0x, etc.). |  |
| Current Time | Show replay process time.                      |  |
| Time bar     | Show replay status.                            |  |

5. Click **Play** icon to start replay.

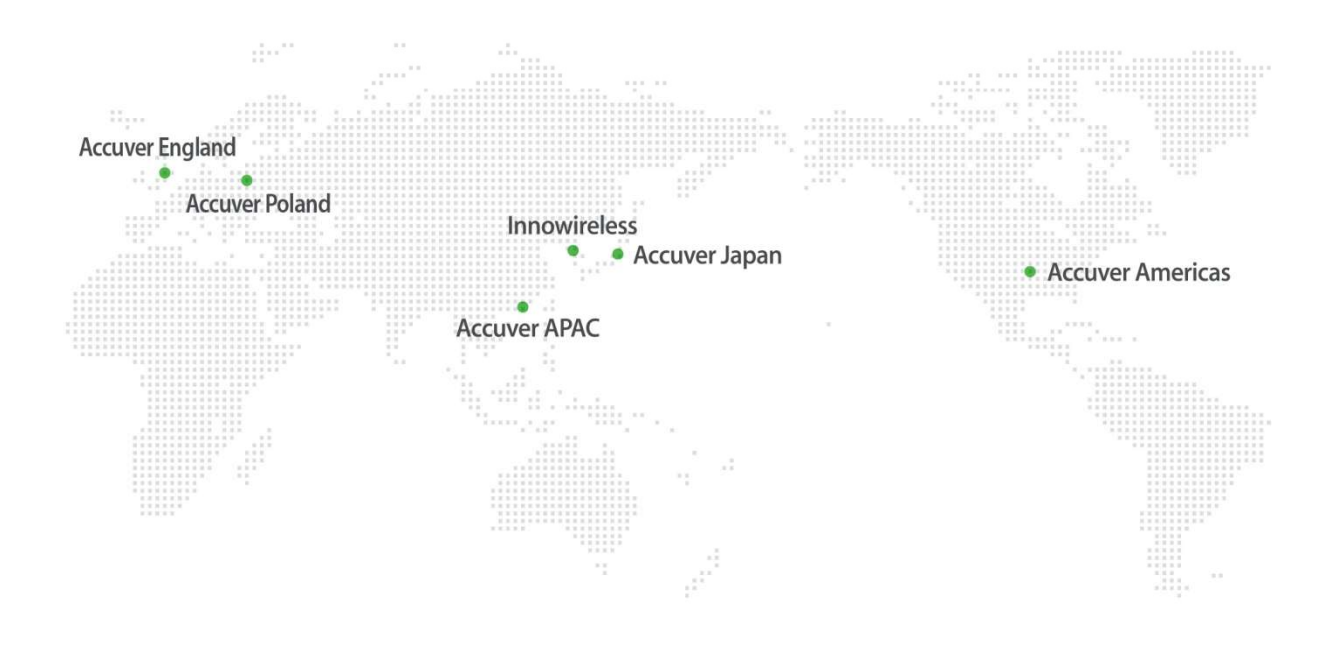

# Regional offices

#### Hong Kong (Head Office)

Accuver APAC Unit 206, 2/F., No. 8 Science Park West Avenue Hong Kong Science Park Shatin, NT, HONG KONG

Tel : +852 2210 7004 Fax : +852 22<u>10 7017</u>

Enquiries : sales.apac@accuver.com support.apac@accuver.com

#### www.accuver.com

#### Japan

Accuver Japan 29F Shiroyama Trust Tower, 4-3-1 Toranomon, Minato-ku, Tokyo, 105-6029, Japan

Tel:+81-3-6430-2580

Enquiries : sales@accuver.jp support\_aj\_1@accuver.com http://www.accuver.jp/login.html www.accuver.com

### United Kingdom

Accuver England Suite Two I/F Congress House 14 Lyon Road, Harrow Middlesex, HA1 2EN

Tel : +44 20 8863 1118 Fax : +44 20 8863 1688

Enquiries : sales.emea@accuver.com support.emea@accuver.com http://support2.accuver-emea.com

www.accuver.com

#### Korea

Innowireless B/D 190, Seohyeon-ro, Bundang-gu, Seongnam-si, Gyeonggi-do, Korea

Tel : +82 31 788 1700 Fax : +82 31 705 0712

Enquiries : sales@accuver.com www.innowireless.co.kr Poland

Accuver Poland Domaniewska 37 street 02-672 Warsaw, Poland

#### Tel:+48 22 3702518

Enquiries : sales.emea@accuver.com support.emea@accuver.com http://support2.accuver-emea.com

www.accuver.com

#### USA

Accuver Americas 500 N. Central Expressway Suite 210 Plano TX, 75074, USA

Tel : +1 469 241 6100 Fax : +1 469 241 6199

Enquiries : sales.usa@accuver.com support.usa@accuver.com http://help.usa.accuver.com/helpdesk www.accuver.com